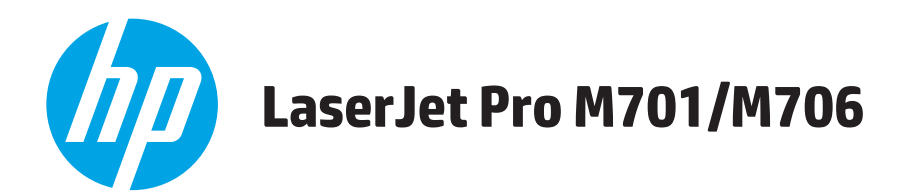

# **Troubleshooting Manual**

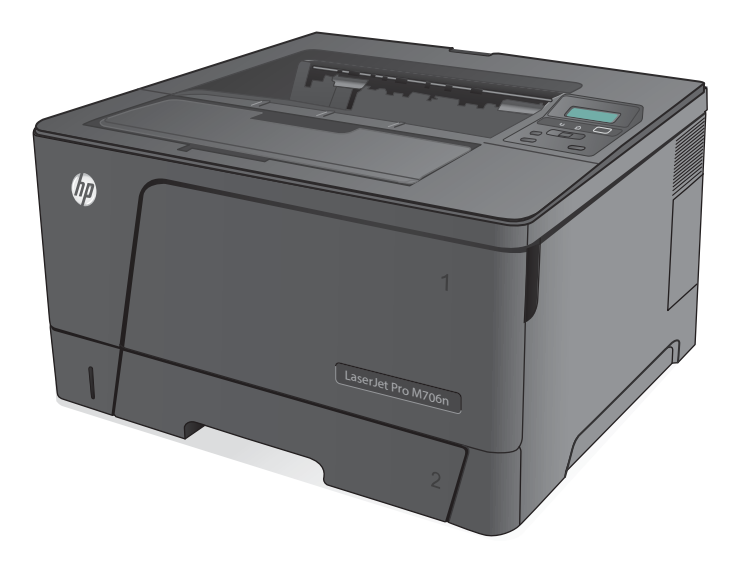

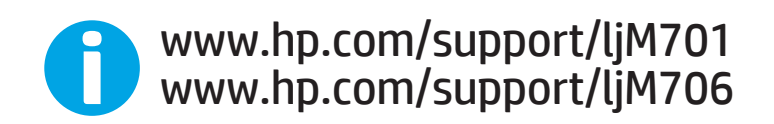

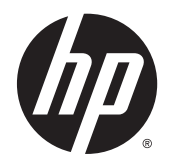

# HP LaserJet Pro M701/M706

**Troubleshooting Manual** 

#### **Copyright and License**

© 2014 Copyright Hewlett-Packard Development Company, L.P.

Reproduction, adaptation, or translation without prior written permission is prohibited, except as allowed under the copyright laws.

The information contained herein is subject to change without notice.

The only warranties for HP products and services are set forth in the express warranty statements accompanying such products and services. Nothing herein should be construed as constituting an additional warranty. HP shall not be liable for technical or editorial errors or omissions contained herein.

Edition 1, 02/2014

Part number: B6S00-90904

#### **Trademark Credits**

Adobe<sup>®</sup>, Acrobat<sup>®</sup>, and PostScript<sup>®</sup> are trademarks of Adobe Systems Incorporated.

Microsoft<sup>®</sup>, Windows<sup>®</sup>, Windows<sup>®</sup> XP, and Windows Vista<sup>®</sup> are U.S. registered trademarks of Microsoft Corporation.

ENERGY STAR and the ENERGY STAR mark are registered U.S. marks.

# **Conventions used in this guide**

 $\frac{1}{2}$  TIP: Tips provide helpful hints or shortcuts.

- **NOTE:** Notes provide important information to explain a concept or to complete a task.
- **CAUTION:** Cautions indicate procedures that you should follow to avoid losing data or damaging the product.
- MARNING! Warnings alert you to specific procedures that you should follow to avoid personal injury, catastrophic loss of data, or extensive damage to the product.

# **Table of contents**

| eory of operation                  | 1  |
|------------------------------------|----|
| Basic operation                    | 2  |
| Major systems                      | 2  |
| Product block diagram              | 2  |
| Engine control system              | 3  |
| DC controller                      | 4  |
| Low-voltage power supply (LVPS)    | 5  |
| Overcurrent/overvoltage protection | 7  |
| Fuser control                      | 9  |
| Fuser-heater protective function   | 12 |
| Fuser control functions            | 13 |

| 2 Solve problems                                   | 15 |
|----------------------------------------------------|----|
| Solve problems checklist                           |    |
| Menu map                                           | 17 |
| Troubleshooting process                            |    |
| Pre-troubleshooting checklist                      |    |
| Determine the problem source                       |    |
| Troubleshooting flowchart                          |    |
| Power subsystem                                    | 21 |
| Power-on checks                                    | 21 |
| Power-on troubleshooting overview                  | 21 |
| Control panel checks                               | 22 |
| Tools for troubleshooting                          | 23 |
| Engine self-test                                   | 23 |
| Troubleshooting process for product not turning on | 23 |
| Diagrams                                           |    |
| Block diagrams                                     | 24 |
| Location of connectors                             |    |
| DC controller connections                          |    |
| Paper feed driver PCA connections                  |    |
| Duplex driver PCA connections                      |    |

| Plug and port locations             | . 28 |
|-------------------------------------|------|
| Locations of major assemblies       | . 29 |
| Switch locations                    | . 32 |
| Sensor locations                    | . 33 |
| 500-sheet paper feeder accessory    | . 34 |
| Duplex unit                         | . 35 |
| General timing chart                | . 37 |
| Circuit diagrams                    | . 38 |
| Use HP Device Toolbox (Windows)     | . 40 |
| Internal print-quality test pages   | . 41 |
| Clean the paper path                | . 41 |
| Print the configuration page        | . 41 |
| Print quality troubleshooting tools | . 42 |
| Repetitive defects ruler            | . 42 |
| Control panel menus                 | . 43 |
| Setup Menu                          | . 43 |
| HP Web Services                     | . 43 |
| Reports menu                        | . 44 |
| System Setup menu                   | . 45 |
| Service menu                        | . 47 |
| Network Setup menu                  | . 49 |
| Quick Forms menu                    | . 50 |
| Interpret control panel messages    | . 51 |
| Control panel message types         | . 51 |
| Control panel messages              | . 51 |
| Rear door open                      | . 51 |
| 49 Error, Turn off then on          | . 51 |
| 50.x Fuser Error                    | . 51 |
| 51.XX Error                         | . 52 |
| 54.XX Error                         | . 52 |
| 55.X Error                          | . 52 |
| 57 Fan Error, Turn off then on      | . 52 |
| 59.X Error                          | . 53 |
| 79 Error Turn off then on           | . 53 |
| Black Cartridge Low                 | . 53 |
| Black Very Low                      | . 53 |
| Cleaning                            | . 54 |
| Device error, press OK              | . 54 |
| Front door open                     | . 54 |
| Genuine HP supply installed         | . 54 |
| Invalid driver Press OK             | . 54 |

| Jam in Tray 1, Clear jam and then press OK                               | 54 |
|--------------------------------------------------------------------------|----|
| Load Tray 1 Press OK for available media                                 | 55 |
| Load Tray 1 <type> <size>, Press OK to use available media</size></type> | 55 |
| Load Tray 1, <plain> <size> / Cleaning mode, OK to start</size></plain>  | 55 |
| Manual Duplex Load Tray 1, Press OK                                      | 55 |
| Manual feed <size> <type>, Press OK to use available media</type></size> | 55 |
| Memory is low. Press OK                                                  | 56 |
| Misprint, Press OK                                                       | 56 |
| Print failure, press OK. If error repeats, turn off then on              | 56 |
| Tray 1 <size> press [OK] to modify</size>                                | 56 |
| Unexpected size in Tray 1 Load <size> Press OK</size>                    | 57 |
| Event-log messages                                                       | 57 |
| Print the event log                                                      | 57 |
| Show an event log                                                        | 57 |
| Event log messages                                                       | 57 |
| Clear jams                                                               | 60 |
| Jam locations                                                            | 60 |
| Experiencing frequent or recurring paper jams?                           | 60 |
| Clear jams in Tray 1                                                     | 61 |
| Clear jams in Tray 2                                                     | 63 |
| Clear jams in Tray 3 (M706n model only)                                  | 67 |
| Clear jams in the toner-cartridge area                                   | 70 |
| Clear jams in the rear door and fuser area                               | 72 |
| Clear jams in the output bin                                             | 74 |
| Clear jams in the optional duplexer (M706n model only)                   | 76 |
| Paper feeds incorrectly or becomes jammed                                | 77 |
| The product does not pick up paper                                       | 77 |
| The product picks up multiple sheets of paper                            |    |
| Prevent paper jams from the paper trays                                  |    |
| Solve image-quality problems                                             | 79 |
| Image defect examples                                                    | 79 |
| Clean the product                                                        | 86 |
| Clean the pickup and separation rollers                                  | 86 |
| Clean the paper path                                                     | 86 |
| Solve performance problems                                               | 87 |
| Solve connectivity problems                                              | 88 |
| Solve USB connection problems                                            | 88 |
| Solve wired network problems                                             | 88 |
| Poor physical connection                                                 | 88 |
| The computer is using the incorrect IP address for the product           | 88 |
| The computer is unable to communicate with the product                   | 89 |
|                                                                          |    |

| The product is using incorrect link and duplex settings for the network               | 89  |
|---------------------------------------------------------------------------------------|-----|
| New software programs might be causing compatibility problems                         | 89  |
| The computer or workstation might be set up incorrectly                               | 89  |
| The product is disabled, or other network settings are incorrect                      | 89  |
| Service mode functions                                                                | 90  |
| Service menu                                                                          | 90  |
| Service menu settings                                                                 | 90  |
| Restore the factory-set defaults                                                      | 90  |
| Secondary service menu                                                                | 90  |
| Open the secondary service menu                                                       | 90  |
| Secondary service menu structure                                                      | 91  |
| Product resets                                                                        | 92  |
| NVRAM initialization                                                                  | 92  |
| Super NVRAM initialization                                                            | 92  |
| Product updates                                                                       | 94  |
| Manually update the firmware                                                          | 94  |
| Set the product to automatically update the firmware                                  | 94  |
| Appendix A Service and support                                                        | 95  |
| Hewlett-Packard limited warranty statement                                            | 96  |
| HP's Premium Protection Warranty: LaserJet toner cartridge limited warranty statement | 97  |
| HP policy on non-HP supplies                                                          | 98  |
| HP anticounterfeit Web site                                                           | 99  |
| Data stored on the toner cartridge                                                    | 100 |
| End User License Agreement                                                            | 101 |
| OpenSSL                                                                               | 103 |
| Customer self-repair warranty service                                                 | 104 |

| Appendix I | B Product specifications                                             | 107 |
|------------|----------------------------------------------------------------------|-----|
|            | Physical specifications                                              | 108 |
|            | Power consumption, electrical specifications, and acoustic emissions | 108 |
|            | Environmental specifications                                         | 108 |

Customer support ...... 105

| Appendix C Regulatory information         |     |
|-------------------------------------------|-----|
| FCC regulations                           | 110 |
| Environmental product stewardship program | 111 |
| Protecting the environment                | 111 |
| Ozone production                          | 111 |
| Power consumption                         | 111 |

|         | Toner consumption                                       |     |
|---------|---------------------------------------------------------|-----|
|         | Paper use                                               | 111 |
|         | Plastics                                                |     |
|         | HP LaserJet print supplies                              |     |
|         | Return and recycling instructions                       | 112 |
|         | United States and Puerto Rico                           | 112 |
|         | Multiple returns (more than one cartridge)              | 112 |
|         | Single returns                                          | 112 |
|         | Shipping                                                | 112 |
|         | Non-U.S. returns                                        | 113 |
|         | Paper                                                   |     |
|         | Material restrictions                                   | 113 |
|         | Disposal of waste equipment by users                    | 113 |
|         | Electronic hardware recycling                           | 113 |
|         | Chemical substances                                     | 114 |
|         | Material Safety Data Sheet (MSDS)                       |     |
|         | ЕРЕАТ                                                   |     |
|         | For more information                                    | 114 |
| Declar  | ration of conformity                                    | 115 |
| Declar  | ration of conformity                                    | 117 |
| Certifi | icate of Volatility                                     | 119 |
| Safety  | y statements                                            | 121 |
|         | Laser safety                                            | 121 |
|         | Canada - Industry Canada ICES-003 Compliance Statement  | 121 |
|         | VCCI statement (Japan)                                  | 121 |
|         | Power cord instructions                                 | 121 |
|         | Power cord statement (Japan)                            |     |
|         | EMC statement (China)                                   | 121 |
|         | EMC statement (Korea)                                   |     |
|         | EMI statement (Taiwan)                                  | 122 |
|         | Laser statement for Finland                             |     |
|         | GS statement (Germany)                                  |     |
|         | Substances Table (China)                                | 123 |
|         | SEPA Ecolabel User Information (China)                  |     |
|         | Restriction on Hazardous Substances statement (Turkey)  |     |
|         | Restriction on Hazardous Substances statement (Ukraine) |     |
|         | Eurasian Conformity (Belarus, Kazakhstan, Russia)       | 124 |

| 125 Idex |
|----------|
|----------|

# **List of tables**

| Table 1-1 | Sequence of operation                            | 3   |
|-----------|--------------------------------------------------|-----|
| Table 1-2 | DC controller components                         | 4   |
| Table 1-3 | Low-voltage power supply                         | 7   |
| Table 1-4 | Low-voltage power supply functions               | 7   |
| Table 1-5 | Fuser control components                         | 10  |
| Table 1-6 | Fuser control functions                          | 13  |
| Table 2-1 | Troubleshooting flowchart                        | 20  |
| Table 2-2 | Control panel 2ndary Service test access buttons | 22  |
| Table 2-3 | Plug and port locations                          | 28  |
| Table 2-4 | Event-log messages                               | 57  |
| Table 2-5 | Event-log-only messages                          | 58  |
| Table 2-6 | Image defect examples                            | 79  |
| Table 2-7 | Solve performance problems                       | 87  |
| Table 2-8 | Control panel 2ndary Service test access buttons | 91  |
| Table 2-9 | Secondary Service menu                           | 91  |
| Table B-1 | Physical specifications                          | 108 |
| Table B-2 | Operating-environment specifications             | 108 |
|           |                                                  |     |

# **List of figures**

| Figure 1-1  | Product block diagram                            | 2   |
|-------------|--------------------------------------------------|-----|
| Figure 1-2  | Engine control system                            |     |
| Figure 1-3  | DC controller                                    |     |
| Figure 1-4  | Low voltage power supply                         | 6   |
| Figure 1-5  | Fuser components                                 | 9   |
| Figure 1-6  | Fuser control system                             |     |
| Figure 2-1  | Control panel 2ndary Service test access buttons |     |
| Figure 2-2  | Product cross section                            |     |
| Figure 2-3  | DC controller connections                        |     |
| Figure 2-4  | Paper feed driver connections                    |     |
| Figure 2-5  | Duplex driver PCA connections                    |     |
| Figure 2-6  | External assembly locations                      |     |
| Figure 2-7  | PCA locations                                    |     |
| Figure 2-8  | Motor locations                                  |     |
| Figure 2-9  | Fan assembly locations                           |     |
| Figure 2-10 | Solenoid component locations                     |     |
| Figure 2-11 | Switch locations                                 |     |
| Figure 2-12 | Sensor locations                                 |     |
| Figure 2-13 | 500-sheet paper feeder accessory                 |     |
| Figure 2-14 | Duplex unit                                      | 35  |
| Figure 2-15 | General timing chart                             |     |
| Figure 2-16 | General circuit diagram                          |     |
| Figure 2-17 | 500-sheet paper feeder                           |     |
| Figure 2-18 | B Duplex unit                                    |     |
| Figure 2-19 | Repetitive defects ruler                         |     |
| Figure 2-20 | Control panel 2ndary Service test access buttons |     |
| Figure C-1  | Certificate of Volatility (1 of 2)               | 119 |
| Figure C-2  | Certificate of Volatility (2 of 2)               |     |
|             |                                                  |     |

# **1** Theory of operation

This chapter presents an overview of the major components of the HP LaserJet Pro M701/M706 series, and it includes a detailed discussion of the image-formation system.

# **Basic operation**

## **Major systems**

### The product contains the following systems:

- Engine-control system
- Laser/scanner system
- Image-formation system
- Paper feed system
- Accessories

# **Product block diagram**

### Figure 1-1 Product block diagram

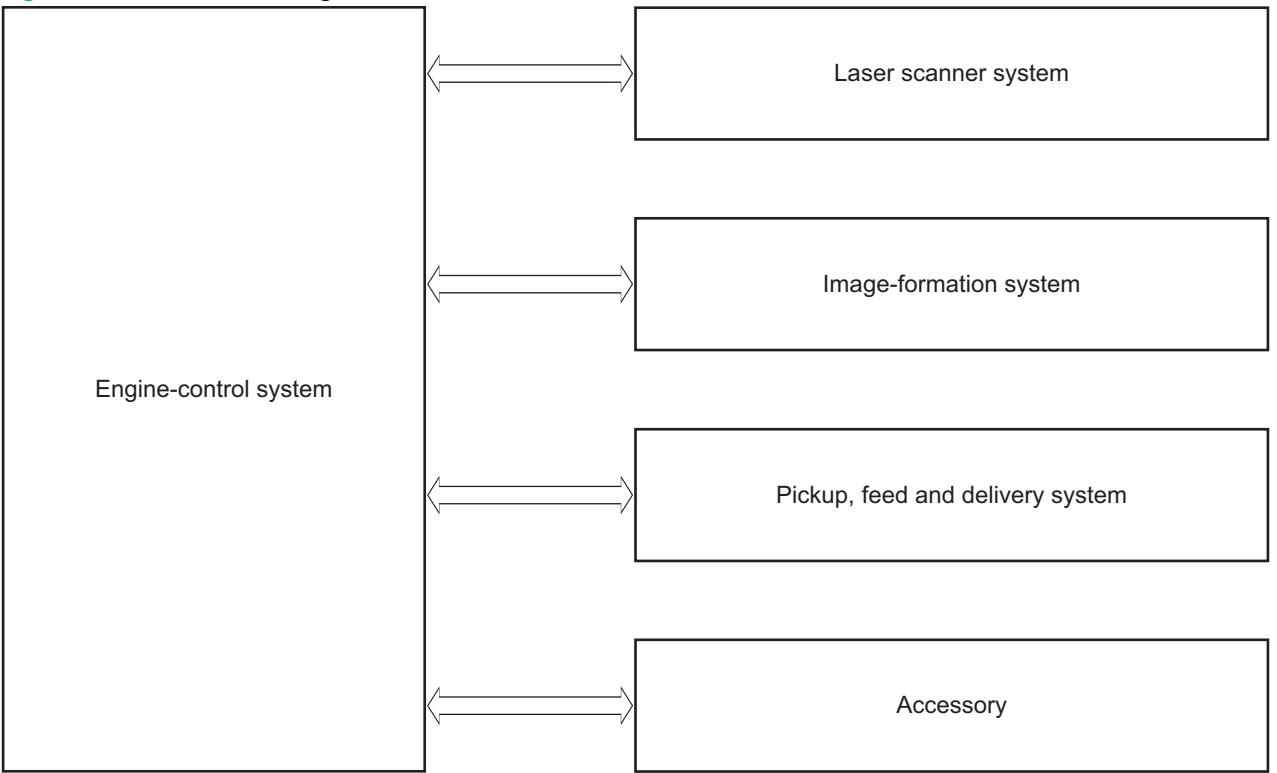

# **Engine control system**

The engine control system coordinates all product functions and drives the other four systems.

The engine control system contains these components:

- DC controller printer circuit assembly (PCA)
- High-voltage power supply PCA
- Low-voltage power supply unit
- Fuser control

#### Figure 1-2 Engine control system

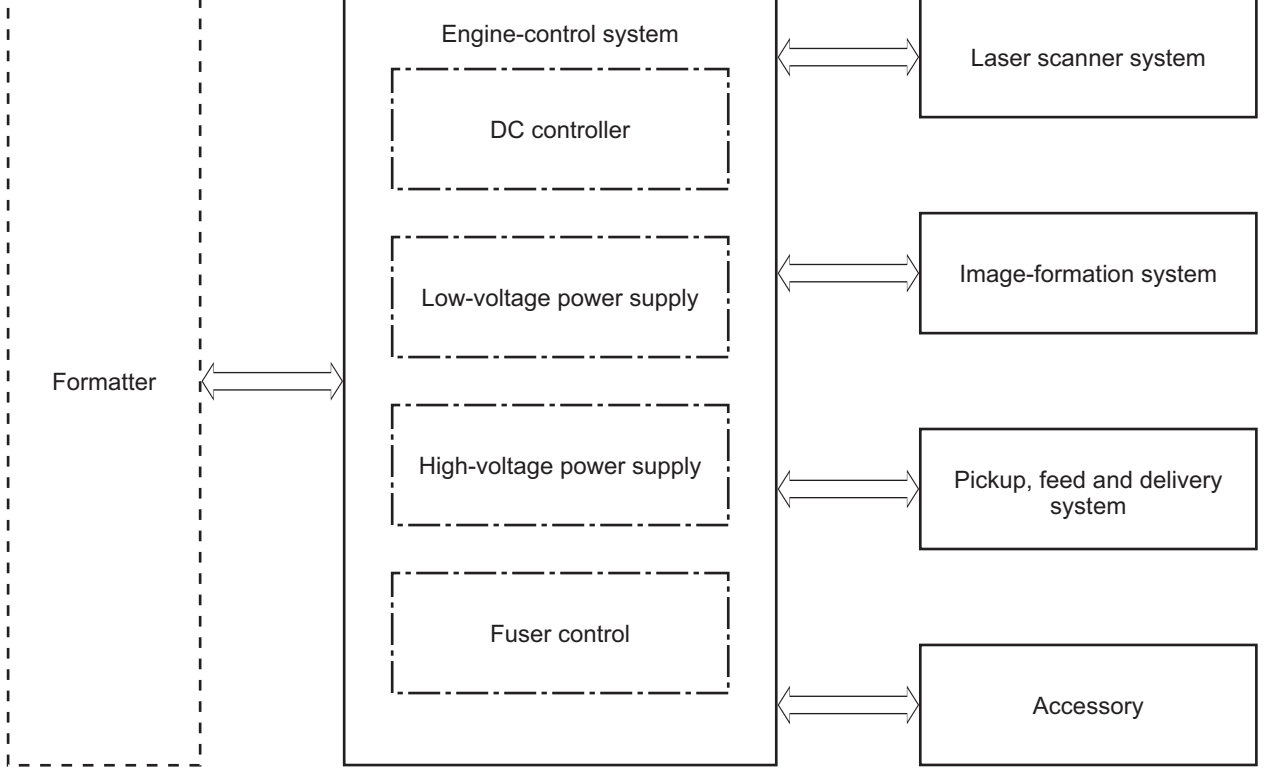

Table 1-1 Sequence of operation

| Period                  | Duration                                                                                                    | Purpose                                                                                                    | Remarks                    |
|-------------------------|----------------------------------------------------------------------------------------------------|----------------------------------------------------------------------------------------------------|----------------------------|
| WAIT period             | From the time the power is<br>turned on until the initial drive<br>for the main motor is complete                                        | Removes the charge that<br>creates a potential difference<br>from the drum surface, and<br>adjusts the drum phase  | Detects cartridge presence |
| STBY (Standby period)   | From end of the WAIT or LSTR<br>period until either the print<br>command is received from the<br>formatter or the power is<br>turned off | Maintains the product in<br>readiness for a print command<br>and maintains the heater at a<br>targeted temperature |                            |
| INTR (Initial rotation) | From the time the print<br>command is received until the<br>pickup solenoid is turned on                                                 | Prepares the photosensitive<br>drum for printing and cleans<br>the transfer charging roller                        |                            |

| Period                                                                                                    | Duration                                                              | Purpose                                                                                               | Remarks                                                                                 |
|----------------------------------------------------------------------------------------------------|-----------------------------------------------------------------------|----------------------------------------------------------------------------------------------------|-----------------------------------------------------------------------------------------|
| PRINT From the end of INTR period<br>until the fuser paper sensor<br>detects the trailing edge of<br>paper |                                                                       | Forms the images on the<br>photosensitive drum and<br>transfers the toner image to<br>the print media |                                                                                         |
| LSTR (Last rotation)                                                                                       | From the end of the PRINT period until the fuser motor stops rotating | Moves the last printed sheet out of the product                                                       | The product enters the INTR period as soon as the formatter sends another print command |

#### Table 1-1 Sequence of operation (continued)

# **DC controller**

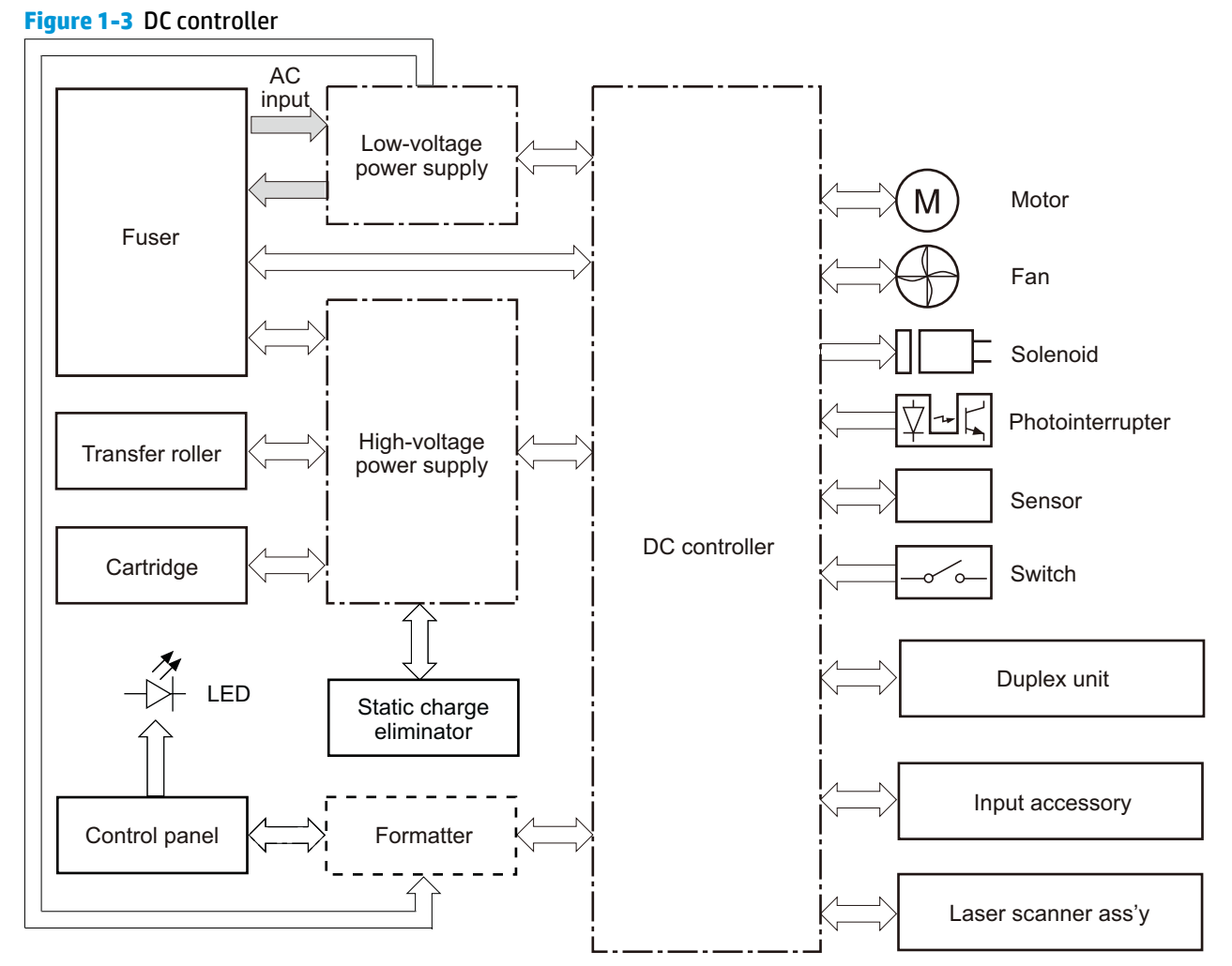

#### Table 1-2 DC controller components

| Component type | Abbreviation | Component name |
|----------------|--------------|----------------|
| Motor          | M1           | Drum motor     |
|                | M2           | Fuser motor    |
|                | М3           | Scanner motor  |

| Component type                  | Abbreviation | Component name                       |  |
|---------------------------------|--------------|--------------------------------------|--|
| Fan                             | FM1          | Main fan                             |  |
|                                 | FM2          | Sub fan                              |  |
| Solenoid                        | SL1          | Cassette pickup solenoid             |  |
|                                 | SL2          | MP tray pickup solenoid              |  |
| Switch                          | SW1          | Front interlock switch               |  |
|                                 | SW2          | Rear interlock switch                |  |
|                                 | SW3          | Cassette-presence switch             |  |
|                                 | SW4          | Cartridge door open detection switch |  |
| Photointerruptor PS1 TOP sensor |              | TOP sensor                           |  |
|                                 | PS2          | Loop sensor                          |  |
|                                 | PS3          | Fuser delivery sensor                |  |
|                                 | PS4          | Delivery tray paper-full sensor      |  |
|                                 | PS5          | Cassette paper-presence sensor       |  |
|                                 | PS6          | MP tray paper-presence sensor        |  |
| Sensor                          |              | Environment sensor                   |  |

Table 1-2 DC controller components (continued)

### Low-voltage power supply (LVPS)

The low-voltage power supply (LVPS) converts AC input voltage to DC voltage. The LVPS has two fuses on the PCA. The LVPS 24 V output is interrupted to the fuser and the high-voltage power supply if the cartridge-door interlock switch (SW501) is in the off position (cover open).

WARNING! The product power switch only interrupts DC voltage from the LVPS. The AC voltage is present in the product when the power cable is plugged into a power receptacle and the power switch is in the off position. You must disconnect the product power cable before servicing the product.

Figure 1-4 Low voltage power supply

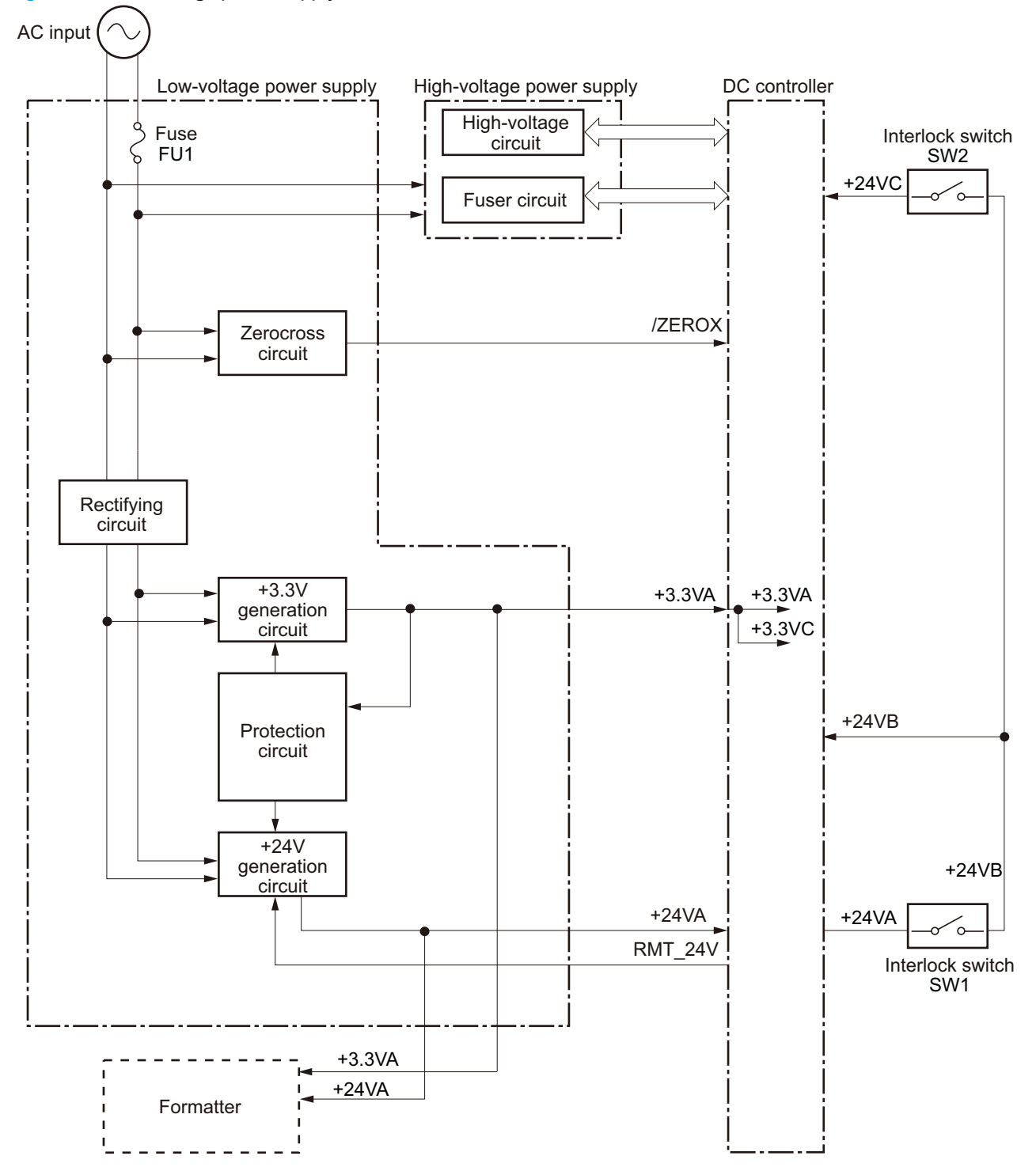

#### Table 1-3 Low-voltage power supply

| Main DC voltage | Sub-<br>voltage | Behavior                                 |  |
|-----------------|-----------------|------------------------------------------|--|
| + 24V           | + 24VA          | Constantly supplied                      |  |
|                 |                 | Stopped during Sleep mode                |  |
|                 | + 24VB          | Interrupted when the rear door open      |  |
|                 |                 | Stopped during Sleep mode                |  |
|                 | + 24VC          | Interrupted when the cartridge door open |  |
|                 |                 | Stopped during Sleep mode                |  |
| + 3.3V          | + 3.3VA         | Constantly supplied                      |  |
|                 | + 3.3VB         | Constantly supplied                      |  |
|                 | + 3.3VC         | Constantly supplied                      |  |
|                 |                 | Stopped during Sleep mode                |  |

#### Table 1-4 Low-voltage power supply functions.

| Function                                   | Applied |
|--------------------------------------------|---------|
| Sleep mode                                 | V       |
| Power supply voltage detection             | N/A     |
| Automatic power OFF                        | V       |
| Automatic power ON/OFF                     | N/A     |
| Active OFF                                 | V       |
| Inactive OFF                               | V       |
| Network mode                               | N/A     |
| Power switch illumination                  | V       |
| Low-voltage power supply failure detection | V       |
| Power save mode                            | N/A     |

### **Overcurrent/overvoltage protection**

The low-voltage power supply has a protective function against overcurrent and overvoltage to prevent failures in the power supply circuit. If the DC power is not being supplied from the low-voltage power supply, the protective function might be running. In that case, turn off the power switch and disconnect the power cable. Do not connect the power cable or turn on the power switch again until the cause is found.

If the DC power is not being supplied from the low-voltage power supply, the protective function might be running. In that case, turn off the power switch and disconnect the power cable. Do not connect the power cable or turn on the power switch again until the cause is found.

MARNING! If you believe the overcurrent or overvoltage protection circuits have been activated, do not connect the product power cable or turn on the product power until the cause of the failure is found and corrected.

In addition, two fuses in the low-voltage power supply protect against overcurrent. If overcurrent flows into the AC line, the fuses melt and cut off the power distribution.

For safety reasons, the product interrupts power (24 V) to the main motor and high-voltage power supply. The interlock switch is turned off to interrupt power when the cartidge door opens (SW260 is turned off). The AC voltage remains present in the product when the power switch is in the off position. Disconnect the power cable when disassembling the product.

**NOTE:** An accidental electrical short while servicing the product can result in a loss of power to the product causing the control panel to shut down (blank out). Turn the product power off, and then unplug the power cable. Wait at least 15 minutes before plugging the power cable in and turning the product power on.

## **Fuser control**

The fuser-heater control circuit and the fuser-heater safety circuit control the fuser temperature according to commands from the DC controller. The product uses an on-demand fusing method.

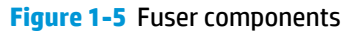

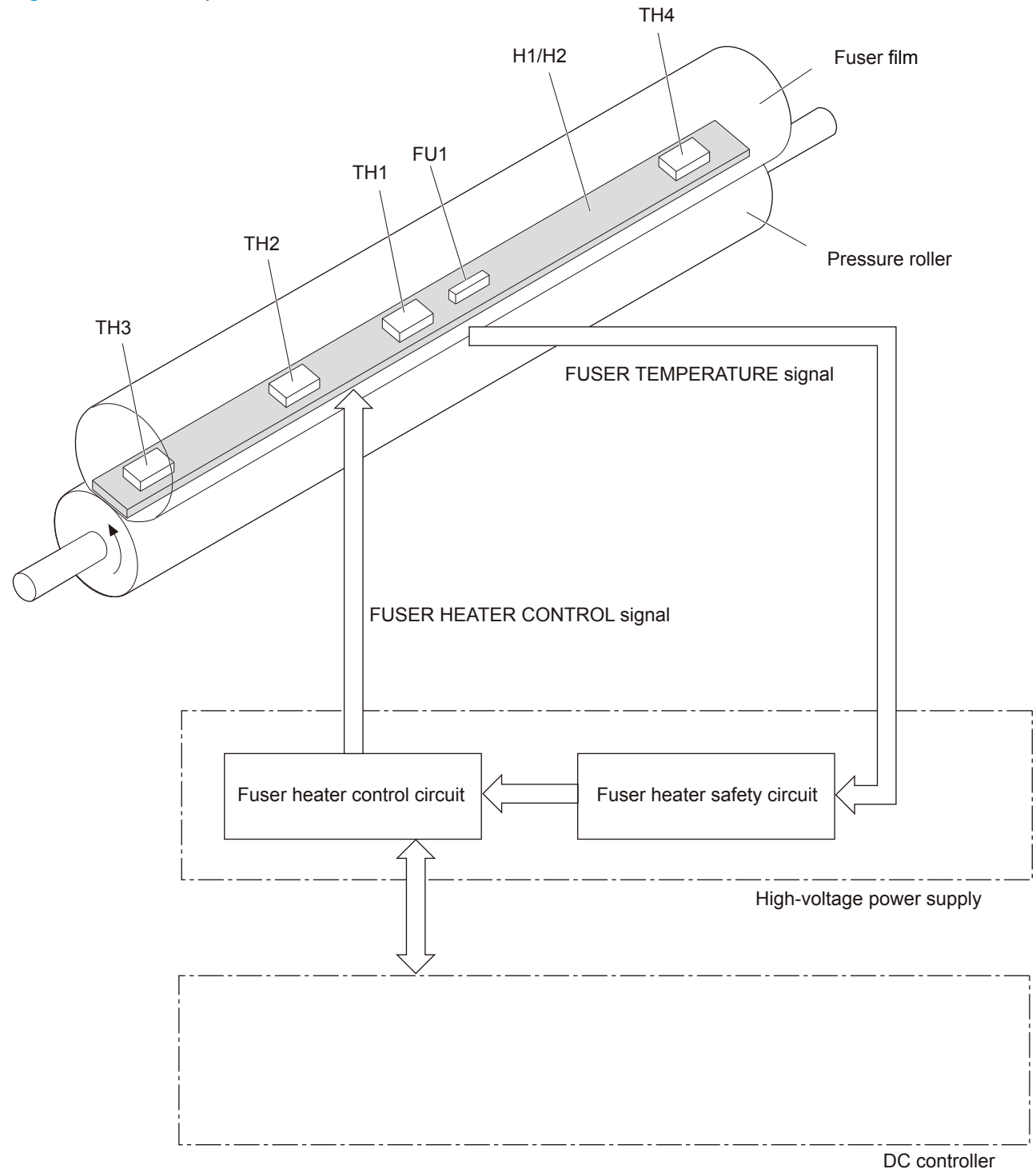

### Table 1-5 Fuser control components

| Component name |                   | Function                                                                     |
|----------------|-------------------|------------------------------------------------------------------------------|
| H1             | Fuser main heater | Heats the center area of the fuser film                                      |
| H2             | Fuser sub heater  | Heats the edge of the fuser film                                             |
| TH1            | Main thermistor   | Detects the center temperature of the fuser heater (contact type)            |
| TH2            | Sub thermistor 1  | Detects the temperature at one end of the fuser heater (contact type)        |
| ТНЗ            | Sub thermistor 2  |                                                                              |
| TH4            | Sub thermistor 3  | -                                                                            |
| FU1            | Thermal fuse      | Prevents an abnormal temperature rise of the fuser heater (non-contact type) |

Figure 1-6 Fuser control system

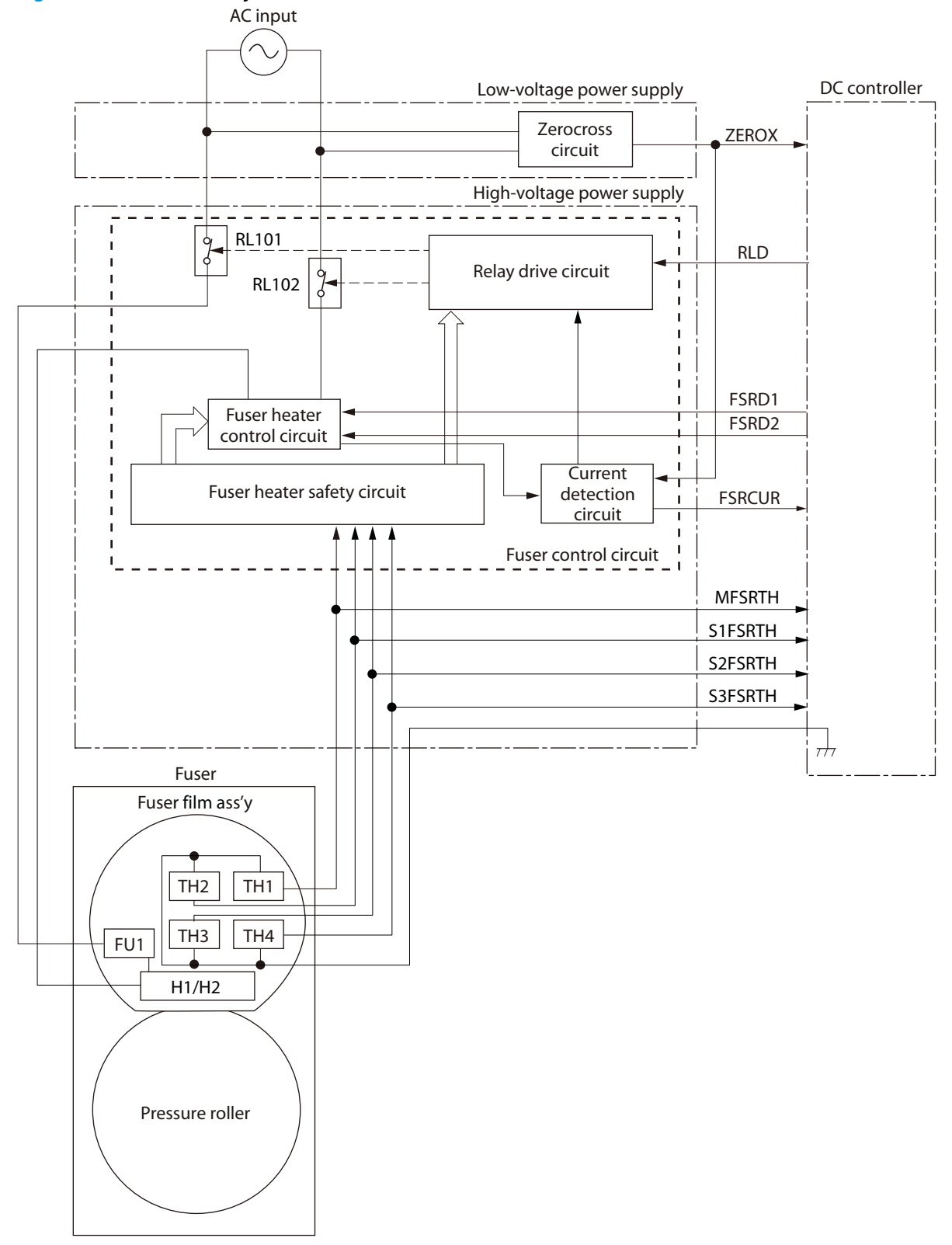

### **Fuser-heater protective function**

The fuser-heater protective function detects an abnormal temperature rise of the fuser and interrupts the power supply to the fuser heater. The following protective components prevent an abnormal temperature rise of the fuser-heater:

DC controller

The DC controller monitors the detected temperature of the thermistor. The DC controller deactivates the FUSER HEATER CONTROL signal and releases the relay (RL1001) to interrupt the power supply to the fuser heater when it detects an abnormal temperature.

• Fuser-heater safety circuit

The fuser-heater safety circuit monitors the detected temperature of the thermistor. The fuser-heater safety circuit releases the relays (RL1001 and RL1002) or deactivates the fuser-heater control circuit to interrupt the power supply to the fuser-heater when it detects an abnormal temperature.

• Thermoswitch

The contact of the thermoswitch is broken to interrupt the power supply to the fuser heater when the temperature of the fuser heater is abnormally high.

Current detection circuit

The current detection circuit monitors the current flowing through the fuser heater control circuit. The current detection circuit releases the relays (RL101, RL102) to interrupt power supply to the fuser heater when it detects an abnormal current value.

The DC controller deactivates the FUSER HEATER CONTROL signal to interrupt power supply to the fuser heater when the current of the CURRENT DETECTION signal is higher than a specified value.

## **Fuser control functions**

The product has the following fuser control functions.

### Table 1-6 Fuser control functions

| Function                                           | Applied |
|----------------------------------------------------|---------|
| Fuser temperature control                          | V       |
| Fuser failure detection                            | V       |
| Frequency detection circuit failure detection      | V       |
| Fuser depressurization mechanism failure detection | N/A     |
| Fuser type discrepancy detection                   | N/A     |
| Fuser type identification detection                | N/A     |
| Fuser presence detection                           | V       |
| Fuser life detection                               | N/A     |
| Relay failure detection                            | N/A     |
| Pressure roller cleaning                           | V       |

# 2 Solve problems

- Solve problems checklist
- <u>Menu map</u>
- <u>Troubleshooting process</u>
- <u>Tools for troubleshooting</u>
- <u>Clear jams</u>
- Paper feeds incorrectly or becomes jammed
- <u>Solve image-quality problems</u>
- <u>Clean the product</u>
- Solve performance problems
- Solve connectivity problems
- <u>Service mode functions</u>
- Product updates

# Solve problems checklist

- 1. Ensure that the product is set up correctly.
  - a. Press the power button to turn on the product or to deactivate the Auto-Off mode.
  - **b.** Check the power-cable connections.
  - c. Ensure that the line voltage is correct for the product power configuration. (See the label in the cartridge door for voltage requirements.) If you are using a power strip and its voltage is not within specifications, plug the product directly into the wall. If it is already plugged into the wall, try a different outlet.
- 2. Check the cable connections.
  - **a.** Check the cable connection between the product and the computer. Ensure that the connection is secure.
  - **b.** Ensure that the cable itself is not faulty by using a different cable, if possible.
  - **c.** Check the network connection. Ensure the network light is lit. The network light is next to the network port on the back of the product.

If the product remains unable to connect to the network, uninstall and then reinstall the product. If the error persists, contact a network administrator.

- 3. Check to see if any messages appear on the control panel.
- 4. Ensure that the paper you are using meets specifications.
- 5. Ensure that the paper is loaded correctly in the input tray.
- 6. Ensure that the product software is installed correctly.
- 7. Verify that you have installed the printer driver for this product, and that you are selecting this product from the list of available printers.
- 8. Print a configuration page.
  - **a.** If the page does not print, verify that the input tray contains paper and that the paper is properly loaded.
  - **b.** Ensure that the toner cartridge is installed correctly.
  - c. If the paper jams in the product, clear the jam.
  - **d.** If the print quality is unacceptable, complete the following steps:
    - Verify that the print settings are correct for the paper you are using.
    - Solve the print-quality problems.
- 9. Print a small document from a different program that has printed in the past. If this solution works, then the problem is with the program you are using. If this solution does not work (the document does not print), complete these steps:
  - **a.** Try printing the job from another computer that has the product software installed.
  - **b.** Check the cable connection. Direct the product to the correct port, or reinstall the software, selecting the connection type you are using.

# Menu map

Use the following procedure to print a control panel menu layout map.

- **1.** From the Home screen, press the Setup button.
- 2. Press the Reports button.
- **3.** Press the Menu Structure button.

# **Troubleshooting process**

When the product malfunctions or encounters an unexpected situation, the product control panel alerts you to the situation. This chapter contains information to help diagnose and solve problems.

- Use the pre-troubleshooting checklist to evaluate the source of the problem and to reduce the number of steps that are required to fix the problem.
- Use the troubleshooting flowchart to pinpoint the root cause of hardware malfunctions. The flowchart guides you to the section of this chapter that contains steps for correcting the malfunction.

Before beginning any troubleshooting procedure, check the following issues:

- Are supply items within their rated life?
- Does the configuration page reveal any configuration errors?

**NOTE:** The customer is responsible for checking supplies and for using supplies that are in good condition.

## **Pre-troubleshooting checklist**

The following table includes basic questions to ask the customer to quickly help define the problem(s).

| General topic           | Questions                                                                                                    |  |  |
|-------------------------|----------------------------------------------------------------------------------------------------|--|--|
| Environment             | <ul> <li>Is the product installed on a solid, level surface (± 1°)?</li> </ul>                                                                                                    |  |  |
|                         | • Is the power-supply voltage within ± 10 volts of the specified power source?                                                                                                    |  |  |
|                         | • Is the power-supply plug inserted in the product and the outlet?                                                                                                    |  |  |
|                         | <ul> <li>Is the operating environment within the specified parameters?</li> </ul>                                                                                                    |  |  |
|                         | <ul> <li>Is the product exposed to ammonia gas, such as that produced by diazo copiers or<br/>office cleaning materials?</li> </ul>                                                                                                    |  |  |
|                         | <b>NOTE:</b> Diazo copiers produce ammonia gas as part of the copying processes.<br>Ammonia gas (from cleaning supplies or a diazo copier) can have an adverse effect<br>on some product components (for example, the toner cartridge OPC). |  |  |
|                         | • Is the product exposed to direct sunlight?                                                                                                    |  |  |
| Paper                   | Does the customer use only supported paper?                                                                                                    |  |  |
|                         | • Is the paper in good condition (no curls, folds, or distortion)?                                                                                                    |  |  |
|                         | • Is the paper stored correctly and within environmental limits?                                                                                                    |  |  |
| Input trays             | <ul> <li>Is the amount of paper in the tray within specifications?</li> </ul>                                                                                                    |  |  |
|                         | • Is the paper correctly placed in the tray?                                                                                                    |  |  |
|                         | • Are the paper guides aligned with the stack?                                                                                                    |  |  |
|                         | • Is the tray correctly installed in the product?                                                                                                    |  |  |
| Toner cartridge         | Is the toner cartridge installed correctly?                                                                                                    |  |  |
| Transfer unit and fuser | Are the transfer unit and fuser installed correctly?                                                                                                    |  |  |
| Covers                  | Is the front cover closed?                                                                                                    |  |  |

| General topic | Questions                                                                                                    |  |  |
|---------------|----------------------------------------------------------------------------------------------------|--|--|
| Condensation  | <ul> <li>Does condensation occur following a temperature change (particularly in winter<br/>following cold storage)? If so, wipe affected parts dry or leave the product on for<br/>10 to 20 minutes.</li> </ul> |  |  |
|               | • Was a toner cartridge opened soon after being moved from a cold to a warm room?<br>If so, allow the toner cartridge to sit at room temperature for 1 to 2 hours.                                               |  |  |
| Miscellaneous | <ul> <li>Check for and remove any non-HP components (toner cartridges, for example)<br/>from the product.</li> </ul>                                                                                             |  |  |
|               | <ul> <li>Remove the product from the network to ensure that the failure is associated with<br/>the product before beginning troubleshooting.</li> </ul>                                                          |  |  |
|               | • For any print-quality issues, calibrate the product.                                                                                                    |  |  |

## **Determine the problem source**

When the product malfunctions or encounters an unexpected situation, the product control panel alerts you to the situation. The troubleshooting flowchart helps you diagnose the root cause of the problem. The remainder of this chapter provides steps for correcting problems.

### **Troubleshooting flowchart**

This flowchart highlights the general processes that you can follow to quickly isolate and solve product hardware problems.

Each row depicts a major troubleshooting step. A "yes" answer to a question allows you to proceed to the next major step. A "no" answer indicates that more testing is needed. Go to the appropriate section in this chapter, and follow the instructions there. After completing the instructions, go to the next major step in this troubleshooting flowchart.

| 1<br>Power on                                            | Is the product on and does a readable message display?                                                                                 |       | Follow the power-on troubleshooting checks. See <u>Power subsystem</u><br>on page 21 and <u>Troubleshooting process for product not turning on</u> |
|----------------------------------------------------------|----------------------------------------------------------------------------------------------------|-------|----------------------------------------------------------------------------------------------------|
| Poweron                                                  | Yes 🗸                                                                                                    | No -> | on page 23.<br>After the control panel display is functional, see step 2.                                                                          |
| 2                                                        | Does the message <b>Ready</b> display on the control panel?                                                                            |       | 1. Follow the control panel message to resolve the problem.                                                                                        |
| Control panel<br>messages                                | Yes↓                                                                                                    | No →  | <ol> <li>If more information is required to troubleshoot the problem, see<br/>the troubleshooting section of the product user guide.</li> </ol>    |
|                                                          |                                                                                                    |       | After the errors have been corrected, go to step 3.                                                                                                |
| 3                                                        | Open the Troubleshooting menu and print an<br>event log to see the history of errors for this<br>product.<br>Does the event log print? |       | If the event log does not print, check for error messages.                                                                                         |
| Event log                                                |                                                                                                    |       | If paper jams inside the product, see the jams section of the product service manual.                                                              |
|                                                          |                                                                                                    |       | If error messages display on the control panel when you try to print an                                                                            |
|                                                          | Yes↓                                                                                                    | No →  | event log, see the control panel message section of the service manual.                                                                            |
|                                                          |                                                                                                    |       | After successfully printing and evaluating the event log, see step 4.                                                                              |
| 4<br>Information pages                                   | Open the Reports menu and print the configuration pages to verify that all the                                                         |       | If accessories that are installed are not listed on the configuration page, remove the accessory and reinstall it.                                 |
| intermetion pages                                        | Are all the accessories installed?                                                                                                    |       | After evaluating the configuration pages, see step 5.                                                                                              |
|                                                          | Yes↓                                                                                                    | No →  |                                                                                                    |
| 5                                                        | Does the print quality meet the customer's requirements?                                                                               |       | Compare the images with the sample defects in the image defect tables. See the images defects table in the product service manual.                 |
| Image quality                                            | Yes↓                                                                                                    | No →  | After the print quality is acceptable, see step 6.                                                                                                 |
| 6                                                        | Can the customer print successfully from the host computer?                                                                            |       | Verify that all I/O cables are connected correctly and that a valid IP address is listed on the Jetdirect configuration page.                      |
| Interface<br>Yes. This is the end<br>the troubleshooting | Yes. This is the end of<br>the troubleshooting<br>process.                                                                             | No →  | If error messages display on the control panel when printing an event log, see the control panel message section of the service manual.            |
|                                                          |                                                                                                    |       | When the customer can print from the host computer, the troubleshooting process ends.                                                              |

#### Table 2-1 Troubleshooting flowchart
# **Power subsystem**

## **Power-on checks**

The basic product functions should start up when the product is connected into an electrical outlet and the power switch is pushed to the *on* position. If the product does not start, use the information in this section to isolate and solve the problem.

#### **Power-on troubleshooting overview**

Turn on the product power. If the control panel display remains blank, random patterns display, or asterisks remain on the control panel display, perform power-on checks to find the cause of the problem.

During normal operation, the main cooling fan begins to spin briefly after the product power is turned on. Place your hand over the holes in the right-side cover, near the formatter. If the fan is operating, you will feel air passing out of the product. You can also lean close to the product and hear the fan operating. Place your hand over the hole in the right-rear upper corner. When this fan is operational, the DC side of the power supply is functioning correctly.

After the fan is operating, the main motor turns on (unless the rear or front cover is open, a jam condition is sensed, or the paper-path sensors are damaged). You might be able to visually and audibly determine if the main motor is turned on.

If the fan and main motor are operating correctly, the next troubleshooting step is to isolate print engine, formatter, and control panel problems. Perform an engine test and if the formatter is damaged, it might interfere with the engine test. If the engine test is then successful, the problem is almost certainly with the formatter, the control panel, or the cable that connects them.

See <u>Engine self-test on page 23</u> for instructions on performing an engine self test.

If the control panel is blank when you turn on the product, check the following items.

- 1. Make sure that the product is connected directly into an active electrical outlet (not a power strip) that delivers the correct voltage.
- 2. Make sure that the power switch is in the *on* position.
- 3. Make sure that the fan runs briefly, which indicates that the power supply is operational.
- 4. Make sure that the control panel display FFC is connected.
- 5. Make sure that the formatter is seated and operating correctly. Turn off the product, and then remove and reinstall the formatter.
- 6. Remove any external solutions, and then try to turn the product on again.

**NOTE:** If the control panel display is blank, but the main cooling fan runs briefly after the product power is turned on, try printing an engine-test page to determine whether the problem is with the control panel display, formatter, or other product assemblies. See <u>Troubleshooting process for product not turning on on page 23</u>.

# **Control panel checks**

Use the product control panel to conduct tests on the control panel LEDs, display, or buttons.

Figure 2-1 Control panel 2ndary Service test access buttons

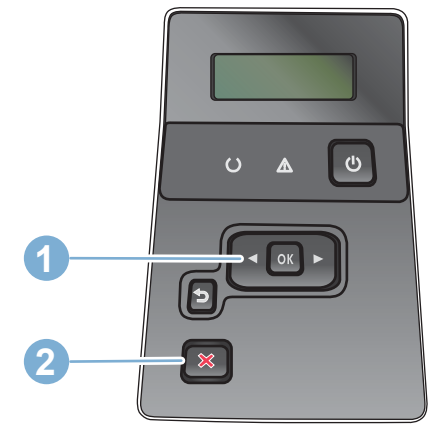

#### Table 2-2 Control panel 2ndary Service test access buttons

| ltem | Description       |
|------|-------------------|
| 1    | Left arrow button |
| 2    | Cancel button     |

- 1. From the Home screen on the product control panel, press the OK button.
- 2. Press the left arrow button, and then quickly press the Cancel button. The display should return to Ready status.
- **3.** Press the Setup button again to open the menus. The first menu should be the 2ndary Service menu.
- 4. Press the 2ndary Service menu, and then scroll to one of the following menu items.
  - LED Test
  - Display Test
  - Button Test
- 5. Press the menu item to begin the test.
- 6. After completing the test, return the product to the Ready state, and then press the Cancel × button to remove the 2ndary Service menu from the menu list.

# **Tools for troubleshooting**

The section describes the tools that can help you solve problems with your product.

# **Engine self-test**

### Perform an engine self-test

- 1. Make sure that paper is correctly loaded in the tray.
- 2. Turn the product off, wait for several seconds, and then turn the product on.
- **3.** Within three to five seconds after turning the product on, open and close the print-cartridge door five times within thirty seconds.
- 4. If the self-test page prints, then the engine is verified as OK. If the self-test page doesn't print, then the engine is verified as incorrect.

NOTE: The product might display a 49 error during the engine test. A 49 error that occurs during an engine test has no relation to the success or failure of the engine test. To clear a 49 error, turn the product off, then on.

# Troubleshooting process for product not turning on

Use the following steps to troubleshoot the product not turning on when the power button is pressed.

- 1. Before beginning this troubleshooting process, verify the following:
  - The product is being supplied with normal AC voltage
  - The product's AC power cord is connected to the product and plugged in to a power source
  - All internal power cables and wire harnesses are connected securely
- 2. Replace the engine flat flexible cable, and then press the power button. If the product does not turn on, proceed to step three.
- 3. Replace the control panel assembly, and then press the power button. If the product does not turn on, proceed to step four.
- 4. Replace the formatter PCA, and then press the power button. If the product does not turn on, the engine is defective and must be replaced.

# Diagrams

# **Block diagrams**

Figure 2-2 Product cross section 3 2 4 1 Q 5  $\bigcirc$ 6  $\bigcirc$ X 7 L.  $\bigcirc$ 8 9

| ltem | Description                               | ltem | Description                      |
|------|-------------------------------------------|------|----------------------------------|
| 1    | Laser/scanner assembly                    | 8    | Cassette (Tray 2) separation pad |
| 2    | Photosensitive drum                       | 9    | Cassette (Tray 2) pickup roller  |
| 3    | Toner cartridge                           | 10   | Transfer roller                  |
| 4    | Registration shutter                      | 11   | Tray 2 cassette                  |
| 5    | Tray 1 (multipurpose tray)                | 12   | Fuser film                       |
| 6    | Tray 1 (multipurpose tray) pickup roller  | 13   | Pressure roller                  |
| 7    | Tray 1 (multipurpose tray) separation pad | 14   | Fuser                            |

# **Location of connectors**

## **DC controller connections**

# Figure 2-3 DC controller connections

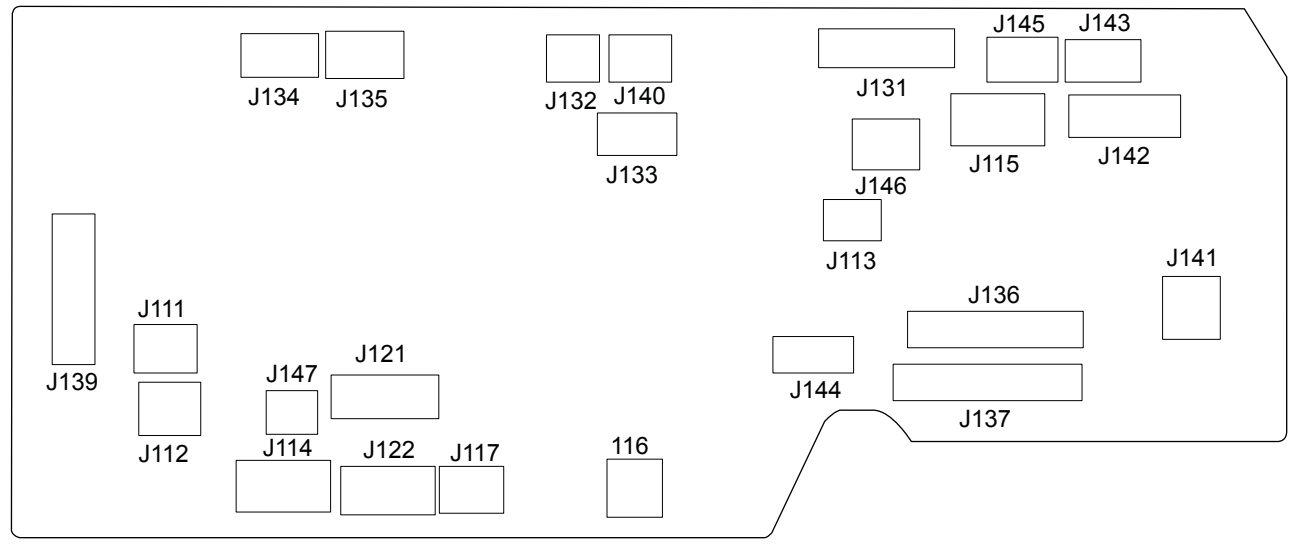

| ltem | Description                     | ltem | Description                          |
|------|---------------------------------|------|--------------------------------------|
| J111 | MP tray media-presence sensor   | J135 | Not used                             |
| J112 | Cassette media-presence sensor  | J136 | High-voltage power supply            |
| J113 | Delivery tray media-full sensor | J137 | -                                    |
| J114 | Drum motor                      | J139 | Formatter                            |
| J115 | Fuser motor                     | J140 | Cartridge door open detection switch |
| J116 | Cassette pickup solenoid        | J141 | Low-voltage power supply             |
| J117 | MP tray pickup solenoid         | J142 | -                                    |
| J121 | Paper feeder                    | J143 | Left fan                             |
| J122 | Duplex unit                     | J144 | Rear interlock switch                |
| J131 | Laser scanner                   | J145 | Scanner motor                        |
| J132 | E-label                         | J146 | Right fan                            |
| J133 | Environment sensor              | J147 | Cassette-presence switch             |
| J134 | Not used                        |      |                                      |

### Paper feed driver PCA connections

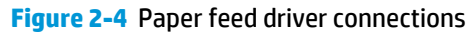

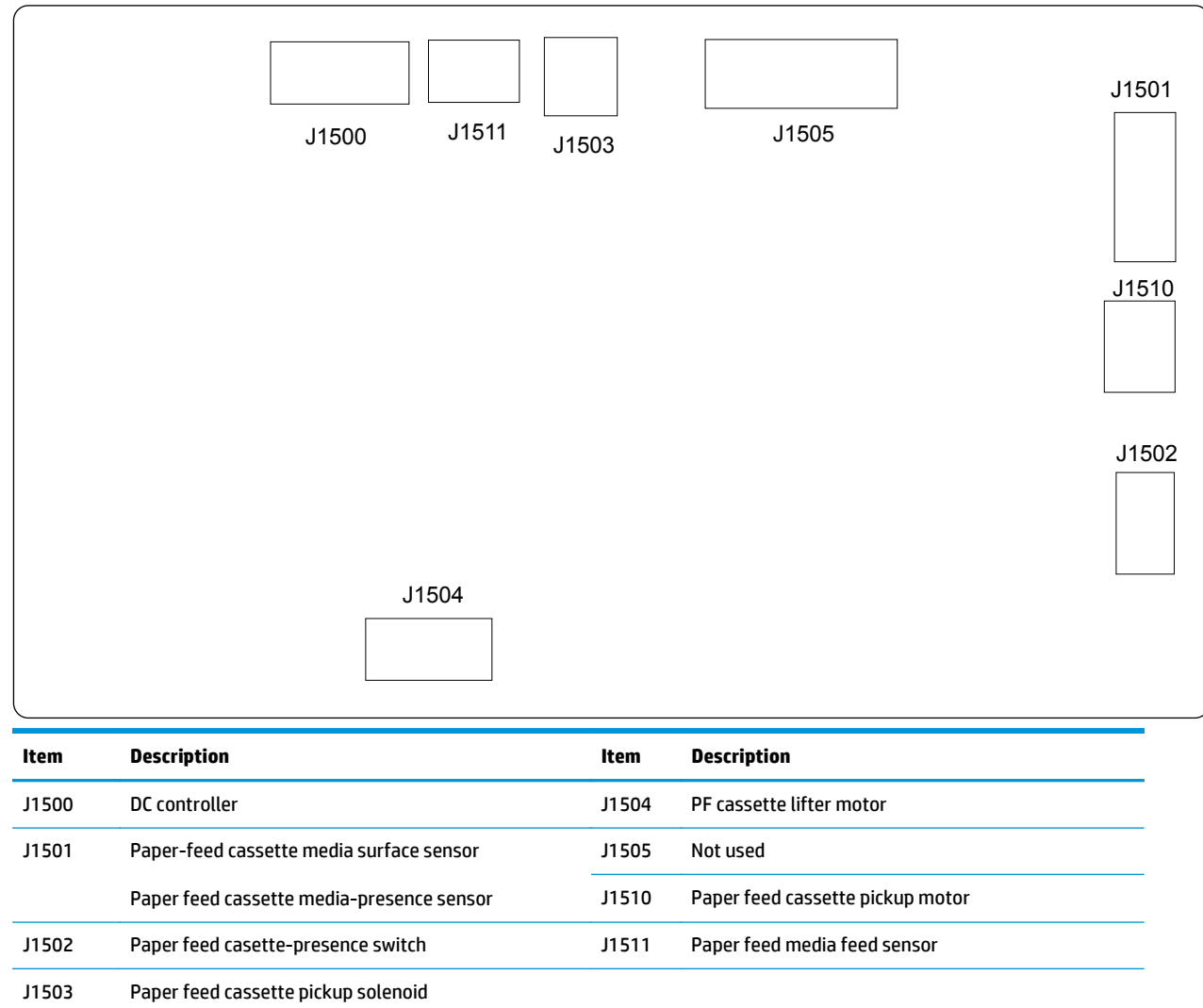

# **Duplex driver PCA connections**

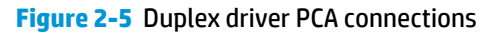

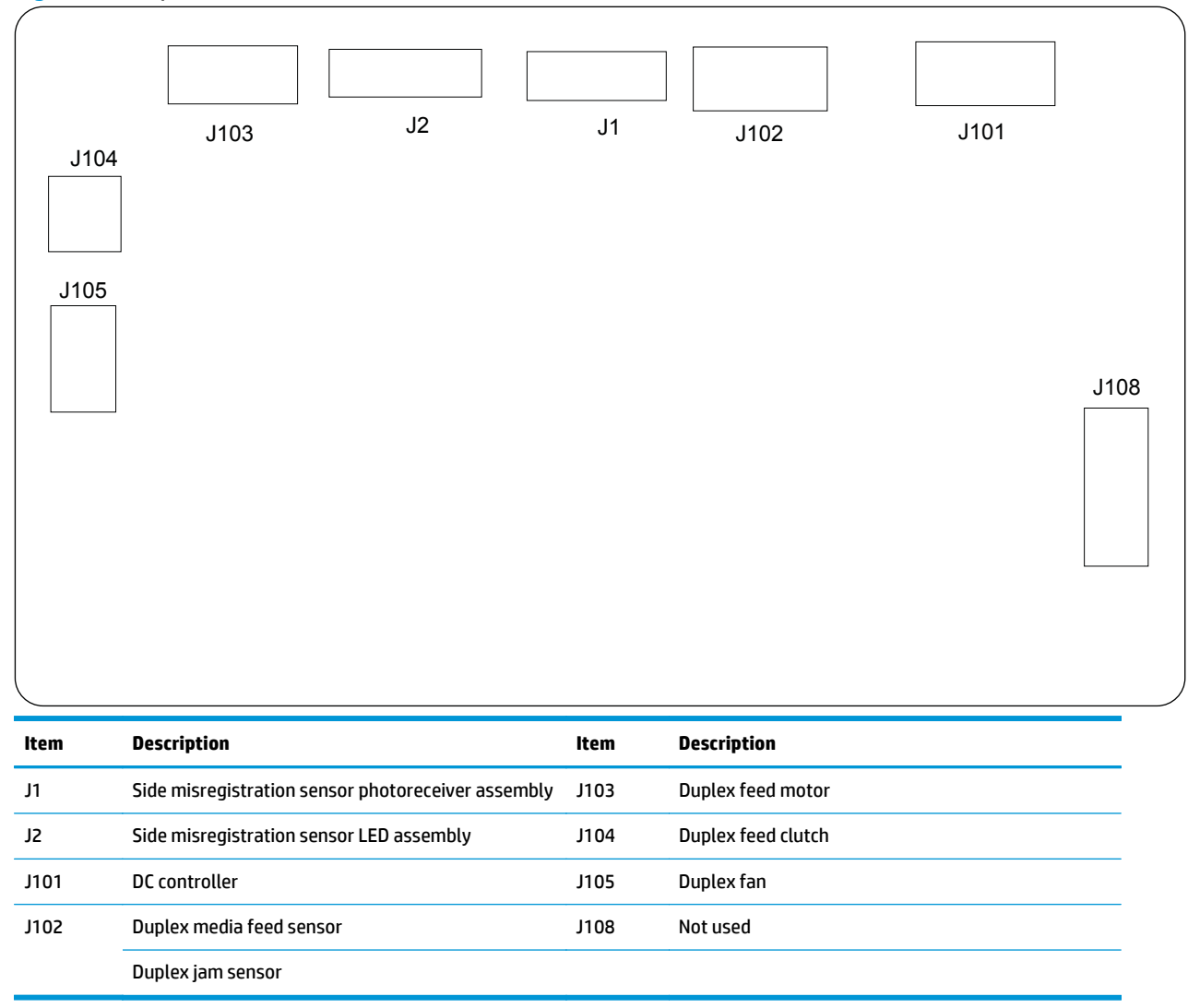

# **Plug and port locations**

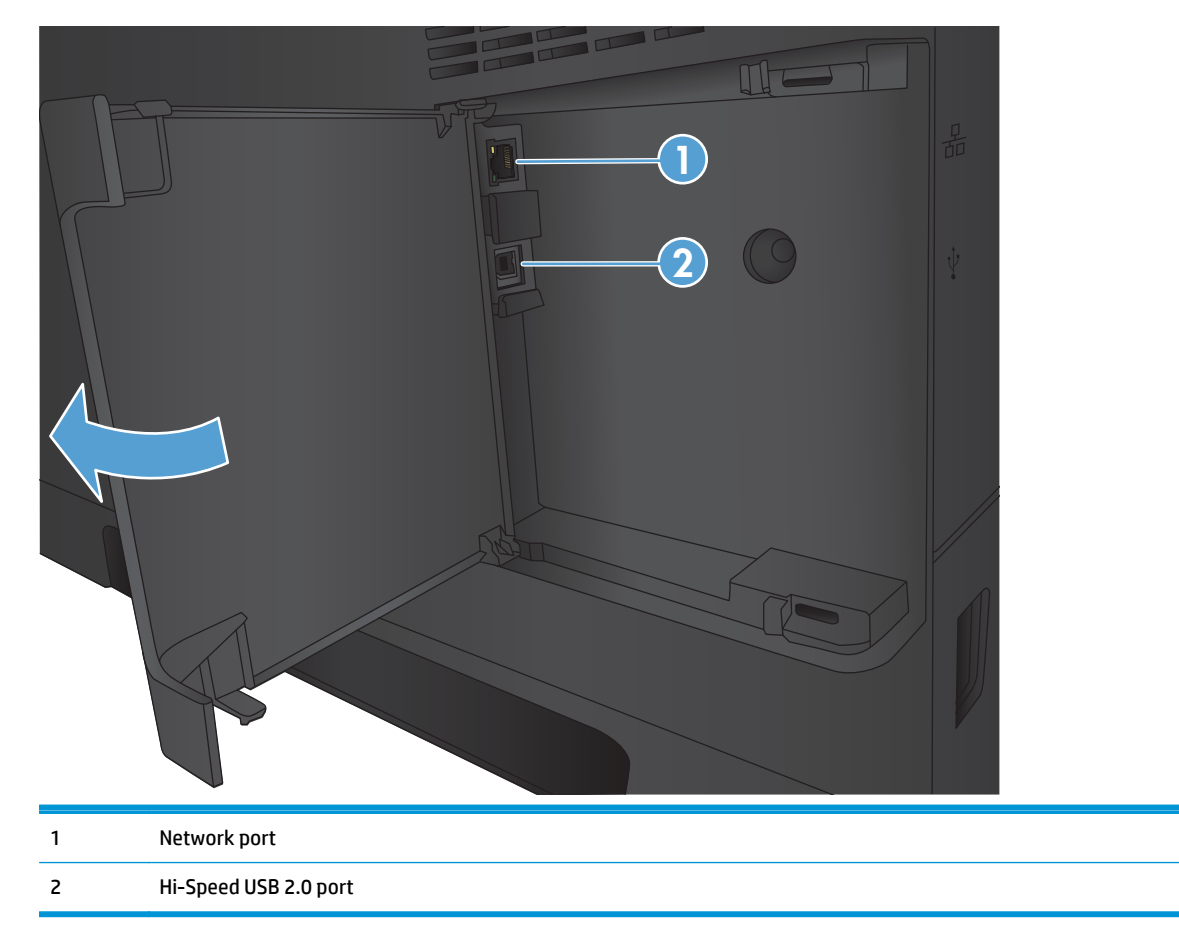

# Locations of major assemblies

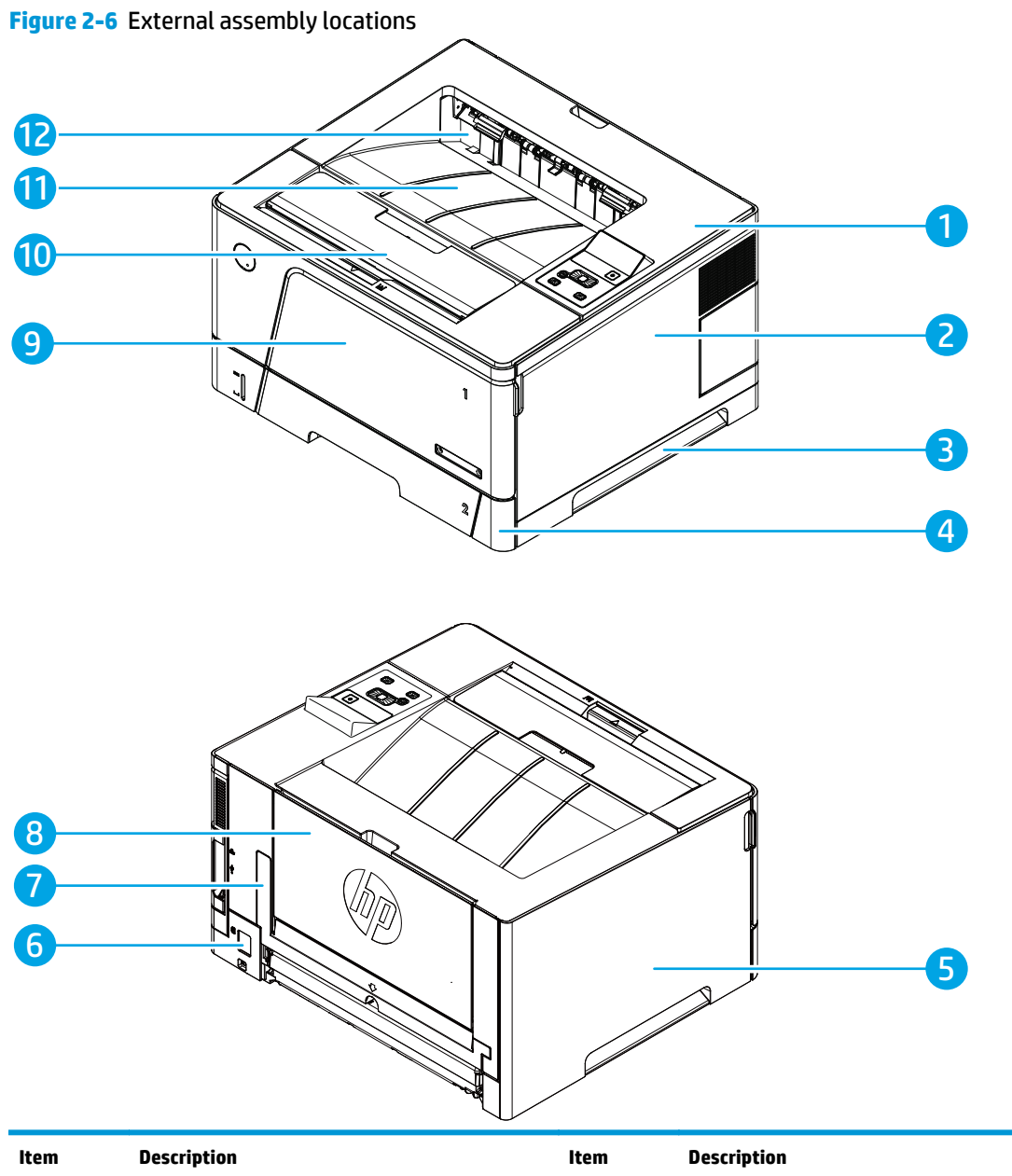

| ltem | Description          | ltem | Description              |
|------|----------------------|------|--------------------------|
| 1    | Top cover assembly   | 7    | Lower rear cover         |
| 2    | Right cover assembly | 8    | Rear cover assembly      |
| 3    | Right handle cover   | 9    | Multi-purpose tray cover |
| 4    | Right front cover    | 10   | Cartridge door assembly  |
| 5    | Left cover           | 11   | Output bin               |
| 6    | Power receptacle     | 12   | Face-down cover          |

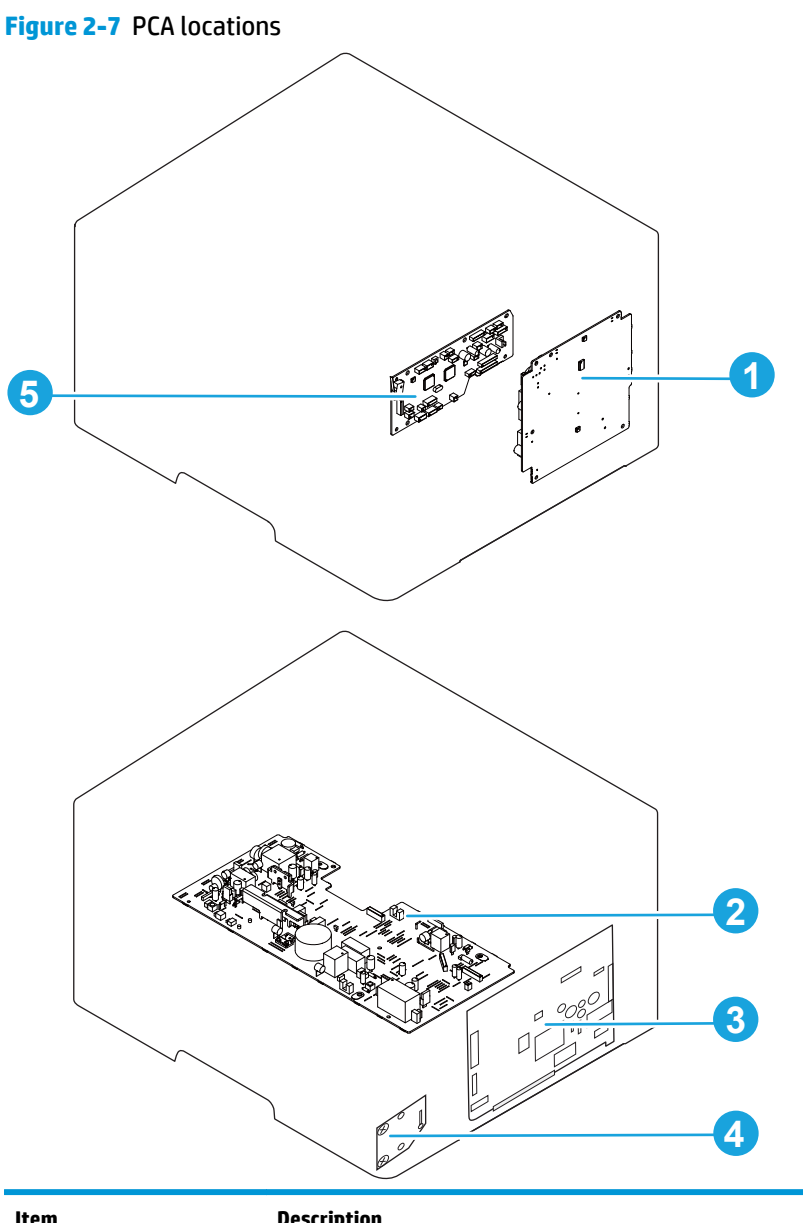

| ltem | Description                   |  |
|------|-------------------------------|--|
| 1    | _ow-voltage power supply PCA  |  |
| 2    | High-voltage power supply PCA |  |
| 3    | Formatter PCA                 |  |
| 4    | Front USB PCA                 |  |
| 5    | DC controller PCA             |  |

Figure 2-8 Motor locations

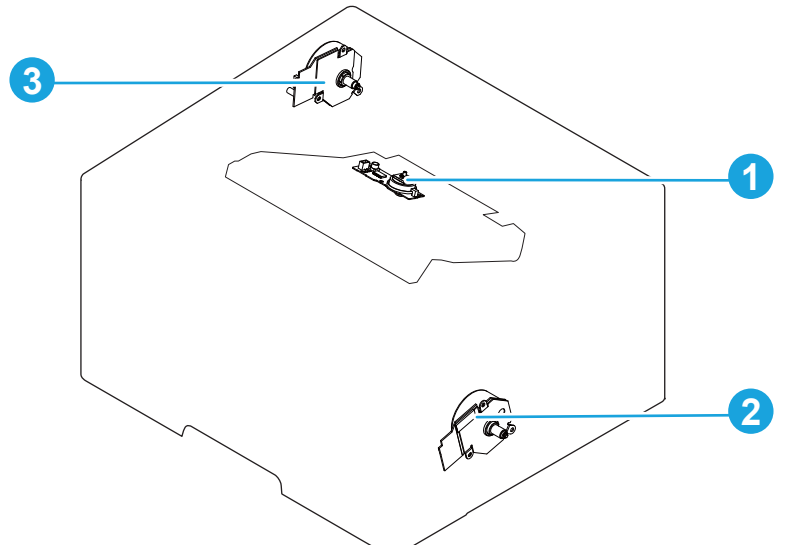

| ltem | Description   |
|------|---------------|
| 1    | Scanner motor |
| 2    | Drum motor    |
| 3    | Fuser motor   |

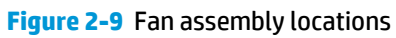

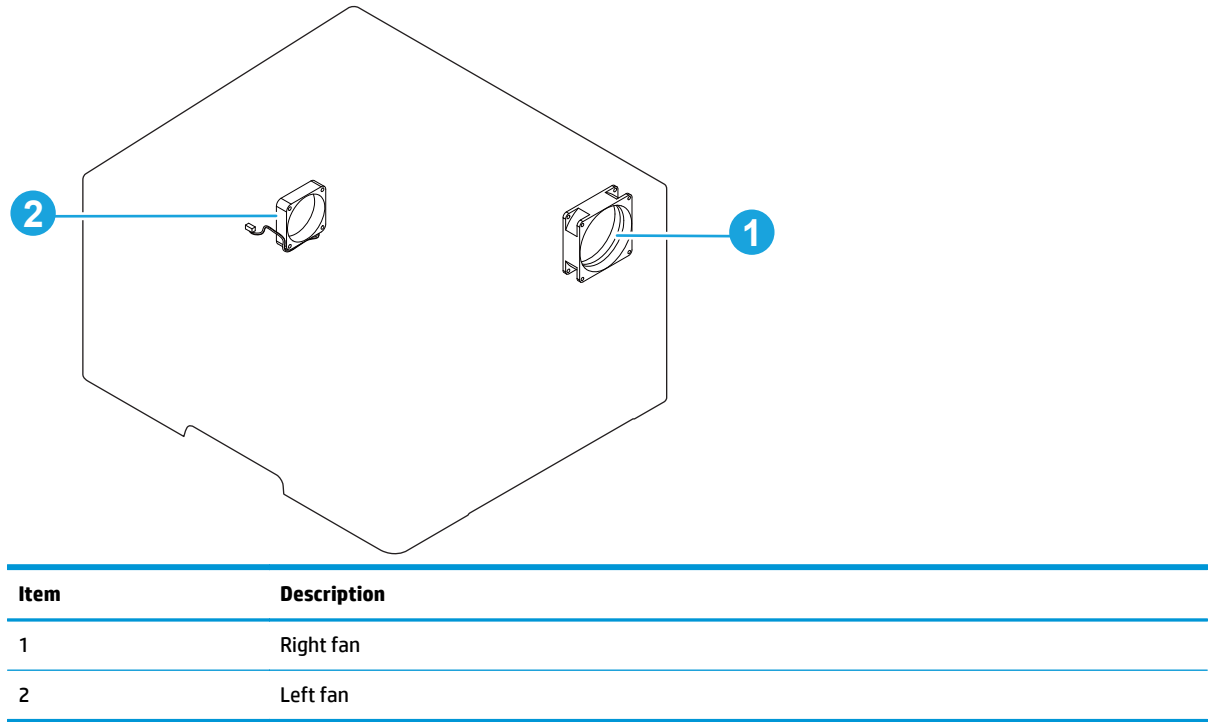

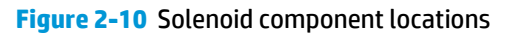

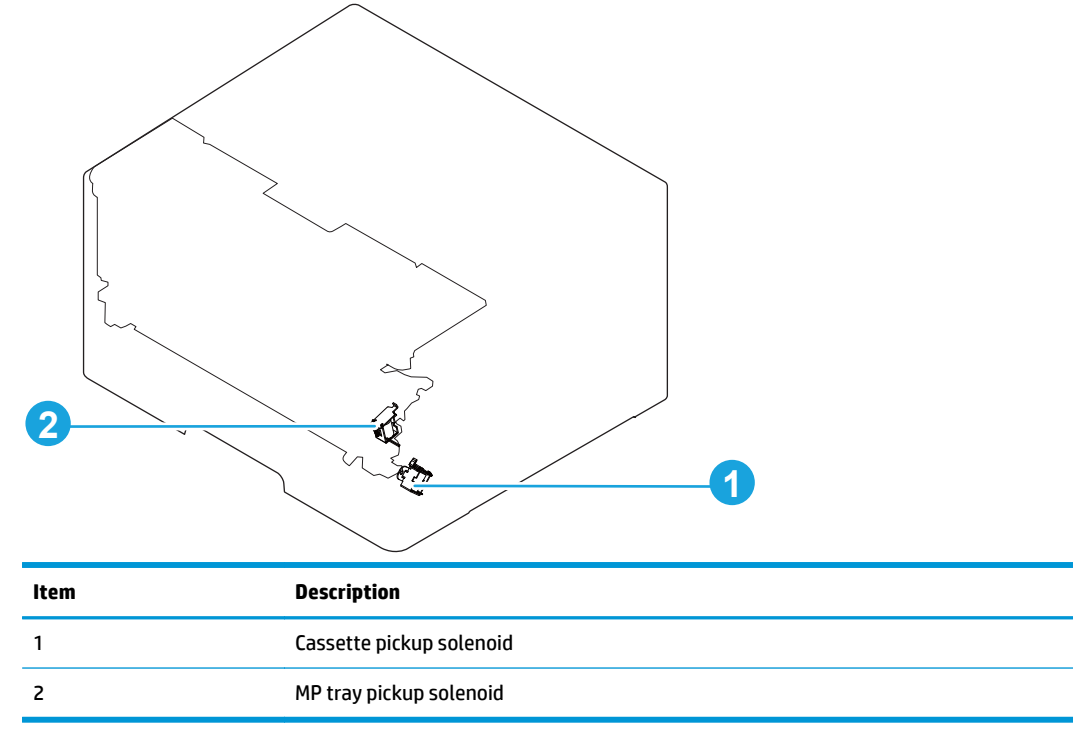

# **Switch locations**

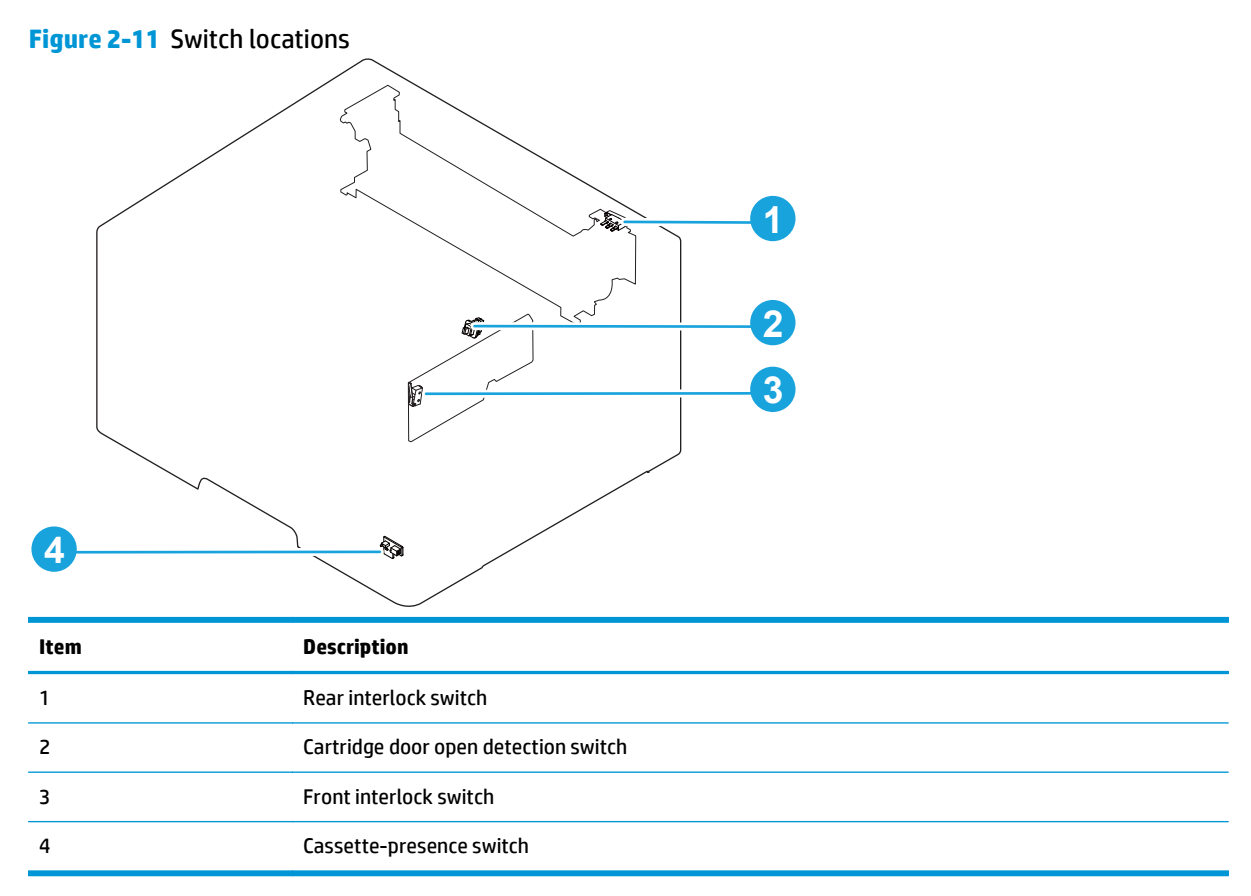

# **Sensor locations**

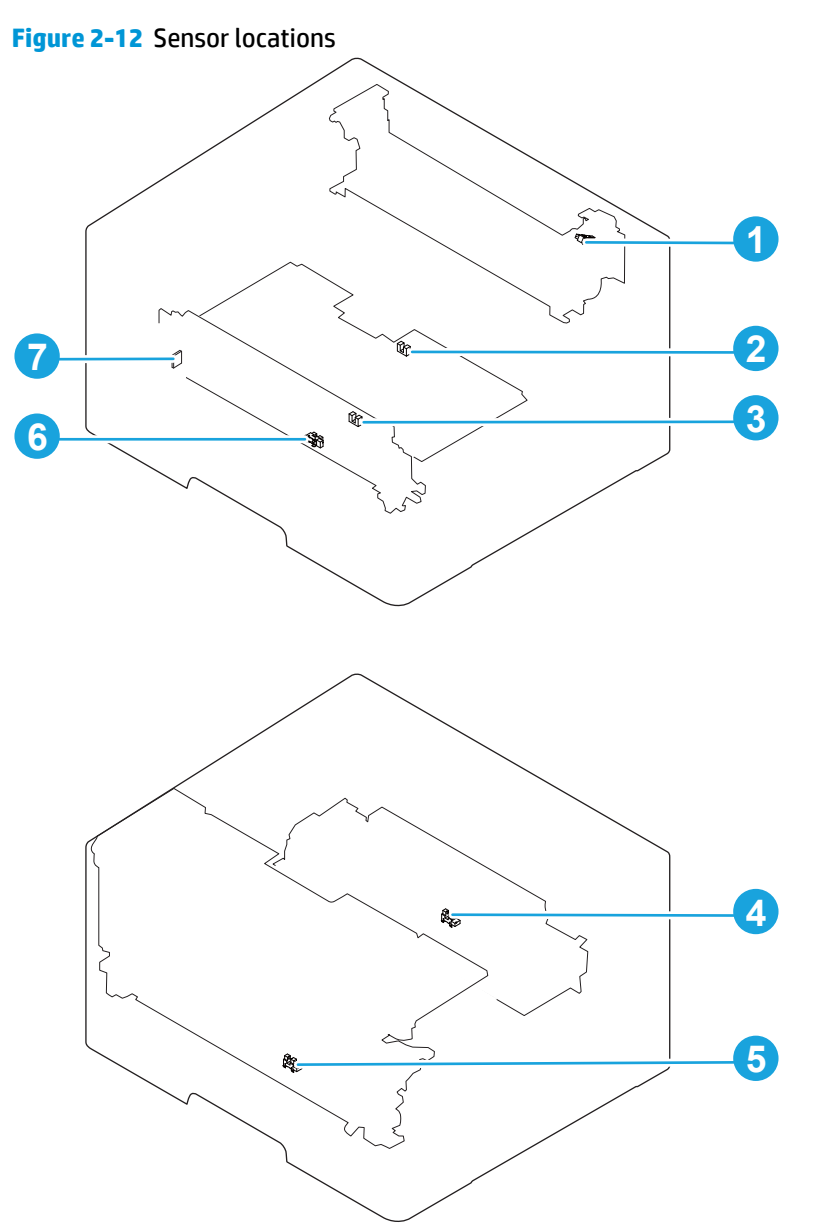

| ltem | Description                     |  |
|------|---------------------------------|--|
| 1    | Delivery tray media-full sensor |  |
| 2    | Loop sensor                     |  |
| 3    | TOP sensor                      |  |
| 4    | Fuser delivery sensor           |  |
| 5    | Cassette media-presence sensor  |  |
| 6    | MP tray media-presence sensor   |  |
| 7    | Environment sensor              |  |

# 500-sheet paper feeder accessory

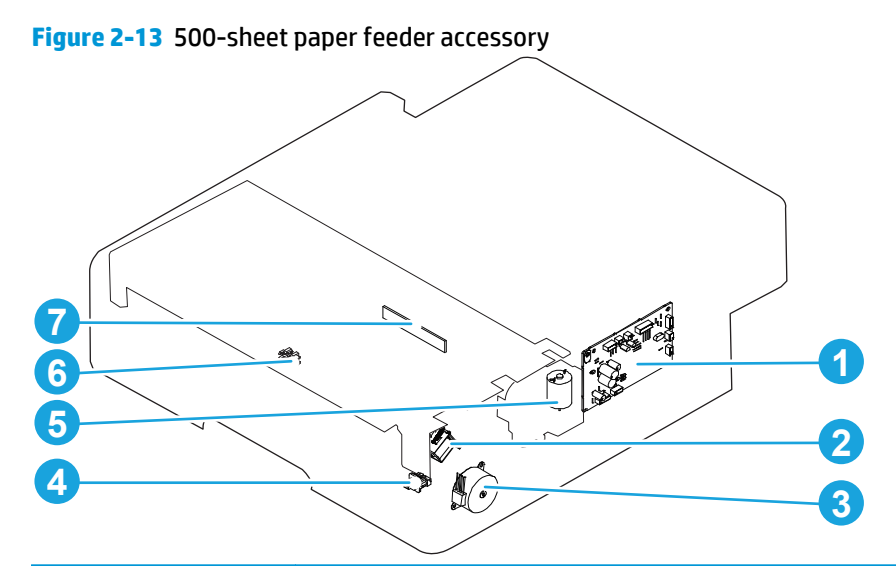

| ltem | Description                                                          |
|------|----------------------------------------------------------------------|
| 1    | Paper feeder driver PCA                                              |
| 2    | Paper feeder cassette pickup solenoid                                |
| 3    | Paper feeder cassette pickup motor                                   |
| 4    | Paper feeder cassette-presence switch                                |
| 5    | Paper feeder cassette lifter motor                                   |
| 6    | Paper feeder media feed sensor                                       |
| 7    | Paper feeder cassette media surface sensor and media-presence sensor |

# **Duplex unit**

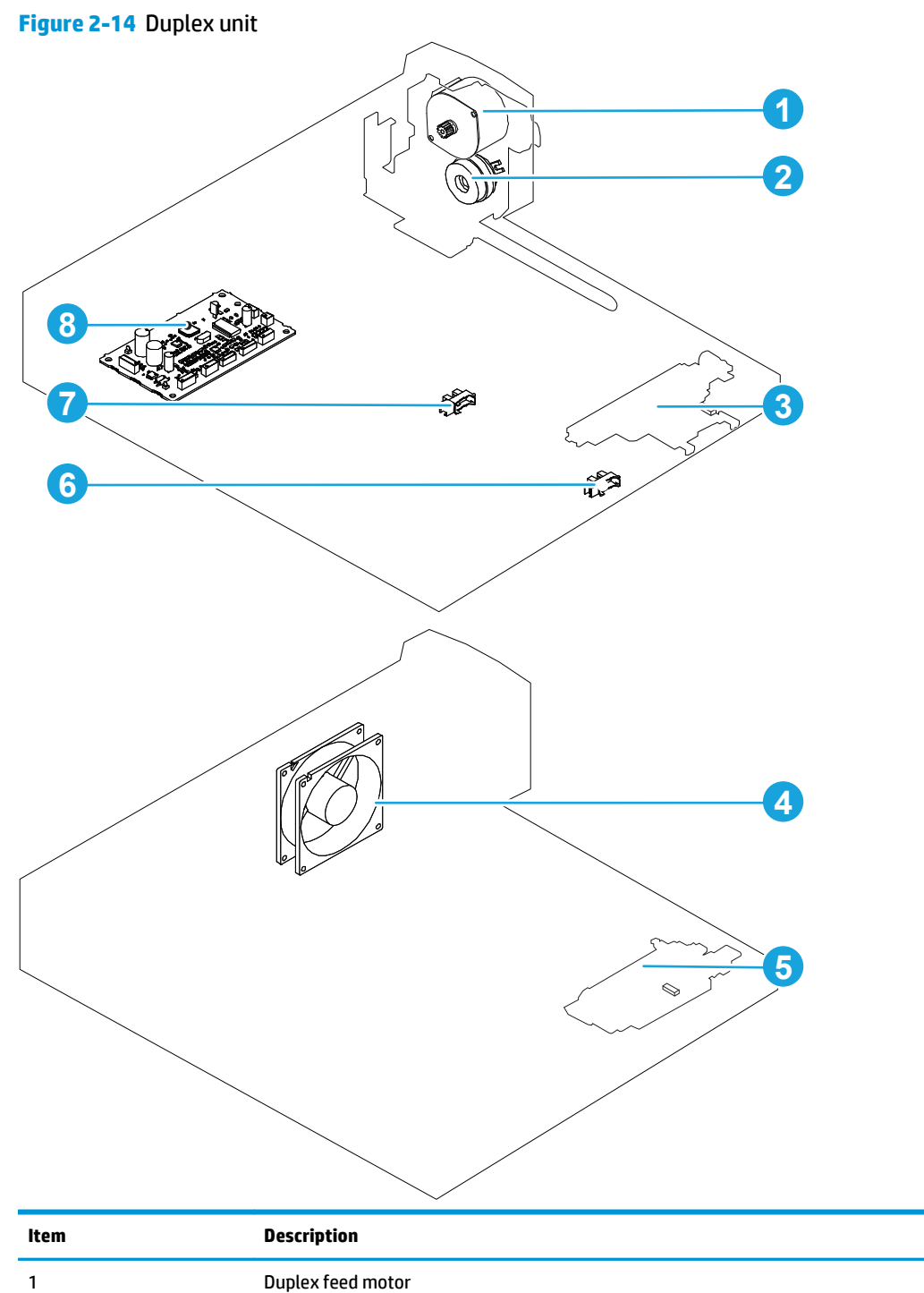

| ltem | Description                                     |
|------|-------------------------------------------------|
| 1    | Duplex feed motor                               |
| 2    | Duplex feed clutch                              |
| 3    | Side registration sensor LED assembly           |
| 4    | Duplex fan                                      |
| 5    | Side registration sensor photoreceiver assembly |
| 6    | Duplex media feed sensor                        |

| Item | Description       |
|------|-------------------|
| 7    | Duplex jam sensor |
| 8    | Duplex driver PCA |

# **General timing chart**

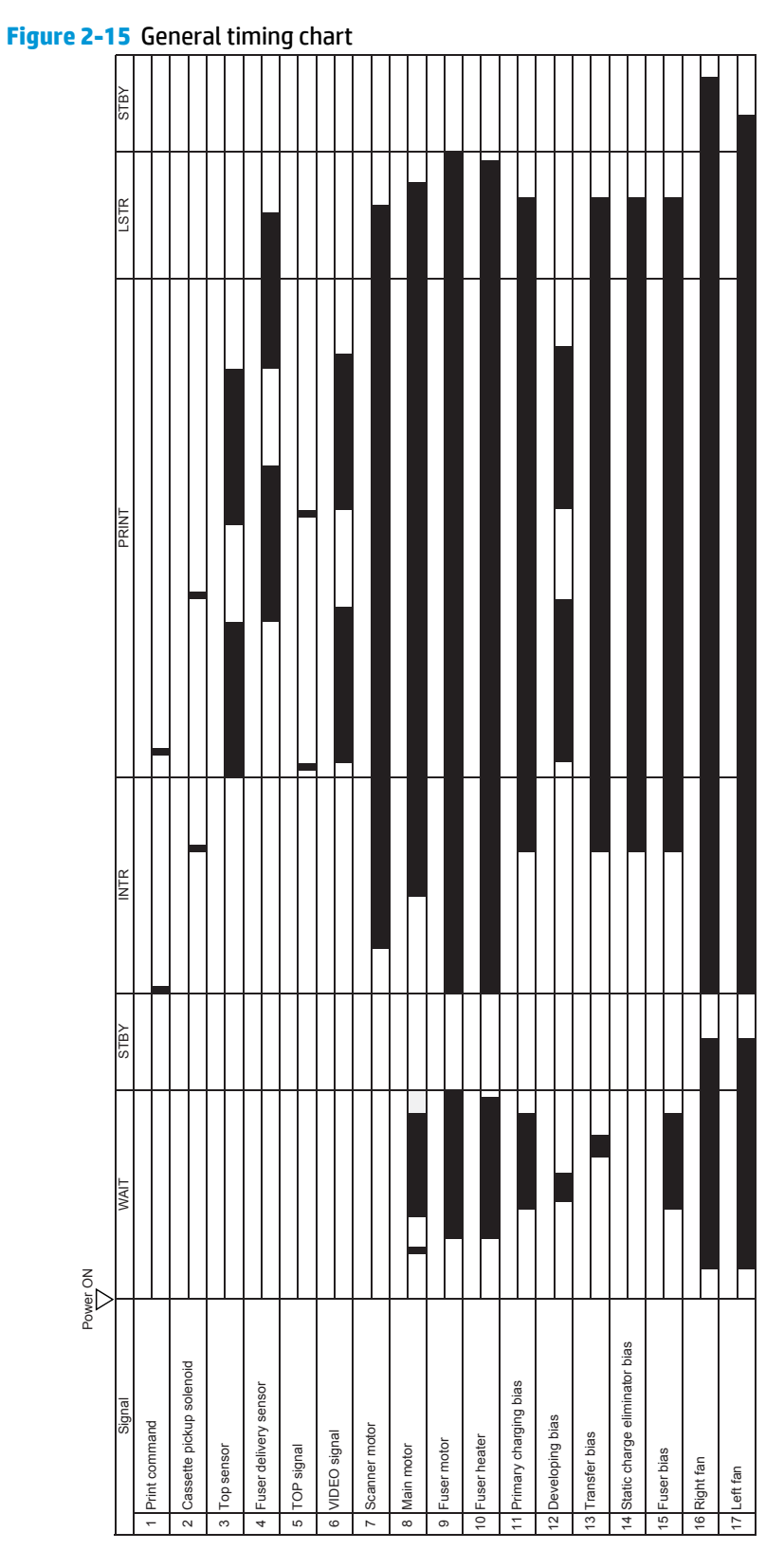

# **Circuit diagrams**

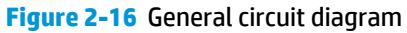

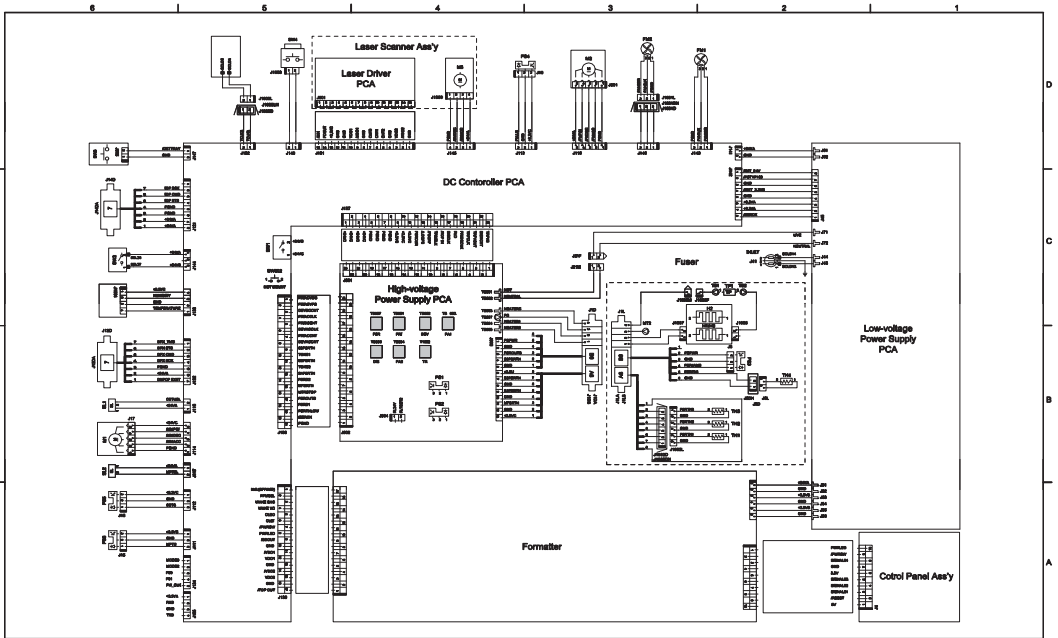

Figure 2-17 500-sheet paper feeder

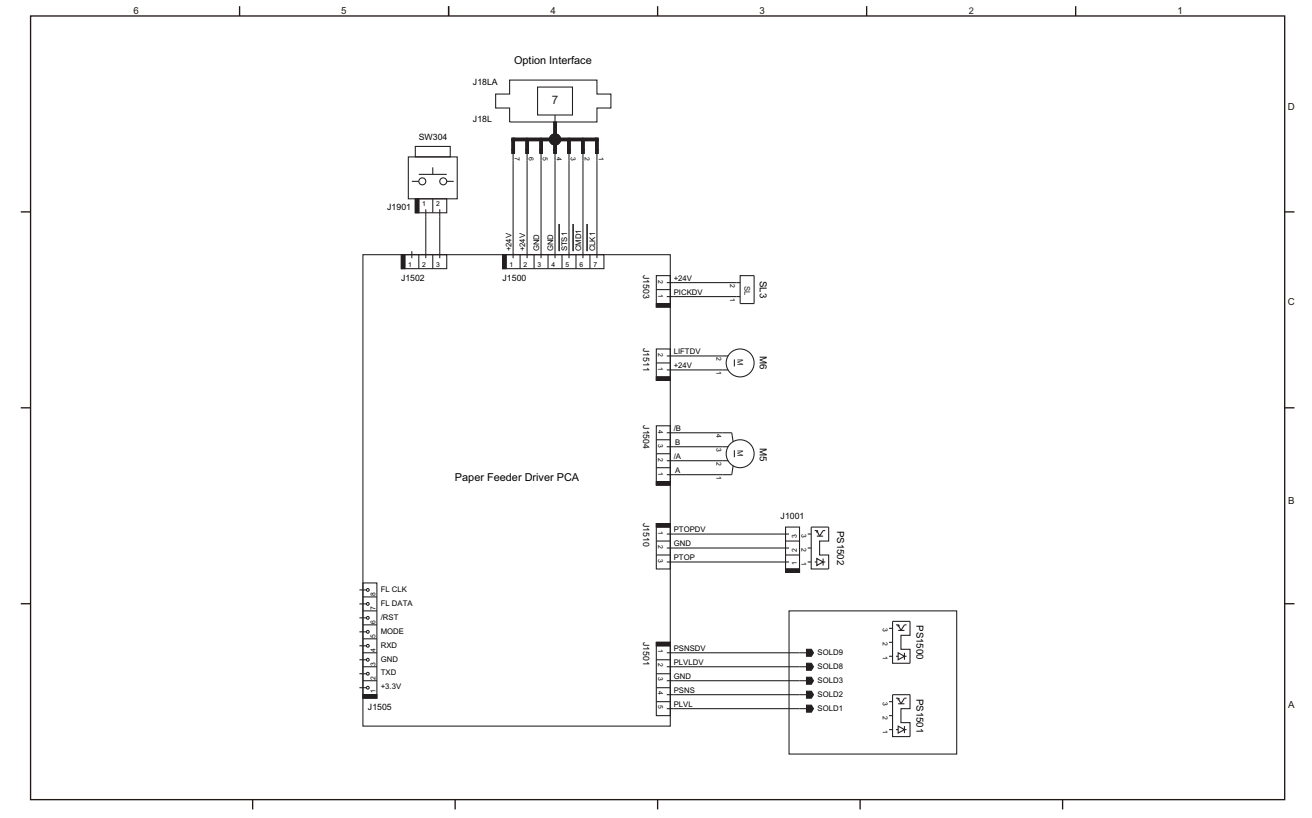

Figure 2-18 Duplex unit

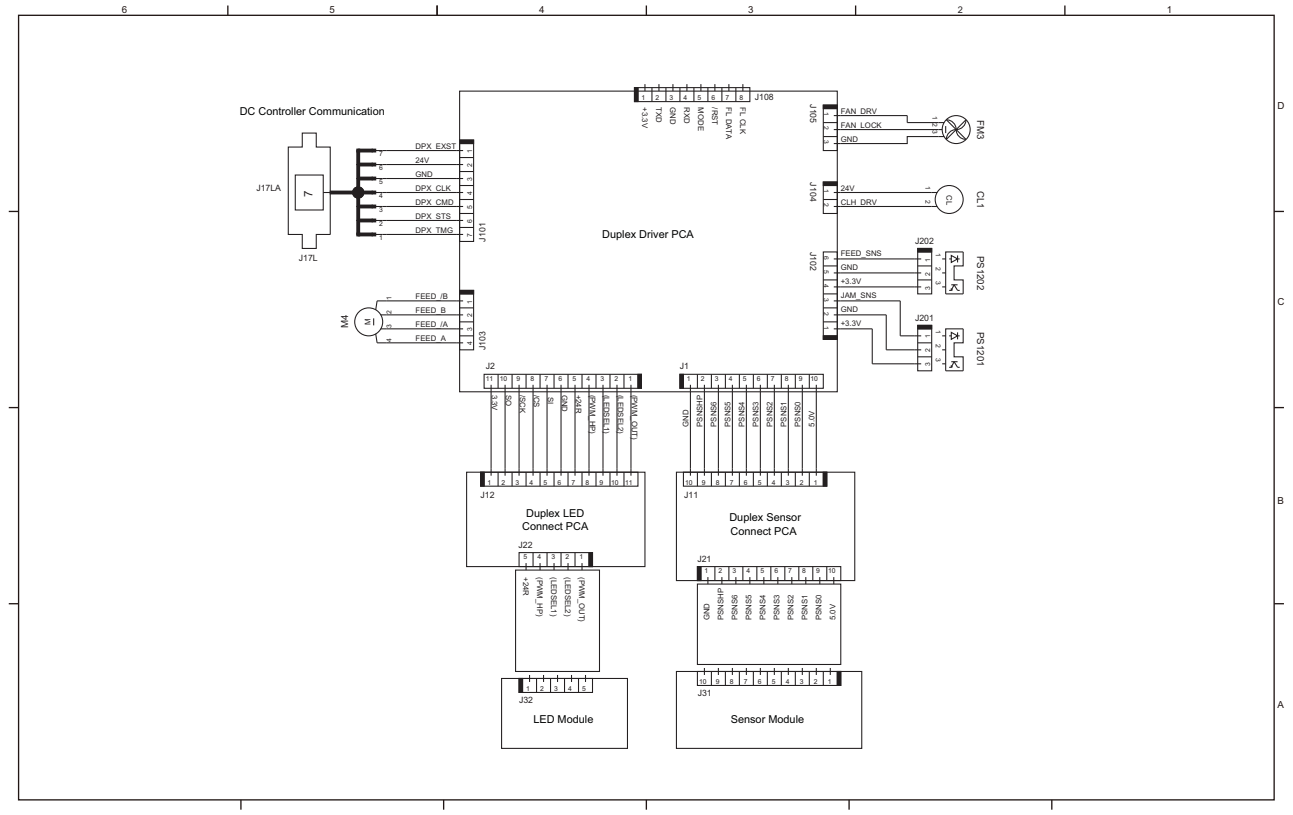

# **Use HP Device Toolbox (Windows)**

Use the **HP Device Toolbox** for Windows to view or change product settings from your computer. This tool opens the HP Embedded Web Server for the product.

NOTE: This tool is available only if you performed a full installation when you installed the product. The HP Embedded Web Server, however, is still available by opening a Web browser and entering the product IP address in the browser address box.

- 1. Click the **Start** button, and then click the **Programs** item.
- 2. Click your HP product group, and then click the HP Device Toolbox item.

| Tab or section                                           | Description |                                                                                                    |
|----------------------------------------------------------|-------------|----------------------------------------------------------------------------------------------------|
| Home tab                                                 | •           | <b>Device Status</b> : Shows the product status and shows the approximate percent life remaining of HP supplies.                                                                                                    |
| Provides product, status, and configuration information. | •           | <b>Supplies Status</b> : Shows the approximate percent life remaining of HP supplies. Actual supply life remaining can vary. Consider having a replacement supply available to install when print quality is no longer acceptable. The supply does not need to be replaced unless the print quality is no longer acceptable. |
|                                                          | •           | Device Configuration: Shows the information found on the product configuration page.                                                                                                    |
|                                                          | •           | <b>Network Summary</b> : Shows the information found on the product network configuration page.                                                                                                    |
|                                                          | •           | <b>Reports</b> : Allows you to print the configuration and supplies status pages that the product generates.                                                                                                    |
|                                                          | •           | <b>Event Log</b> : Shows a list of all product events and errors.                                                                                                    |
| System tab                                               | •           | Device Information: Provides basic product and company information.                                                                                                    |
| Provides the ability to configure the                    | •           | <b>Paper Setup</b> : Allows you to change the paper-handling defaults for the product.                                                                                                    |
| product from your computer.                              | •           | <b>Print Quality</b> : Allows you to change the print quality defaults for the product, including calibration settings.                                                                                                    |
|                                                          | •           | <b>EcoSMART Console</b> : Change the default times for entering Sleep mode or Auto Power Down mode. Configure which events cause the product to wake.                                                                                                    |
|                                                          | •           | <b>Paper Types:</b> Allows you to configure print modes that correspond to the paper types that the product accepts.                                                                                                    |
|                                                          | •           | System Setup: Allows you to change the system defaults for the product.                                                                                                    |
|                                                          | •           | Service: Allows you to start the cleaning procedure on the product.                                                                                                    |
|                                                          | •           | <b>Save and Restore</b> : Save the current settings for the product to a file on the computer.<br>Use this file to load the same settings onto another product or to restore these settings<br>to this product at a later time.                                                                                              |
|                                                          | •           | Administration: Set or change the product password. Enable or disable product features.                                                                                                    |
|                                                          | NO1<br>con  | <b>FE:</b> The <b>System</b> tab can be password-protected. If this product is on a network, always sult with the administrator before changing settings on this tab.                                                                                                    |
| Print tab                                                | •           | <b>Printing</b> : Change the default product print settings, such as number of copies and paper orientation. These are the same options that are available on the control panel.                                                                                                    |
| default print settings from your                         | •           | PCL5: View and change the PCL5 settings.                                                                                                    |
| computer.                                                | •           | PostScript: Turn off or on the Print PS Errors feature.                                                                                                    |

| Tab or section                                                            | Description                                                                                                    |
|---------------------------------------------------------------------------|----------------------------------------------------------------------------------------------------|
| Networking tab                                                            | Network administrators can use this tab to control network-related settings for the product when it is connected to an IP-based network. It also allows the network administrator to set |
| Provides the ability to change<br>network settings from your<br>computer. | up wireless direct functionality. This tab does not appear if the product is directly connected a computer.                                                                              |
| HP Web Services tab                                                       | Use this tab to set up and use various Web tools with the product.                                                                                                    |

# Internal print-quality test pages

## **Clean the paper path**

During the printing process, paper, toner, and dust particles can accumulate inside the product. Over time, this buildup can cause print-quality problems such as toner specks or smearing. This product has a cleaning mode that can correct and prevent these types of problems.

- 1. From the Home screen on the product control panel, press the OK button.
- 2. Select the Service menu.
- **3.** Select Cleaning Page.
- 4. Load plain letter or A4 paper when you are prompted, with long edge toward the product.
- 5. Press the OK button to print the page.
- 6. Remove the printed page, follow the control panel message to load the page in Tray 1 again, and then press the OK button to begin the cleaning process.

# Print the configuration page

- 1. From the Home screen on the product control panel, press the OK button.
- 2. Select the Reports menu.
- **3.** Select Configuration Report to print the report.

# **Print quality troubleshooting tools**

# **Repetitive defects ruler**

Use a ruler to measure occurrences of repetitive image defects to help solve image quality problems. Place the ruler next to the first occurrence of the defect on the page. Find the distance between identical defects and use the figure below to identify the component that is causing the defect.

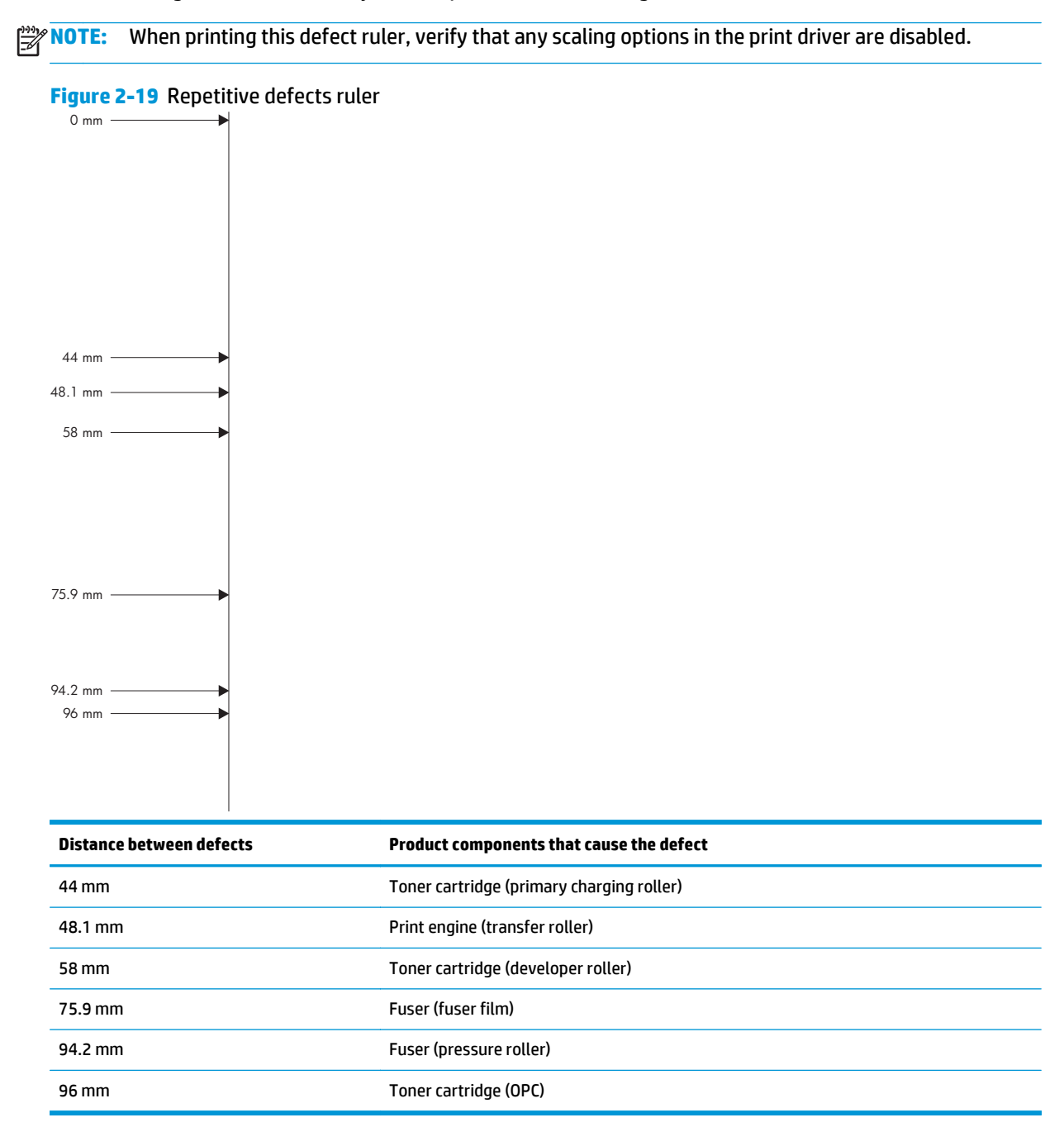

# **Control panel menus**

# **Setup Menu**

To open this menu, press the OK button. The following sub menus are available:

- HP Web Services
- Reports
- System Setup
- Service
- Network Setup
- Quick Forms

## **HP Web Services**

| Menu item               | Description                                                                                        |
|-------------------------|----------------------------------------------------------------------------------------------------|
| Print Information Sheet | Use Print Information Sheet to print the instructions for enabling HP Web Services on the product. |

## **Reports menu**

| Menu item            | Description                                                                                                    |  |  |
|----------------------|----------------------------------------------------------------------------------------------------|--|--|
| Menu Structure       | Prints a control panel menu layout map.                                                                                               |  |  |
| Configuration Report | Prints a list of the product settings.                                                                                                |  |  |
| Supplies Status      | Prints the toner cartridge status and includes the following information:                                                             |  |  |
|                      | Approximate pages remaining                                                                                                    |  |  |
|                      | Supply level                                                                                                    |  |  |
|                      | Serial number                                                                                                    |  |  |
|                      | Pages printed with this supply                                                                                                    |  |  |
|                      | First install date                                                                                                    |  |  |
|                      | Last used date                                                                                                    |  |  |
| Network Summary      | Prints a list of all product network settings.                                                                                        |  |  |
| Usage Page           | Displays the number of pages printed by the product.                                                                                  |  |  |
| PCL Font List        | Prints a list of all installed PCL 5 fonts.                                                                                           |  |  |
| PS Font List         | Prints a list of all installed PS fonts.                                                                                              |  |  |
| PCL6 Font List       | Prints a list of all installed PCL 6 fonts.                                                                                           |  |  |
| Service Page         | Prints the service page.                                                                                                    |  |  |
|                      | The service page includes information about supported paper types and other settings that are not included on the configuration page. |  |  |
| Default Info Page    | Prints a list of the default settings on the product.                                                                                 |  |  |

# System Setup menu

| Menu item   | Sub-menu item                                              | Sub-menu item                   | Description                                                                                                    |
|-------------|------------------------------------------------------------|---------------------------------|----------------------------------------------------------------------------------------------------|
| Language    | (List of available<br>control panel display<br>languages.) |                                 | Sets the language in which the control panel displays messages and product reports.                                   |
| Paper Setup | Default Paper Size                                         | Letter                          | Sets the size for printing internal reports or any print job that does not specify a size.                            |
|             |                                                            | Legal                           | <b>NOTE:</b> The default setting is determined by the choice of location during the initial product setup.            |
|             |                                                            | АЗ                              |                                                                                                    |
|             |                                                            | 11 x 17 in.                     |                                                                                                    |
|             | Default Paper Type                                         | Lists available paper<br>types. | Sets the type for printing internal reports or any print job that does not specify a type.                            |
|             | Tray 1                                                     | Paper Type                      | Configures the size and type for the tray.                                                                            |
|             |                                                            | Paper Size                      |                                                                                                    |
|             | Tray 2                                                     | Paper Type                      | Configures the size and type for the tray.                                                                            |
|             |                                                            | Paper Size                      |                                                                                                    |
|             | Paper Out Action                                           | Wait forever*                   | Determines how the product reacts when a print job requires a                                                         |
|             |                                                            | Cancel                          | empty.                                                                                                    |
|             |                                                            | Override                        | • Wait forever: The product waits until you load the correct paper.                                                   |
|             |                                                            |                                 | • Override: Print on a different size paper after a specified delay.                                                  |
|             |                                                            |                                 | • Cancel: Automatically cancel the print job after a specified delay.                                                 |
|             |                                                            |                                 | • If you select either the Override or Cancel item, the control panel prompts you for the number of seconds to delay. |

In the following table, items that have an asterisk (\*) indicate the factory default setting.

| Menu item       | Sub-menu item    | Sub-menu item    | Description                                                                                                    |
|-----------------|------------------|------------------|----------------------------------------------------------------------------------------------------|
| Energy Settings | Sleep Delay      | 1 minute         | Specifies the amount of idle time before the product enters                                                                              |
|                 |                  | 5 minutes*       | sleep mode.                                                                                                    |
|                 |                  | 15 Minutes       |                                                                                                    |
|                 |                  | 30 Minutes       |                                                                                                    |
|                 |                  | 1 Hour           |                                                                                                    |
|                 | Auto Power Down  | Power Down Delay | Set the amount of elapsed time before the product turns itself off. The options are:                                                     |
|                 |                  |                  | • Never                                                                                                    |
|                 |                  |                  | • 30 Minutes*                                                                                                    |
|                 |                  |                  | • 1 Hour                                                                                                    |
|                 |                  |                  | • 2 Hours                                                                                                    |
|                 |                  |                  | • 4 Hours                                                                                                    |
|                 |                  |                  | 8 Hours                                                                                                    |
|                 |                  |                  | • 24 Hours                                                                                                    |
|                 |                  | Wake Events      | Select the events that bring the product out of sleep mode. The following events are available for selection:                            |
|                 |                  |                  | • USB Job                                                                                                    |
|                 |                  |                  | • LAN Job                                                                                                    |
|                 |                  |                  | Button Press                                                                                                    |
| Print Density   |                  |                  |                                                                                                    |
| Supply Settings | Black Cartridge  | Very Low Setting | Stop: The product stops printing until you replace the toner cartridge.                                                                  |
|                 |                  |                  | Prompt: The product stops printing and prompts you to replace the toner cartridge. You can acknowledge the prompt and continue printing. |
|                 |                  |                  | Continue*: The product alerts you that the toner cartridge is very low, but it continues printing.                                       |
|                 |                  | Low Threshold    | Enter a percentage for the low threshold setting.                                                                                        |
|                 | Store Usage Data |                  | Select where to store the product's usage data, either on the supplies or not on the supplies.                                           |
| Courier Font    | Regular*         |                  | Sets Courier font values.                                                                                                    |
|                 | Dark             |                  |                                                                                                    |

## Service menu

In the following table, items that have an asterisk (\*) indicate the factory default setting.

| Menu item         | Sub-menu item      | Sub-menu item | Description                                                                                                    |
|-------------------|--------------------|---------------|----------------------------------------------------------------------------------------------------|
| Cleaning Page     |                    |               | Cleans the product when specks<br>or other marks appear on<br>printed output. The cleaning<br>process removes dust and<br>excess toner from the paper<br>path.                                                                                                    |
|                   |                    |               | Load plain letter or A4 paper<br>when you are prompted, with<br>the long edge toward the<br>printer. Press the OK button to<br>print the page.                                                                                                    |
|                   |                    |               | Remove the printed page, follow<br>the control panel message to<br>load the page in Tray 1 again,<br>and then press the OK button to<br>begin the cleaning process.                                                                                                    |
| USB Speed         | High*<br>Full      |               | Sets the USB speed for the USB<br>connection to the computer. For<br>the product to actually operate<br>at high speed, it must have high<br>speed enabled and be connected<br>to an EHCI host controller that is<br>also operating at high speed.<br>This menu item does not reflect<br>the current operating speed of<br>the product. |
| Less Paper Curl   | On<br>Off*         |               | When printed pages are<br>consistently curled, this option<br>sets the product to a mode that<br>reduces curl.                                                                                                    |
| Archive Print     | On<br>Off*         |               | When printing pages that will be<br>stored for a long time, this<br>option sets the product to a<br>mode that reduces toner<br>smearing and dusting.                                                                                                    |
| Firmware Datecode |                    |               | Displays the current firmware datecode                                                                                                    |
| Restore Defaults  |                    |               | Sets all settings to the factory default values                                                                                                    |
| Signature Check   | Cancel if Invalid* |               | Validates HP firmware<br>downloads.                                                                                                    |
|                   | Prompt if Invalid  |               |                                                                                                    |

| Menu item       | Sub-menu item         | Sub-menu item         | Description |
|-----------------|-----------------------|-----------------------|-------------|
| LaserJet Update | Check for Updates Now | Install Now           |             |
|                 |                       | Remind Me Later       |             |
|                 |                       | Skip this Update      |             |
| Manage Updates  |                       | Allow Downgrade       |             |
|                 |                       | Check Automatically   |             |
|                 |                       | Prompt Before Install |             |
|                 |                       | Allow Updates         |             |

### **Network Setup menu**

In the following table, items that have an asterisk (\*) indicate the factory default setting.

| Menu item          | Sub-menu item       | Description                                                       |
|--------------------|---------------------|-------------------------------------------------------------------|
| IPv4 Config Method | DHCP                |                                                                   |
|                    | BootP               |                                                                   |
|                    | Auto IP             |                                                                   |
|                    | Manual              |                                                                   |
| Network Services   | IPv4                | Enables or disables the IPv4 and IPv6 protocols. By default, each |
|                    | IPv6                | protocol is enabled.                                              |
| Show IP Address    |                     | Display IP address on the product control panel.                  |
| Link Speed         | Automatic*          | Sets the link speed manually if needed.                           |
|                    | 10T Full            | After setting the link speed, the product automatically restarts. |
|                    | 10T Half            |                                                                   |
|                    | 100TX Full          |                                                                   |
|                    | 100TX Half          |                                                                   |
| Security           | HTTPS Enforcement   |                                                                   |
|                    | Firewall            |                                                                   |
|                    | Access Control List |                                                                   |
|                    | 802.1X              |                                                                   |
|                    | Reset All Security  |                                                                   |
| Restore Defaults   |                     | Resets all network configurations to their factory defaults.      |

## **Quick Forms menu**

| Menu item      | Sub-menu item | Description                                               |
|----------------|---------------|-----------------------------------------------------------|
| Notebook Paper | Narrow Rule   | Prints pages that have preprinted lines                   |
|                | Wide Rule     |                                                           |
|                | Child Rule    |                                                           |
| Graph Paper    | 1/8 inch      | Prints pages that have preprinted graph lines             |
|                | 5 mm          |                                                           |
| Checklist      | 1-Column      | Prints pages that have preprinted lines with check boxes  |
|                | 2-Column      |                                                           |
| Music Paper    | Portrait      | Prints pages that have preprinted lines for writing music |
|                | Landscape     |                                                           |

# **Interpret control panel messages**

## **Control panel message types**

Alert and warning messages appear temporarily and might require you to acknowledge the message by pressing the OK button to resume or by pressing the 🗙 button to cancel the job. With certain warnings, the job might not complete or the print quality might be affected. If the alert or warning message is related to printing and the auto-continue feature is on, the product will attempt to resume the printing job after the warning has appeared for 10 seconds without acknowledgement.

Critical error messages can indicate some kind of failure. Turning off and then turning on the power might fix the problem.

# **Control panel messages**

#### **Rear door open**

#### Description

The product rear door is open.

#### **Recommended action**

Close the rear doo.

#### 49 Error, Turn off then on

#### Description

The product experienced an internal error.

#### **Recommended action**

Turn the product off, wait at least 30 seconds, and then turn the product on and wait for it to initialize.

If you are using a surge protector, remove it. Plug the product directly into the wall socket. Turn the product power on.

If the message persists, contact HP support.

#### **50.x Fuser Error**

#### Description

The product has experienced an error with the fuser.

#### **Recommended action**

Turn the product power off, wait at least 30 seconds, and then turn the product power on and wait for it to initialize.

Turn off the product, wait at least 25 minutes, and then turn on the product.

If you are using a surge protector, remove it. Plug the product directly into the wall socket. Turn the product power on.

If the message persists, contact HP support.

#### **51.XX Error**

#### Description

The product has experienced an internal hardware error.

#### **Recommended action**

Turn the product power off, wait at least 30 seconds, and then turn the product power on and wait for it to initialize.

If you are using a surge protector, remove it. Plug the product directly into the wall socket. Turn the product on.

If the message persists, contact HP support.

#### 54.XX Error

### Description

The product has experienced an error with one of the internal sensors.

#### **Recommended action**

Turn the product power off, wait at least 30 seconds, and then turn the product power on and wait for it to initialize.

If you are using a surge protector, remove it. Plug the product directly into the wall socket. Turn the product power on.

If the message persists, contact HP support.

#### 55.X Error

#### Description

The product has experienced an internal error.

#### **Recommended** action

Turn the product power off, wait at least 30 seconds, and then turn the product power on and wait for it to initialize.

If you are using a surge protector, remove it. Plug the product directly into the wall socket. Turn the product power on.

If the message persists, contact HP support.

#### 57 Fan Error, Turn off then on

#### Description

The product has experienced a problem with its internal fan.

#### **Recommended action**

Turn the product power off, wait at least 30 seconds, and then turn the product power on and wait for it to initialize.

If you are using a surge protector, remove it. Plug the product directly into the wall socket. Turn the product power on.

If the message persists, contact HP support.

#### 59.X Error

#### Description

The product has experienced a problem with one of the motors.

#### **Recommended action**

Turn the product power off, wait at least 30 seconds, and then turn the product power on and wait for it to initialize.

If you are using a surge protector, remove it. Plug the product directly into the wall socket. Turn the product power on.

If the message persists, contact HP support.

#### 79 Error Turn off then on

#### Description

The product has experienced an internal firmware error.

#### **Recommended action**

Turn the product power off, wait at least 30 seconds, and then turn the product power on and wait for it to initialize.

If you are using a surge protector, remove it. Plug the product directly into the wall socket. Turn the product power on.

If the message persists, contact HP support.

#### **Black Cartridge Low**

#### Description

The toner cartridge is nearing the end of its useful life.

#### **Recommended action**

Printing can continue, but consider having a replacement toner cartridge on hand.

#### **Black Very Low**

#### Description

The toner cartridge is at the end of its useful life. A customer configurable option on this product is "Prompt to Remind Me in 100 pages, 200 pages, 300 pages, 400 pages, or never." This option is provided as a customer convenience and is not an indication these pages will have acceptable print quality.

#### **Recommended action**

To ensure optimal print quality, HP recommends replacing the toner cartridge at this point. You can continue printing until you notice a decrease in print quality. Actual cartridge life may vary.

Once an HP toner cartridge has reached very low, HP's Premium Protection Warranty on that toner cartridge has ended. All print defects or cartridge failures incurred when an HP toner cartridge is used in continue at very low mode will not be considered to be defects in materials or workmanship in the toner cartridge under the HP Print Cartridge Warranty Statement.

### Cleaning

#### Description

The product periodically performs a cleaning procedure to maintain the best print quality.

#### **Recommended action**

Wait for the cleaning process to finish.

#### **Device error, press OK**

#### Description

An internal error occurred.

### **Recommended** action

Press the OK button to resume the job.

#### Front door open

## Description

The product front door is open.

#### **Recommended action**

Close the front door.

#### **Genuine HP supply installed**

#### Description

A genuine HP toner cartridge was installed.

### **Recommended action**

No action necessary.

#### **Invalid driver Press OK**

#### Description

You are using an incorrect print driver.

#### **Recommended action**

Select the correct print driver.

#### Jam in Tray 1, Clear jam and then press OK

### Description

The product has detected a jam.

### **Recommended action**

Clear the jam from the tray, and then press OK.

If the message persists, contact HP support.

### Load Tray 1 Press OK for available media

#### Description

The tray is empty.

### **Recommended action**

Load paper into the tray to continue printing. Press the OK button to select a different tray.

#### Load Tray 1 <TYPE> <SIZE>, Press OK to use available media

#### Description

The tray is not configured for the paper type and size that the print job is requesting.

### **Recommended action**

Load the paper required by the job into Tray 1, or press the OK button to use the paper currently in the tray.

#### Load Tray 1, <PLAIN> <SIZE> / Cleaning mode, OK to start

#### Description

The product is ready to process the cleaning operation.

#### **Recommended action**

Load Tray 1 with plain paper in the size indicated, and then press the OK button.

#### Manual Duplex Load Tray 1, Press OK

#### Description

The first side of a manual duplex job has printed, and the page needs to be loaded to process the second side.

#### **Recommended action**

Retrieve the printed stack from the output bin, and place it with the printed-side facing down in Tray 1. If prompted, press the appropriate control panel button to continue.

### Manual feed <SIZE> <TYPE>, Press OK to use available media

#### Description

The product is set for manual feed mode.

### **Recommended action**

Press the OK button to use available media *or* load the correct paper into Tray 1.

#### Memory is low. Press OK.

#### Description

The product memory is almost full.

#### **Recommended action**

Press the OK button to finish the job, or press the  $\times$  button to cancel the job.

Break the job into smaller jobs that contain fewer pages.

#### **Misprint, Press OK**

#### Description

Paper has been delayed as it moves through the product.

#### **Recommended action**

Press the OK button to clear the message.

To avoid this problem, try the following solutions:

- 1. Verify the paper in the tray matches the paper sized defined in the print job.
- **2.** Adjust the paper guides in the tray. Make sure the front paper guide is pushing the paper against the back edge of the tray.
- **3.** Use paper that meets HP specifications. Store paper unopened in its original packaging.
- 4. Use the product in an area that meets the environmental specifications for this product.

### Print failure, press OK. If error repeats, turn off then on.

#### Description

The product cannot process the page.

#### **Recommended action**

Press the OK button to continue printing the job, but output might be affected.

If the error persists, turn the power off and then on. Resend the print job.

### Tray 1 <size> press [OK] to modify

#### Description

The tray was closed and the current tray size configuration displays.

#### **Recommended action**

Press [OK] to change the size configuration or press Cancel to ignore the message and keep the current setting.

**NOTE:** If no action is taken with fifteen seconds, the message automatically clears and the display returns to Ready status.
#### Unexpected size in Tray 1 Load <size> Press OK

#### Description

The product has detected paper in the tray that does not match either the paper size specified by the print job, or the configuration for the tray.

#### **Recommended action**

Load the correct paper specified by the print job into the tray, or configure the tray for the size that you have loaded.

# **Event-log messages**

### **Print the event log**

- **1.** Make sure the product is in the Ready state.
- 2. From the Home screen on the product control panel, press the OK button.
- **3.** Press the left arrow button, and then quickly press the Cancel × button.
- 4. The product returns to the Ready state. Press the OK button to reopen the menus.
- 5. Select the 2ndary Service menu.
- 6. Select the Service Reports menu.
- 7. Select the Error Report item.

## Show an event log

You can use HP Device Toolbox to view the event log from a computer.

NOTE: This tool is available only if you performed a full installation when you installed the product.

- 1. Click the **Start** button, and then click the **Programs** item.
- 2. Click your HP product group, and then click the HP Device Toolbox item.
- 3. Click the **Home** tab, and then click the **Event Log** item. The event log shows a list of all product events and errors.

## **Event log messages**

The following table contains any event log codes for this product that correspond to a control panel error message. To resolve these events, consult the control panel error message.

| Event code | Description             |  |
|------------|-------------------------|--|
| 13.0000    | Paper jam               |  |
| 20.0000    | Memory out              |  |
| 21.0000    | Page misfeed or mispick |  |
| 41.2000    | Beam detect malfunction |  |

#### Table 2-4 Event-log messages

## Table 2-4 Event-log messages (continued)

| Event code | Description                          |
|------------|--------------------------------------|
| 41.3000    | Unexpected size                      |
| 50.0000    | Fuser error                          |
| 50.1000    | Low fuser temperature error          |
| 50.3000    | High fuser temperature error         |
| 50.4000    | Fuser drive circuit error            |
| 51.0000    | Beam detect or laser error           |
| 52.0000    | Engine laser scanner error           |
| 55.3000    | Engine-formatter communication error |
| 55.4000    | Engine communication timeout error   |
| 57.0000    | Fan motor error                      |
| 57.0600    | Fan motor error                      |

Some product events do not produce a message that displays on the control panel. Instead, they are only recorded in the event log.

| Event code | Description                                        | Solution                                                                                                 |
|------------|----------------------------------------------------|----------------------------------------------------------------------------------------------------|
| 50.2000    | Slow fuser error                                   |                                                                                                    |
| 50.7000    | Fuser open error                                   |                                                                                                    |
|            | Low sub-thermistor fuser<br>error                  |                                                                                                    |
|            | High sub-thermistor fuser<br>error                 |                                                                                                    |
| 51.2000    | Black scanner laser error<br>(inline devices only) |                                                                                                    |
| 54.0100    | Environmental sensor error                         | Verify that the DC controller connectors are firmly connected.                                           |
|            |                                                    | If the error persists, replace the temperature/humidity sensor.                                          |
|            |                                                    | If the error persists, replace the DC controller.                                                        |
| 54.0600    | Density sensor error                               | Verify that the cables between the DC controller is firmly connected.                                    |
| 54.1100    | Black density out of range                         | If the error persists, replace the misregistration sensor.                                               |
| 54.1200    | Black density measurement<br>abnormality           | If the error persists, replace the DC controller.                                                        |
| 54.1800    | Black toner level sensor error                     | <ol> <li>Turn off the power by using the power switch, and then wait at least<br/>30 seconds.</li> </ol> |
|            |                                                    | 2. Turn on the power and wait for the product to initialize.                                             |
|            |                                                    | If the error persists, replace the DC controller.                                                        |

## Table 2-5 Event-log-only messages

## Table 2-5 Event-log-only messages (continued)

| Event code | Description              | Solution                                                       |
|------------|--------------------------|----------------------------------------------------------------|
| 54.2100    | Beam detect (BD) error   | If the error persists, replace the DC controller.              |
|            |                          | If the error persists, replace the product.                    |
| 54.2500    | Top-of-page sensor error | Verify that the DC controller connectors are firmly connected. |
|            |                          | If the error persists, replace the DC controller.              |

# Clear jams

# **Jam locations**

Jams can occur in these locations:

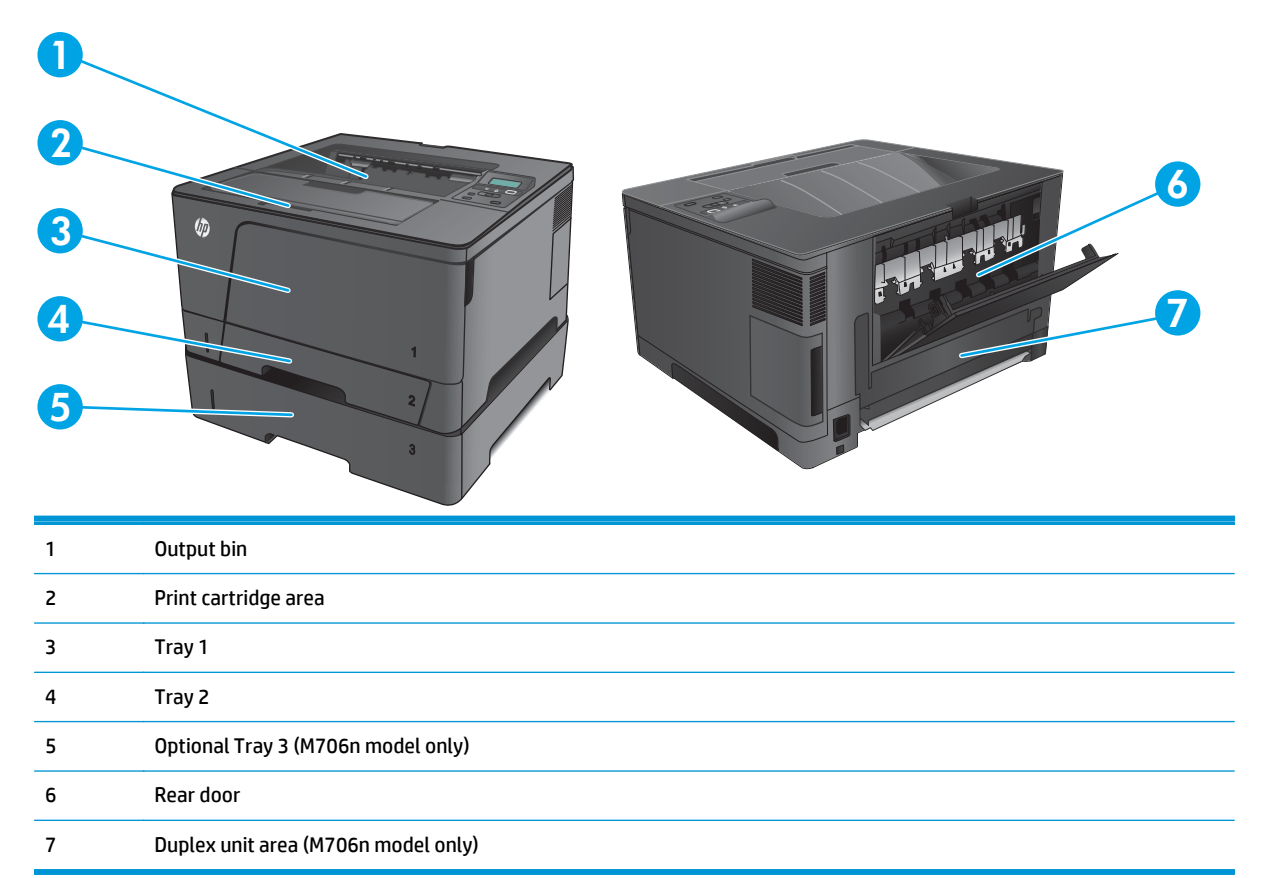

Loose toner might remain in the product after a jam. This problem typically resolves itself after a few sheets have been printed.

# **Experiencing frequent or recurring paper jams?**

To reduce the number of paper jams, try these solutions.

- 1. Use only paper that meets HP specifications for this product.
- 2. Use paper that is not wrinkled, folded, or damaged. If necessary, use paper from a different package.
- 3. Use paper that has not previously been printed or copied on.
- 4. Make sure the tray is not overfilled. If it is, remove the entire stack of paper from the tray, straighten the stack, and then return some of the paper to the tray.
- 5. Make sure the paper guides in the tray are adjusted correctly for the size of paper. Adjust the guides so they are touching the paper stack without bending it.
- 6. Make sure that the tray is fully inserted in the product.

- 7. If you are printing on heavy, embossed, or perforated paper, use the manual feed feature and feed sheets one at a time.
- 8. Verify that the tray is configured correctly for the paper type and size.
  - **a.** On the product control panel, press the OK button.
  - **b.** Open the following menus:
    - System Setup
    - Paper Setup
  - **c.** Verify the tray is configured for the paper type and size.
- **9.** Make sure the printing environment is within recommended specifications.

# **Clear jams in Tray 1**

1. If most of the sheet of paper is visible in the tray, slowly pull the jammed paper out of the product using both hands.

If most of the sheet of paper has been pulled inside the product or no paper is visible, continue with the following steps.

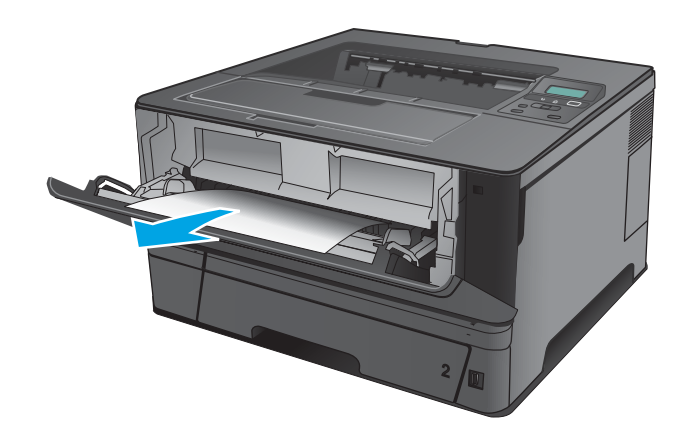

2. Open the front door.

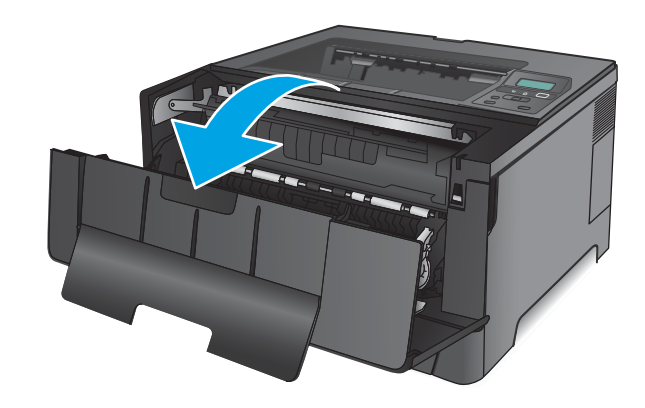

**3.** Remove the toner cartridge.

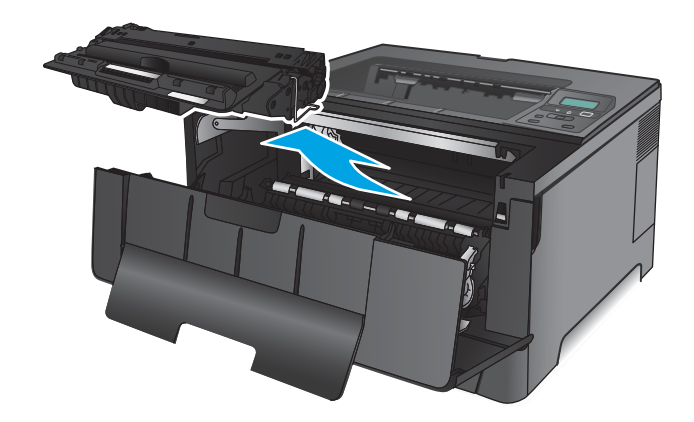

4. Lift the jam-plate and carefully remove any jammed paper. Use both hands to remove jammed paper to avoid tearing the paper.

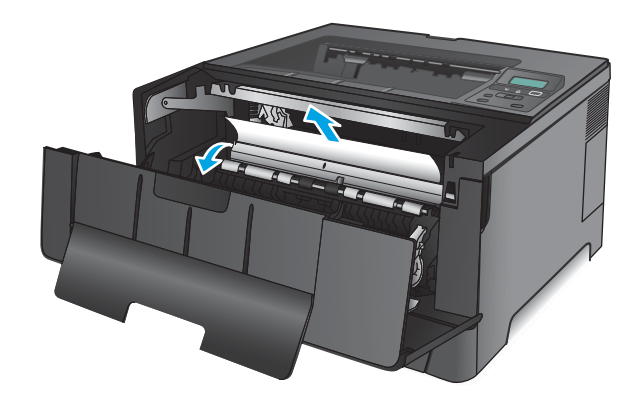

5. Reinsert the toner cartridge.

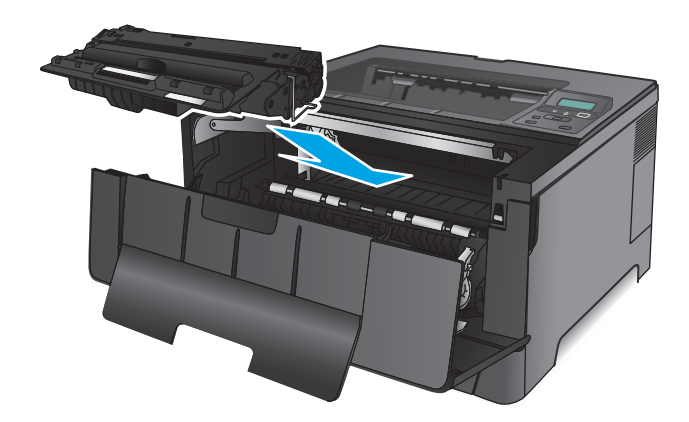

6. Close the front door.

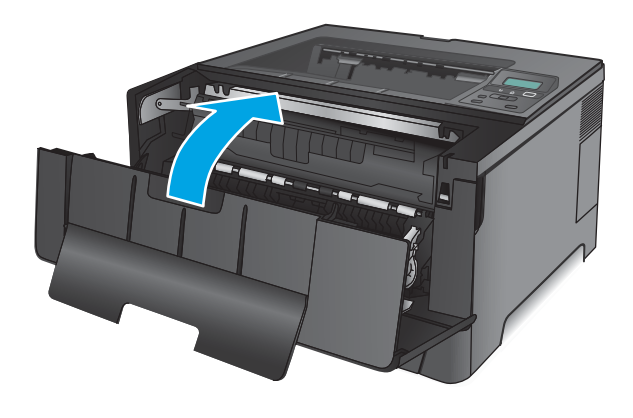

# Clear jams in Tray 2

1. Remove the tray from the product.

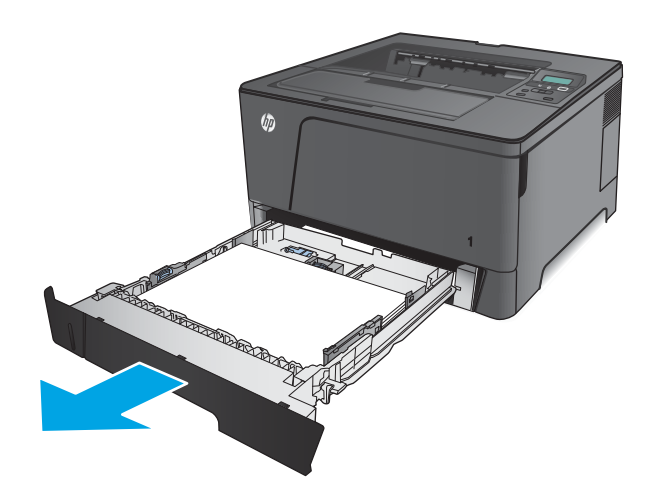

2. Remove the paper from the tray, and discard any damaged paper.

3. Make sure the paper guides are adjusted for the correct paper size. If necessary, unlock the tray using the slide lock at the rear of the tray, and then adjust to the correct paper size.

 Load the paper into the tray. Make sure that the stack is flat at all four corners and that the top of the stack is below the maximum-height indicators.

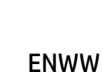

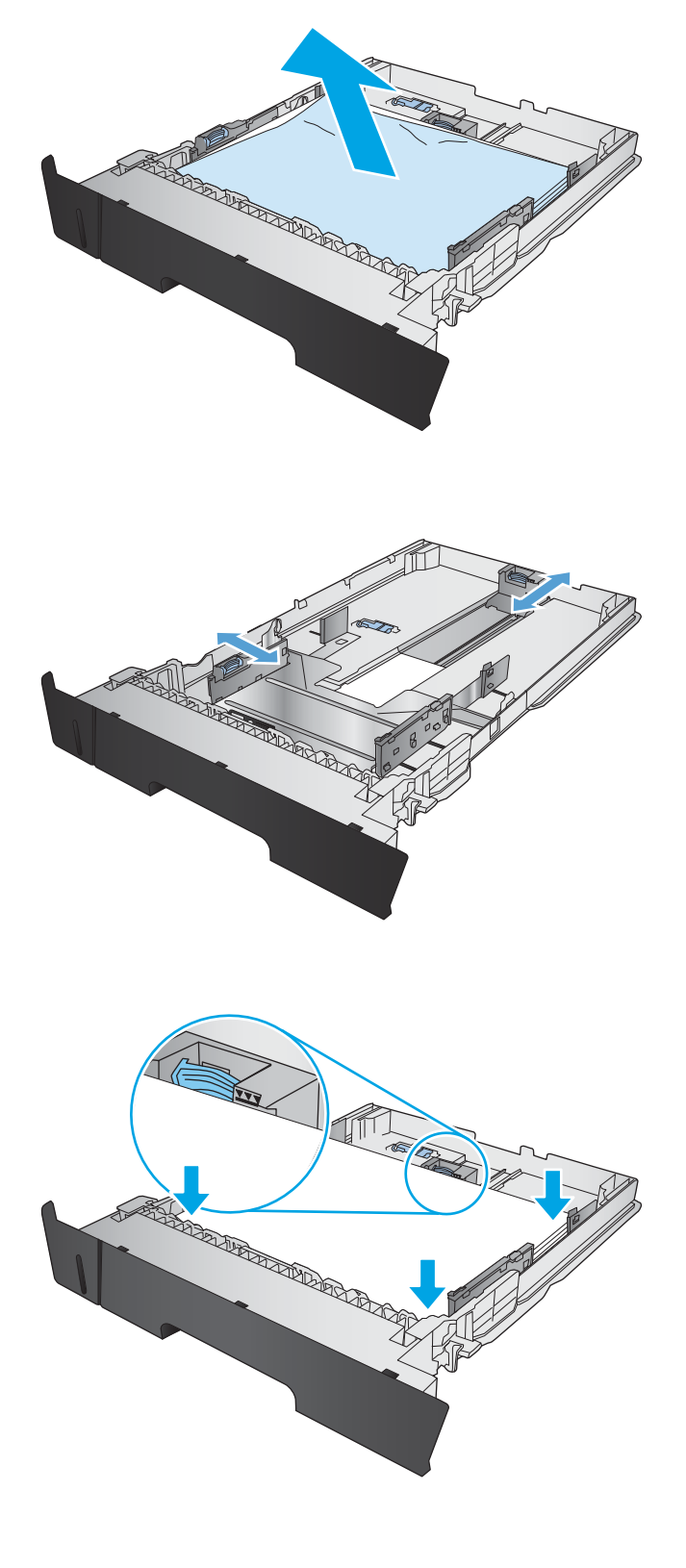

5. Reinsert and close the tray.

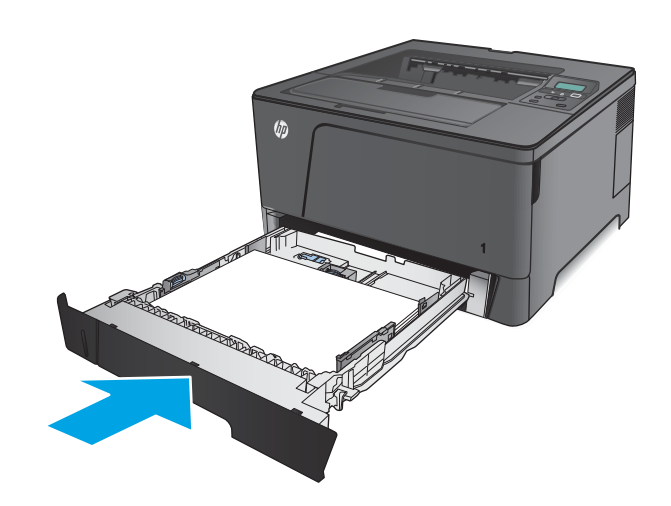

6. Open the front door.

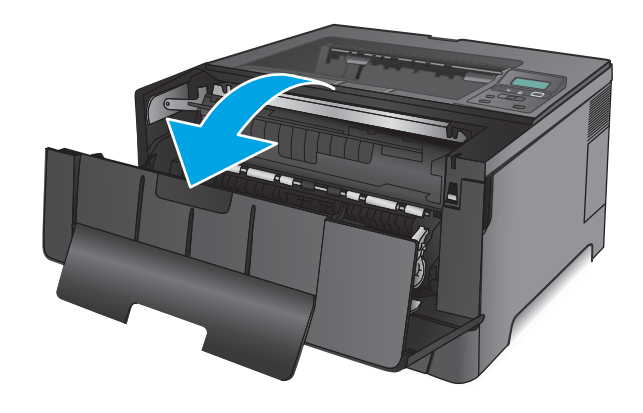

7. Remove the toner cartridge.

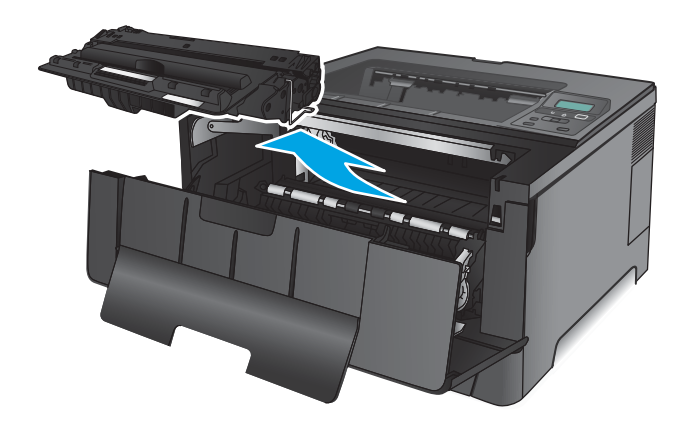

8. Lift the jam-plate and carefully remove any jammed paper. Use both hands to remove jammed paper to avoid tearing the paper.

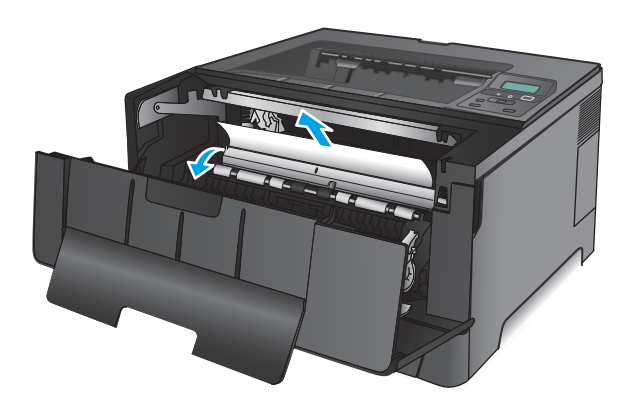

**9.** Reinsert the toner cartridge.

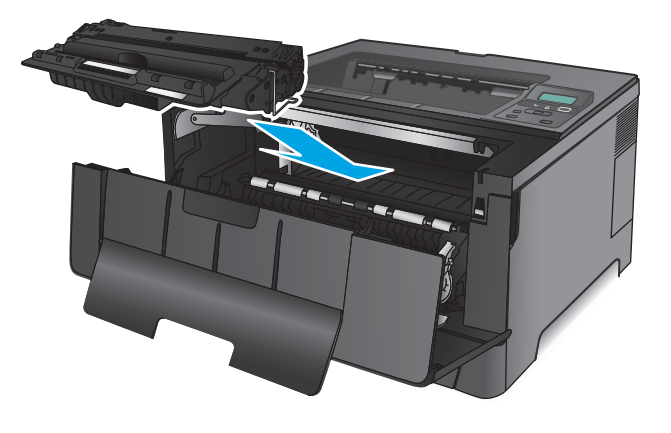

**10.** Close the front door.

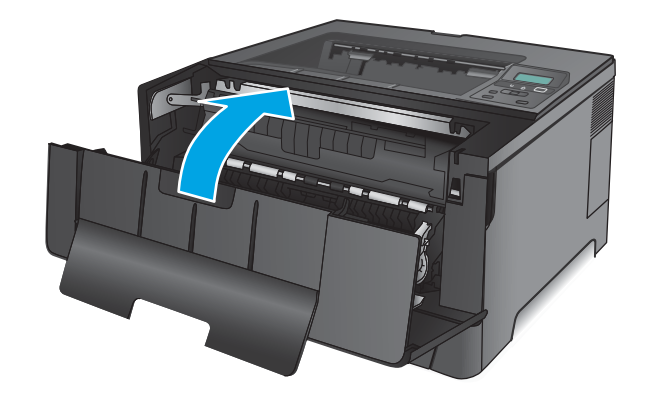

# Clear jams in Tray 3 (M706n model only)

**1.** Remove the tray from the product.

2. Remove the paper from the tray, and discard any damaged paper.

3. Make sure the paper guides are adjusted for the correct paper size.

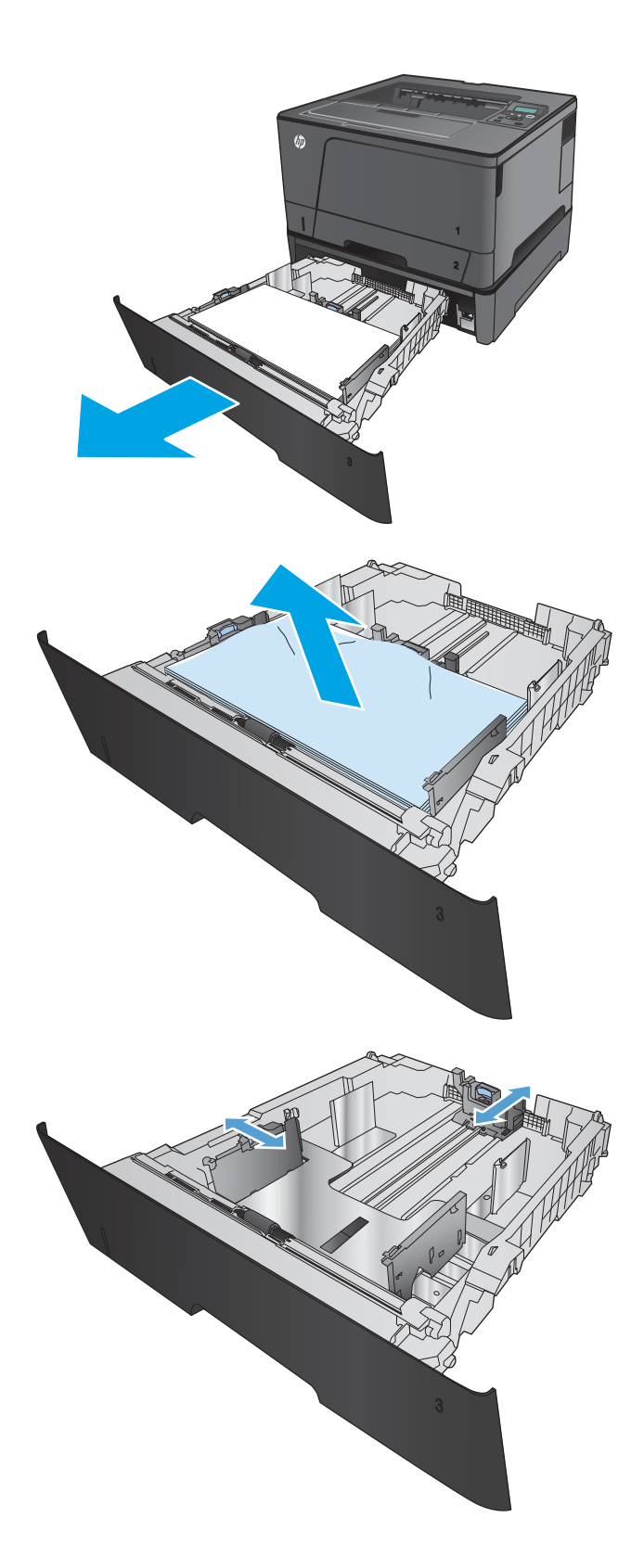

4. Load the paper into the tray. Make sure that the stack is flat at all four corners and that the top of the stack is below the maximum-height indicators.

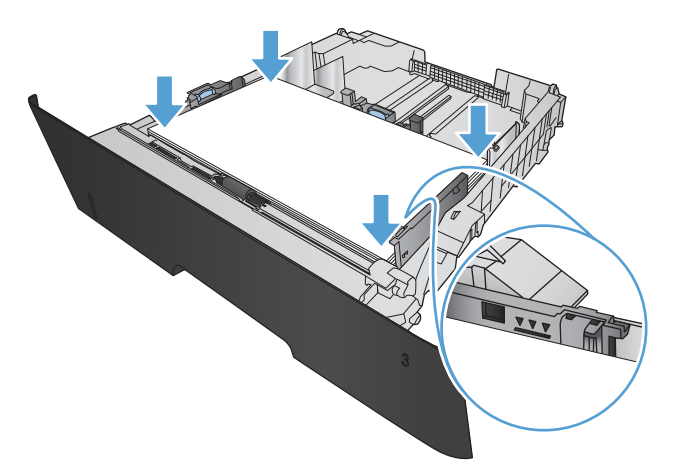

5. Reinsert and close the tray.

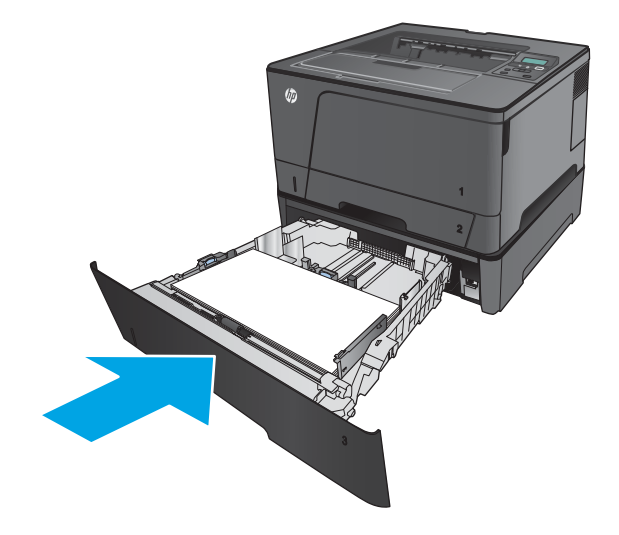

6. Open the front door.

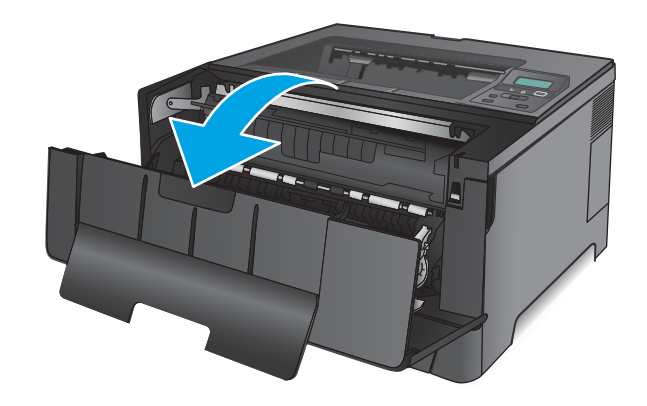

7. Remove the toner cartridge.

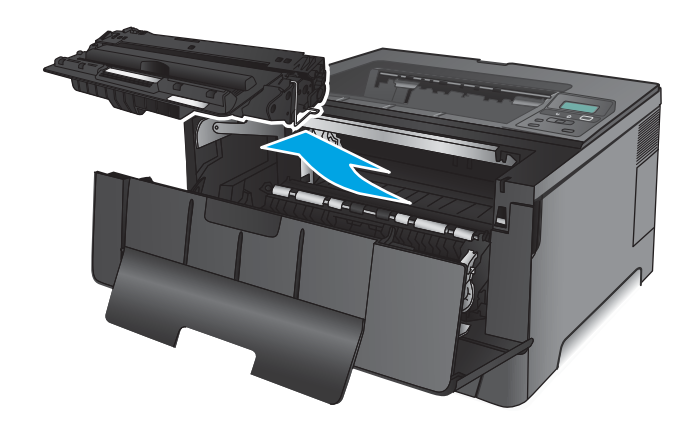

8. Lift the jam-plate and carefully remove any jammed paper. Use both hands to remove jammed paper to avoid tearing the paper.

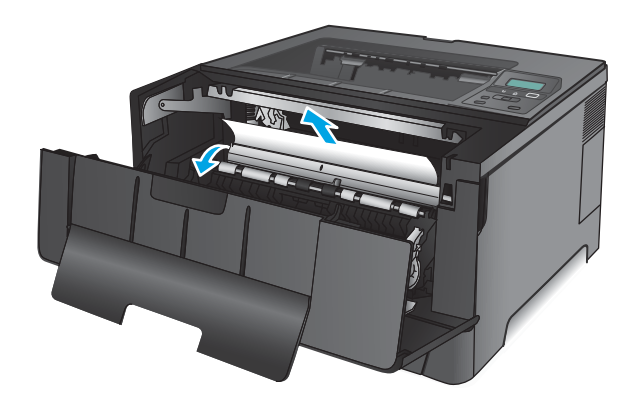

**9.** Reinsert the toner cartridge.

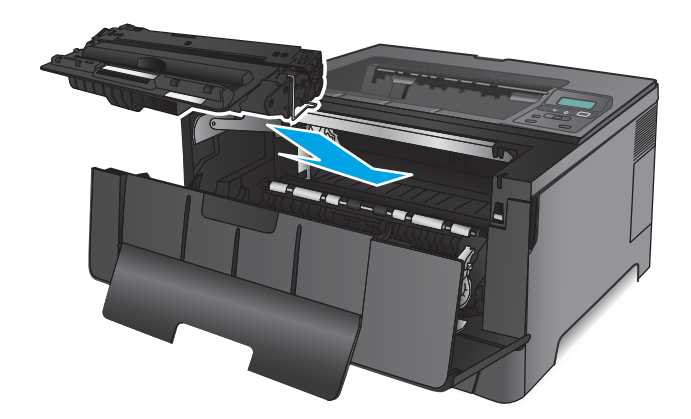

**10.** Close the front door.

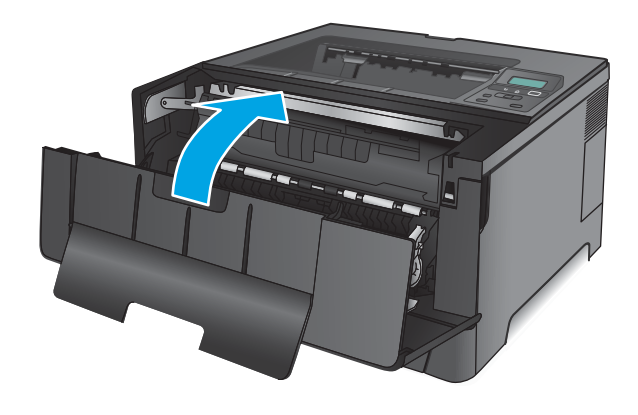

# Clear jams in the toner-cartridge area

1. Open the front door.

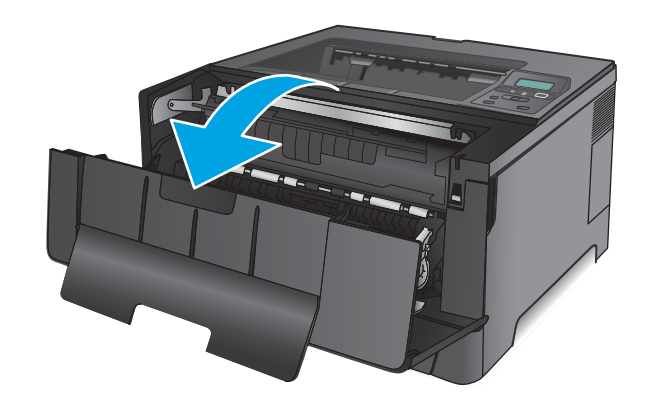

2. Remove the toner cartridge.

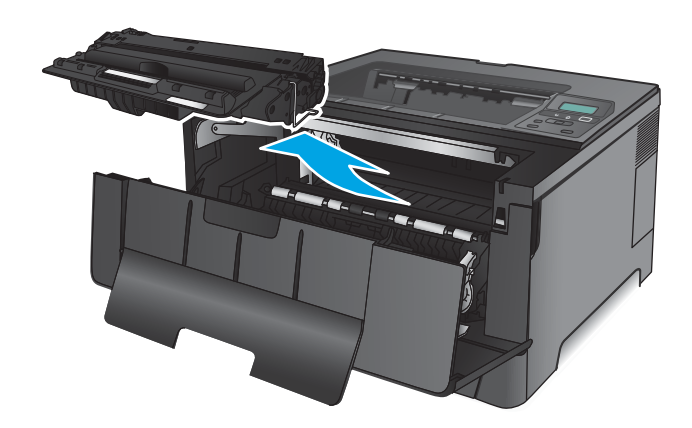

3. Lift the jam-plate and carefully remove any jammed paper. Use both hands to remove jammed paper to avoid tearing.

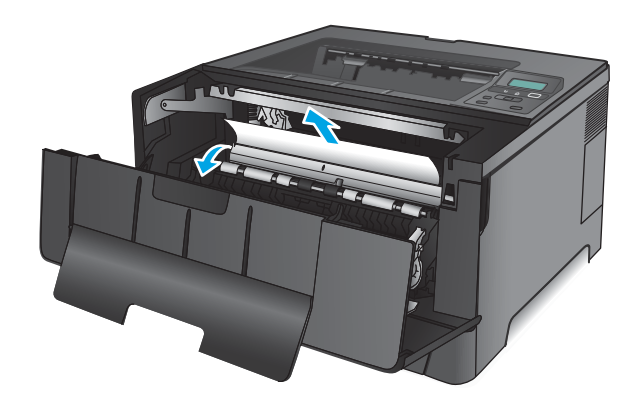

4. Reinsert the toner cartridge.

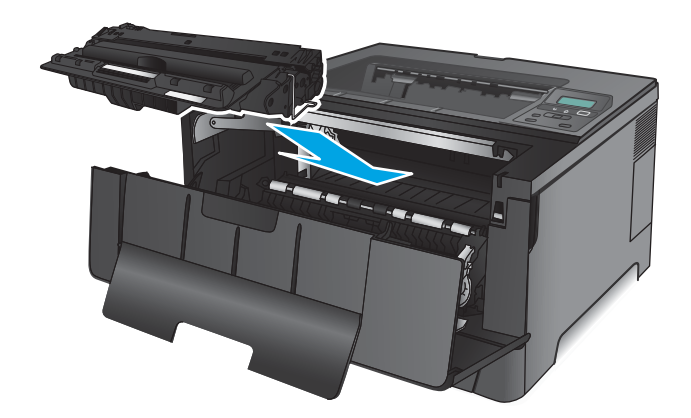

5. Close the front door.

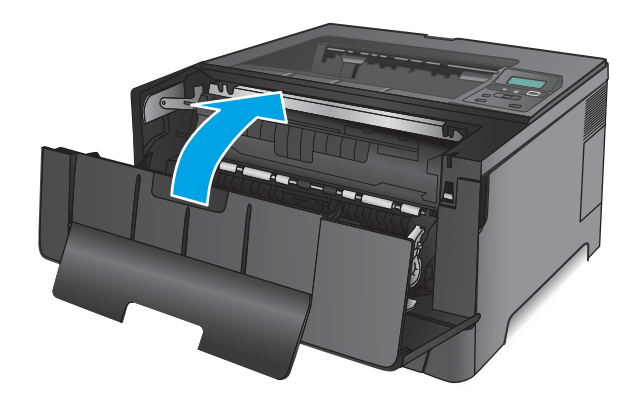

# Clear jams in the rear door and fuser area

1. Open the front door.

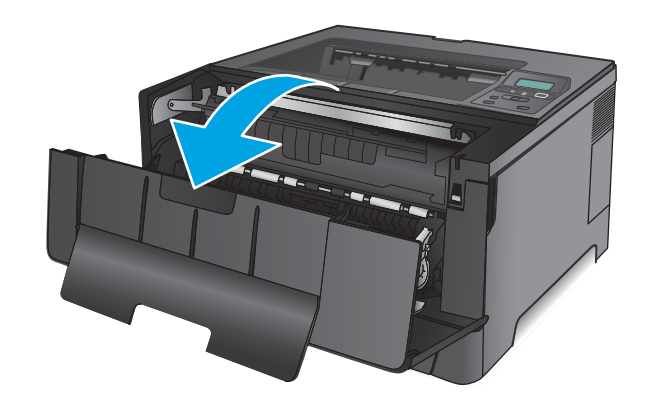

2. Open the rear door to check for jammed paper.

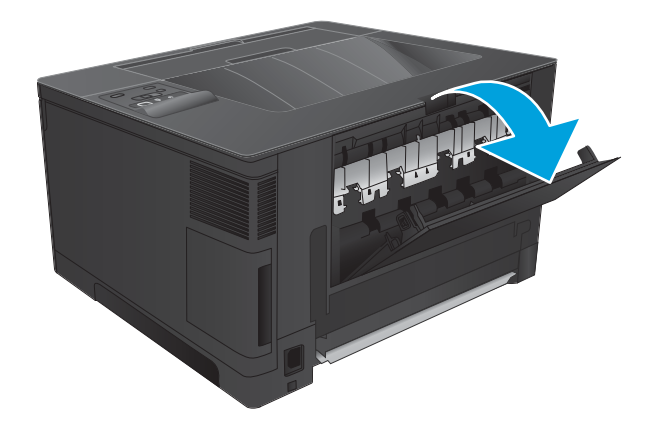

3. Remove any jammed paper. Use both hands to pull out the paper to avoid tearing.

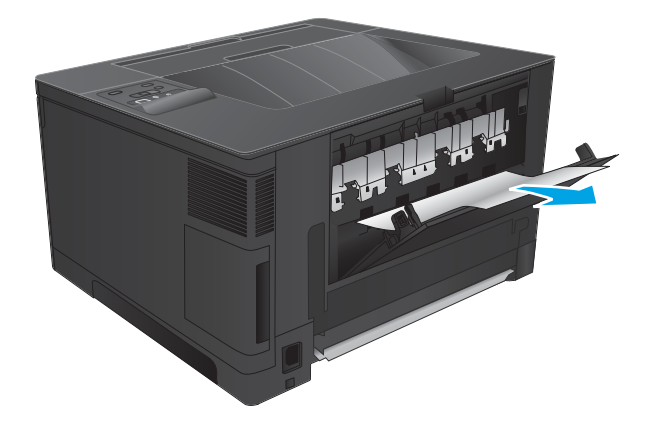

4. Close the rear door.

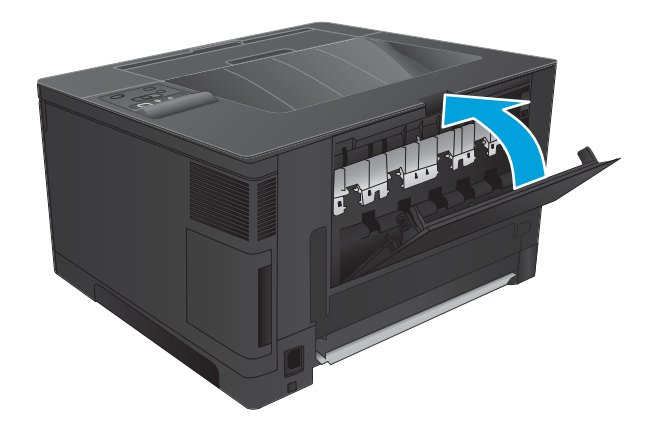

5. Close the front door.

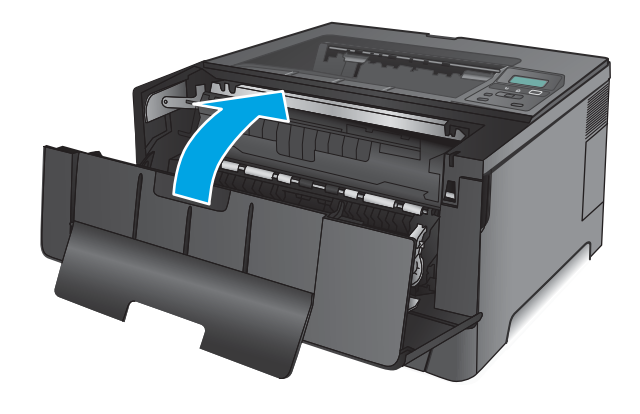

# Clear jams in the output bin

1. If paper is visible in the output bin, grasp the leading edge with both hands and slowly remove it.

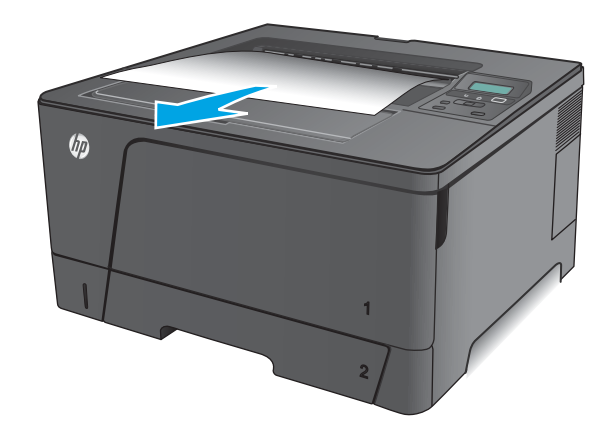

2. Open the rear door to check for jammed paper.

Remove any jammed paper. Use both hands to pull out the paper to avoid tearing.

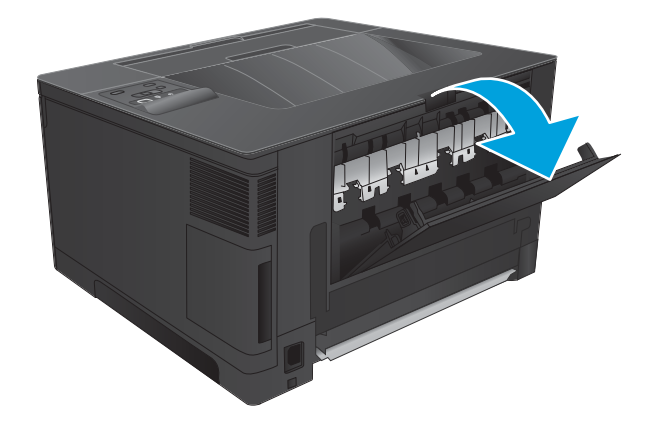

4. Close the rear door.

3.

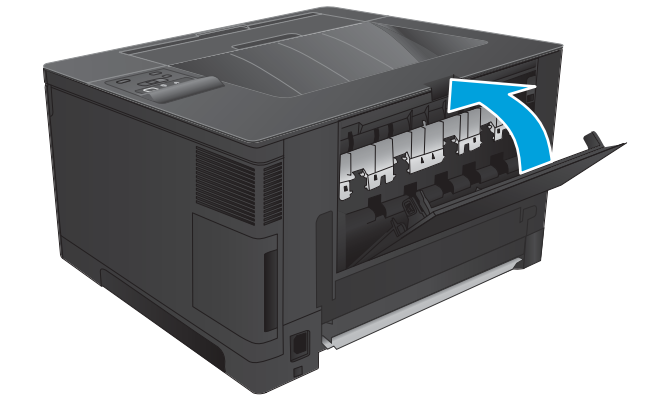

# Clear jams in the optional duplexer (M706n model only)

**1.** Remove the duplexer.

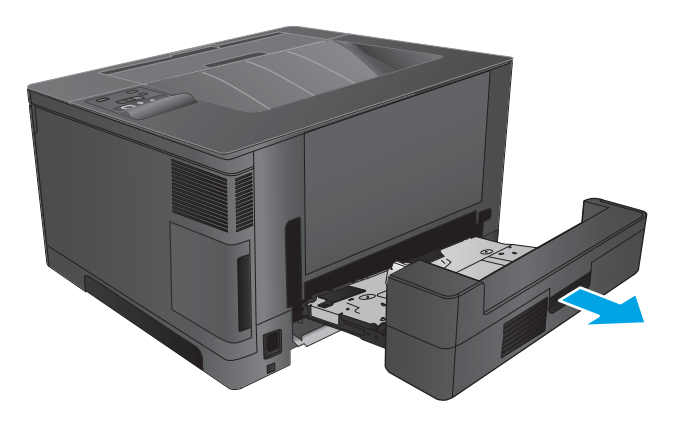

2. Remove any paper from the duplexer.

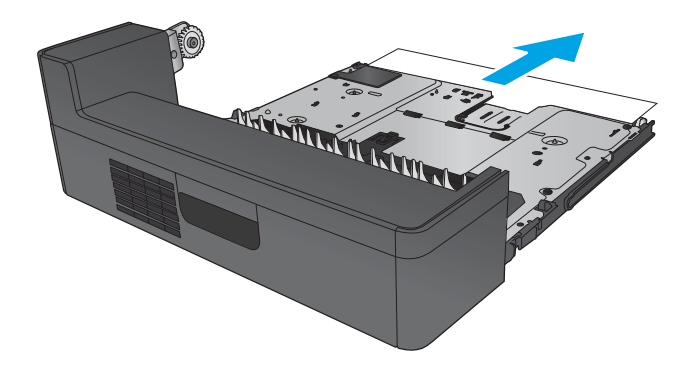

**3.** Reinstall the duplexer.

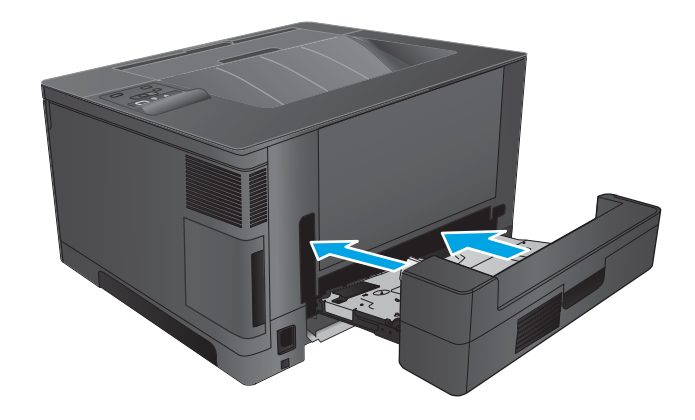

# Paper feeds incorrectly or becomes jammed

This section will discuss the following:

- The product does not pick up paper
- The product picks up multiple sheets of paper
- Prevent paper jams from the paper trays

# The product does not pick up paper

If the product does not pick up paper from the tray, try these solutions.

- 1. Open the product and remove any jammed sheets of paper.
- 2. Load the tray with the correct size of paper for your job.
- 3. Make sure the paper size and type are set correctly on the product control panel.
- 4. Make sure the paper guides in the tray are adjusted correctly for the size of paper. Adjust the guides to the appropriate indentation in the tray.
- 5. Check the product control panel to see if the product is waiting for you to acknowledge a prompt to feed the paper manually. Load paper, and continue.
- 6. The rollers above the tray might be contaminated. Clean the rollers with a lint-free cloth dampened with warm water.

# The product picks up multiple sheets of paper

If the product picks up multiple sheets of paper from the tray, try these solutions.

- 1. Remove the stack of paper from the tray and flex it, rotate it 180 degrees, and flip it over. *Do not fan the paper*. Return the stack of paper to the tray.
- 2. Use only paper that meets HP specifications for this product.
- 3. Use paper that is not wrinkled, folded, or damaged. If necessary, use paper from a different package.
- 4. Make sure the tray is not overfilled. If it is, remove the entire stack of paper from the tray, straighten the stack, and then return some of the paper to the tray.
- 5. Make sure the paper guides in the tray are adjusted correctly for the size of paper. Adjust the guides to the appropriate indentation in the tray.
- 6. Make sure the printing environment is within recommended specifications.

# Prevent paper jams from the paper trays

To reduce the number of paper jams, try these solutions.

- 1. Use only paper that meets HP specifications for this product.
- 2. Use paper that is not wrinkled, folded, or damaged. If necessary, use paper from a different package.
- 3. Use paper that has not previously been printed or copied on.

- 4. Make sure the tray is not overfilled. If it is, remove the entire stack of paper from the tray, straighten the stack, and then return some of the paper to the tray.
- 5. Make sure the paper guides in the tray are adjusted correctly for the size of paper. Adjust the guides so they are touching the paper stack without bending it.
- 6. Make sure that the tray is fully inserted in the product.
- **7.** If you are printing on heavy, embossed, or perforated paper, use the manual feed feature and feed sheets one at a time.
- 8. Verify that the tray is configured correctly for the paper type and size and that the paper size matches the size specified in the print job.
- **9.** Make sure the printing environment is within recommended specifications.

# Solve image-quality problems

# Image defect examples

These examples identify the most common print-quality problems.

## Table 2-6 Image defect examples

| Problem                    | Image example | Solution                                                                                                    |
|----------------------------|---------------|----------------------------------------------------------------------------------------------------|
| Blank page                 |               | <ol> <li>The laser/scanner shutter on the toner cartridge might be damaged. Replace the<br/>toner cartridge.</li> </ol>                                           |
|                            |               | 2. The laser/scanner shutter on the laser/scanner might be damaged. Replace the laser/scanner.                                                                    |
|                            |               | 3. The laser/scanner might be damaged. Replace the laser/scanner.                                                                                                 |
|                            |               | <ol> <li>Poor developing bias with the cartridge contacts. Clean the contact on the toner<br/>cartridge.</li> </ol>                                               |
|                            |               | <ol> <li>The high-voltage power supply might be damaged. Replace the high-voltage<br/>power supply.</li> </ol>                                                    |
| Light print (partial page) |               | 1. Make sure that the toner cartridge is fully installed.                                                                                                    |
|                            | AaBbCc        | 2. The toner cartridge might be almost empty. Check the supplies status, and replace                                                                              |
|                            | AabbCc        | the toner cartridge if necessary.                                                                                                    |
|                            | AaBbCc        | 3. The paper might not meet HP specifications (for example, the paper is too moist                                                                                |
|                            | AaBbCc        | or too rough).                                                                                                    |
|                            | AaBbCc        |                                                                                                    |
| Light print (entire page)  |               | 1. Make sure that the toner cartridge is fully installed.                                                                                                    |
|                            | AaBbCc        | 2 Make sure that the Economode setting is turned off at the control panel and in the                                                                              |
|                            | AaBbCc        | print driver. For more information, see the product user guide.                                                                                                   |
|                            | AaBbCc        | 2 Open the Setup many at the product control papel, and then open the Suctom                                                                                      |
|                            | AaBbCc        | Setup menu. Increase the Print Density setting.                                                                                                    |
|                            | AaBbCc        | 4. Try using a different type of paper.                                                                                                    |
|                            |               | <ol> <li>The toner cartridge might be reaching its estimated end of life. Check the supplies<br/>status, and replace the toner cartridge if necessary.</li> </ol> |

| Problem                      | Image example              | Sol | ution                                                                                                    |
|------------------------------|----------------------------|-----|----------------------------------------------------------------------------------------------------|
|                              |                            | Pe  | rform the following test                                                                                                    |
|                              |                            |     | Stop a print job during the print operation before it is complete, then remove the toner cartridge. Open the photosensitive drum shield, and look at the toner image on the drum.                         |
|                              |                            |     | • If the image is not fully transferring to the page, replace the transfer roller.                                                                                                    |
|                              |                            |     | • If the toner on the drum is faint, replace the laser/scanner.                                                                                                    |
|                              |                            | 6.  | The transfer roller shaft might be dirty. Remove the transfer roller and clean the shaft to ensure good contact.                                                                                          |
|                              |                            | 7.  | If the transfer roller is deformed or damaged, replace the roller.                                                                                                    |
|                              |                            | 8.  | The high-voltage power supply might be damaged. Replace the high-voltage power supply.                                                                                                    |
|                              |                            | 9.  | The laser/scanner might be damaged. Replace the laser/scanner.                                                                                                    |
|                              |                            |     | If replacing the laser/scanner does not resolve the problem and the high-voltage<br>power supply was not replaced (step 8), replace the high-voltage power supply.                                        |
| Specks (front or back of the |                            | Spe | cks might appear on a page after a jam has been cleared.                                                                                                    |
| page is unity                | AaBbCc                     | 1.  | The paper might be dirty. Use a new package of paper. Make sure that the paper is stored correctly. See your product user guide.                                                                          |
|                              | AaBbCc<br>AaBbCc<br>AaBbCc | 2.  | Print a few more pages to see if the problem corrects itself.                                                                                                    |
|                              |                            | 3.  | Clean the inside of the product and run a cleaning page to clean the fuser.                                                                                                    |
|                              |                            | 4.  | Try using a different type of paper.                                                                                                    |
|                              |                            | 5.  | Check the toner cartridge for leaks. If the toner cartridge is leaking, replace it.                                                                                                    |
|                              |                            | 6.  | The cassette pickup roller might be dirty. Clean the roller. If it cannot be cleaned, replace the roller.                                                                                                 |
|                              |                            | 7.  | Repetitive dirt marks can be caused by the registration roller, transfer roller, or pressure roller. Use the repetitive defects ruler to identify the problem, and then replace the appropriate assembly. |
|                              |                            | 8.  | The paper-feed guide, or the fuser-inlet guide might be dirty. Clean the guide.                                                                                                    |
|                              |                            | 9.  | The delivery rollers might be dirty. Clean the rollers.                                                                                                    |
| Dropouts                     |                            | 1.  | Make sure that the environmental specifications for the product are being met.                                                                                                    |
|                              | Λ                          | 2.  | Try using a smoother paper.                                                                                                    |
|                              |                            | 3.  | If the transfer roller is deformed or damaged, replace the roller.                                                                                                    |
|                              |                            | 4.  | The high-voltage contact of the static eliminator with the toner cartridge might be dirty. Clean the contact.                                                                                             |
|                              |                            | 5.  | The photosensitive drum, primary charging roller, or developing roller might be damaged. Replace the toner cartridge.                                                                                     |
|                              |                            | 6.  | The fuser film might be scratched or dirty. Replace the fuser.                                                                                                    |
|                              |                            | 7.  | The high-voltage power supply might be damaged. Replace the high-voltage power supply.                                                                                                    |

| Problem                                      | Image example                                                                                                    | Solution                                                                                                    |
|----------------------------------------------|----------------------------------------------------------------------------------------------------|----------------------------------------------------------------------------------------------------|
| Lines                                        |                                                                                                    | 1. Print a few more pages to see if the problem corrects itself.                                                                                              |
|                                              |                                                                                                    | 2. Clean the inside of the product and run a cleaning page to clean the fuser.                                                                                |
|                                              | AciBloCc                                                                                                    | 3. The photosensitive drum might be scratched. Replace the toner cartridge.                                                                                   |
|                                              | AciBbyCc                                                                                                    | 4. The fuser-inlet guide might be dirty. Clean the guide.                                                                                                    |
|                                              | AURDIC                                                                                                    | 5. The fuser film might be scratched. Replace the fuser.                                                                                                    |
| Horizontal lines                             | As PhC c                                                                                                    | 1. The photosensitive drum might be scratched. Replace the toner cartridge.                                                                                   |
|                                              | Aa BbC c                                                                                                    | 2. The fuser film might be dirty or damaged. Replace the fuser.                                                                                               |
|                                              | Aa BbCc                                                                                                    |                                                                                                    |
|                                              | Aa BbC c                                                                                                    |                                                                                                    |
|                                              |                                                                                                    |                                                                                                    |
| Gray background (image is<br>obviously dark) | AaBbCc                                                                                                    | 1. Do not use paper that has already been run through the product.                                                                                            |
|                                              | AaBbCc                                                                                                    | 2. Try using a different type of paper.                                                                                                    |
|                                              | AaBbCc                                                                                                    | 3. Print a few more pages to see if the problem corrects itself.                                                                                              |
| AaBbCc<br>AaBbCc                             |                                                                                                    | 4. Turn over the paper in the tray. Also, try rotating the paper 180°.                                                                                        |
|                                              | 5. Open the Setup menu at the product control panel. and then open the System<br>Setup menu. Increase the Print Density setting. |                                                                                                    |
|                                              |                                                                                                    | 6. Make sure that the environmental specifications for the product are being met.                                                                             |
|                                              |                                                                                                    | 7. The toner cartridge might need to be replaced.                                                                                                    |
|                                              |                                                                                                    | 8. The toner-cartridge ground or bias contacts might be dirty. Clean the contacts.                                                                            |
|                                              |                                                                                                    | 9. Stop a print job before it is complete, and then remove the toner cartridge. Open the photosensitive drum shield, and look at the toner image on the drum. |
|                                              |                                                                                                    | • If the image is not fully transferring to the page, replace the transfer roller.                                                                            |
|                                              |                                                                                                    | • If the toner on the drum is faint, replace the laser/scanner.                                                                                               |
|                                              |                                                                                                    | 10. The high-voltage power supply might be damaged. Replace the high-voltage power supply.                                                                    |
| Toner smear                                  | AaBbCc                                                                                                    | 1. Print a few more pages to see if the problem corrects itself.                                                                                              |
|                                              | AaBbCc                                                                                                    | 2. Try using a different type of paper.                                                                                                    |
|                                              | Aabba                                                                                                    | 3. Make sure that the environmental specifications for the product are being met.                                                                             |
|                                              | AaBbCc                                                                                                    | 4. Clean the inside of the product and run a cleaning page to clean the fuser.                                                                                |
|                                              | AGROCC                                                                                                    | 5. The toner cartridge might need to be replaced.                                                                                                    |

| Problem              | Image example                                                          | Solution                                                                                                    |
|----------------------|------------------------------------------------------------------------|----------------------------------------------------------------------------------------------------|
| Loose toner          | AaBbCc<br>AaBbCc<br>AaBbCc<br>AaBbCc<br>AaBbCc                         | <ol> <li>Loose toner, in this context, is defined as toner that can be rubbed off the page.</li> <li>If you have observed a rougher texture on one side of your paper, try printing on the smoother side.</li> <li>Make sure that the environmental specifications for the product are being met.</li> <li>Make sure that the type and quality of the paper you are using meet HP specifications. For more information, see the product user guide.</li> <li>The pressure roller is dirty, the fuser film is scratched, or a foreign substance is on the fuser film. Use the Fuser Test Page option in the Troubleshooting menu to test the fuser. If the error persists, replace the fuser.</li> </ol> |
| Repeat defects       | AaBbCc<br>AaBbCc<br>AaBbCc<br>AaBbCc<br>AaBbCc                         | <ol> <li>Print a few more pages to see if the problem corrects itself.</li> <li>Clean the inside of the product and run a cleaning page to clean the fuser.</li> <li>Use the repetitive defect ruler to determine if the defect is caused by the fuser or the toner cartridge.</li> <li>If the toner cartridge is causing the defect, run the print/stop test at the 500 msec setting. If the test shows a defect, replace the toner cartridge.</li> <li>Use the Fuser Test Page option in the Troubleshooting menu to test the fuser. If the error persists, replace the fuser.</li> </ol>                                                                                                    |
| Repeat image         | <image/> <image/> <text><text><text><text></text></text></text></text> | <ol> <li>This type of defect might occur when using preprinted forms or a large quantity of narrow paper. Verify that the preprinted ink used on forms meet HP specifications for use in laser printers.</li> <li>Print a few more pages to see if the problem corrects itself.</li> <li>Make sure that the type and quality of the paper you are using meet HP specifications. For more information, see the product user guide.</li> <li>Verify that the product is configured for the correct paper type.</li> <li>Use the Fuser Test Page option in the Troubleshooting menu to test the fuser. If the error persists, replace the fuser.</li> </ol>                                                |
| Misformed characters | AaBbCc<br>AaBbCc<br>AaBbCc<br>AaBbCc<br>AaBbCc<br>AaBbCc<br>AaBbCc     | <ol> <li>Print a few more pages to see if the problem corrects itself.</li> <li>Make sure that the environmental specifications for the product are being met.</li> <li>Make sure that the type and quality of the paper you are using meet<br/>HP specifications. For more information, see the product user guide.</li> <li>The laser/scanner wire connectors might have poor contact. Reconnect the<br/>connectors.</li> <li>The laser/scanner might be damaged. Replace the laser/scanner.</li> </ol>                                                                                                    |

| Problem              | Image example                                            | Solution                                                                                                    |
|----------------------|----------------------------------------------------------|----------------------------------------------------------------------------------------------------|
| Page skew            | AabbCc<br>AabbCc<br>AabbCc<br>AabbCc<br>AabbCc<br>AabbCc | 1. Print a few more pages to see if the problem corrects itself.                                                                                                    |
|                      |                                                          | 2. Verify that no torn pieces of paper are inside the product.                                                                                                    |
|                      |                                                          | <ol> <li>Make sure that paper is loaded correctly and that all adjustments have been<br/>made. Make sure that the guides in the tray are not too tight or too loose against<br/>the paper.</li> </ol> |
|                      |                                                          | 4. Turn over the paper in the tray. Also, try rotating the paper 180°.                                                                                                    |
|                      |                                                          | <ol> <li>Make sure that the type and quality of the paper you are using meet<br/>HP specifications. For more information, see the product user guide.</li> </ol>                                      |
|                      |                                                          | 6. Make sure that the environmental specifications for the product are being met.                                                                                                    |
| Curl or wave         | A                                                        | 1. Turn over the paper in the tray. Also, try rotating the paper 180°.                                                                                                    |
|                      |                                                          | <ol> <li>Make sure that the type and quality of the paper you are using meet<br/>HP specifications. For more information, see the product user guide.</li> </ol>                                      |
|                      |                                                          | 3. Make sure that the environmental specifications for the product are being met.                                                                                                    |
|                      |                                                          | <b>4.</b> Try printing to a different output bin.                                                                                                    |
| Wrinkles or creases  | Aghco                                                    | 1. Print a few more pages to see if the problem corrects itself.                                                                                                    |
|                      | Aarbee                                                   | 2. Make sure that the environmental specifications for the product are being met.                                                                                                    |
|                      | AaBbCc                                                   | 3. Turn over the paper in the tray. Also, try rotating the paper 180°.                                                                                                    |
| AaBbCc<br>AaBbCc     | AaBbCc<br>AaBbCc                                         | <ol> <li>Make sure that paper is loaded correctly and all adjustments have been made. For<br/>more information, see the product user guide.</li> </ol>                                                |
|                      |                                                          | <ol> <li>Make sure that the type and quality of the paper you are using meet<br/>HP specifications. See the product user guide.</li> </ol>                                                            |
|                      |                                                          | 6. If envelopes are creasing, try storing envelopes so that they lie flat.                                                                                                    |
| Vertical white lines |                                                          | 1. Print a few more pages to see if the problem corrects itself.                                                                                                    |
|                      |                                                          | 2. Make sure that the type and quality of the paper you are using meet HP specifications. For more information, see the product user guide.                                                           |
|                      |                                                          | 3. The photosensitive drum might be scratched, or the developing roller might be damaged. Replace the toner cartridge.                                                                                |
|                      |                                                          | 4. The laser beam window might be dirty. Clean the laser beam window on the laser/ scanner.                                                                                                    |
|                      |                                                          | 5. The fuser inlet guide might be dirty. Clean the guide.                                                                                                    |
|                      |                                                          | 6. The fuser film might be scratched or dirty. Replace the fuser.                                                                                                    |
|                      |                                                          | 7. The laser/scanner might be damaged. Replace the laser/scanner.                                                                                                    |

| Problem                              | Image example | Solution                                                                                                    |
|--------------------------------------|---------------|----------------------------------------------------------------------------------------------------|
| Horizontal white lines               |               | <ol> <li>The photosensitive drum might be scratched, or the developing roller might be<br/>damaged. Replace the toner cartridge.</li> </ol>                      |
|                                      |               | 2. The fuser film might be damaged. Replace the fuser.                                                                                                    |
|                                      |               |                                                                                                    |
|                                      |               |                                                                                                    |
| Black page                           |               | 1. The toner-cartridge ground or bias contacts might be dirty. Clean the contacts.                                                                               |
|                                      |               | 2. The primary charging roller might be defective. Replace the toner cartridge.                                                                                  |
|                                      |               | <ol> <li>The high-voltage power supply might be damaged. Replace the high-voltage<br/>power supply.</li> </ol>                                                   |
|                                      |               |                                                                                                    |
| Tire tracks                          |               | This defect typically occurs when the toner cartridge has far exceeded its estimated life.                                                                       |
|                                      |               | coverage.                                                                                                    |
|                                      | AaBbCc        | 1. The toner cartridge might need to be replaced.                                                                                                    |
|                                      | AaBbCc        | 2. Reduce the number of pages that you print with very low toner coverage.                                                                                       |
|                                      |               |                                                                                                    |
| White spots on black or in the image |               | 1. Print a few more pages to see if the problem corrects itself.                                                                                                 |
| 5                                    |               | <ol> <li>Make sure that the type and quality of the paper you are using meet<br/>HP specifications. For more information, see the product user guide.</li> </ol> |
|                                      |               | 3. Make sure that the environmental specifications for the product are being met.                                                                                |
|                                      |               | 4. The toner cartridge might need to be replaced.                                                                                                    |
|                                      |               | 5. If the transfer roller is deformed or damaged, replace the roller.                                                                                            |
|                                      |               | <ol> <li>The transfer roller shaft might be dirty (poor contact). Remove the transfer roller<br/>and clean the shaft.</li> </ol>                                 |
|                                      |               | <ol> <li>The high-voltage power supply might be damaged. Replace the high-voltage<br/>power supply.</li> </ol>                                                   |
| Scattered lines                      |               | <ol> <li>Make sure that the type and quality of the paper you are using meet<br/>HP specifications. For more information, see the product user guide.</li> </ol> |
|                                      |               | 2. Make sure that the environmental specifications for the product are being met.                                                                                |
|                                      | * * *         | 3. Turn over the paper in the tray. Also, try rotating the paper 180°.                                                                                           |
|                                      |               | 4. Change the toner density. Open the Setup menu at the product control panel. and then open the System Setup menu. Change the Print Density setting.            |

| Problem                 | Image example                                                                                    | Solution                                                                                                    |
|-------------------------|--------------------------------------------------------------------------------------------------|----------------------------------------------------------------------------------------------------|
| Blurred print           | A                                                                                                | <ol> <li>Make sure that the type and quality of the paper you are using meet<br/>HP specifications. For more information, see the product user guide.</li> <li>Make sure that the environmental specifications for the product are being met.</li> <li>Turn over the paper in the tray. Also, try rotating the paper 180°.</li> <li>Do not use paper that already has been run through the product.</li> <li>Decrease the toner density. Open the Administration menu at the product control<br/>panel. Open the General Settings menu and then open the Print Quality menu.<br/>Open the Toner Density setting.</li> </ol>                                                                                                    |
| Random image repetition | AaBbCc<br>AaBbCc<br>AaBbCc<br>AaBbCc<br>AaBbCc<br>AaBbCc<br>AaBbCc<br>AaBbCc<br>AaBbCc<br>AaBbCc | <ul> <li>If an image that appears at the top of the page (in solid black) repeats further down the page (in a gray field), the toner might not have been completely erased from the last job. (The repeated image might be lighter or darker than the field it appears in.)</li> <li>Change the tone (darkness) of the field that the repeated image appears in.</li> <li>Change the order in which the images are printed. For example, have the lighter image at the top of the page, and the darker image farther down the page.</li> <li>From your software program, rotate the whole page 180° to print the lighter image first.</li> <li>If the defect occurs later in a print job, turn the product off for 10 minutes, and then turn it on to restart the print job.</li> </ul> |

# **Clean the product**

# Clean the pickup and separation rollers

- 1. Turn off the product, unplug the power cable from the product, and then remove the rollers.
- 2. Dab a lint-free cloth in glass cleaner, and then scrub the roller.
  - **WARNING!** Alcohol is flammable. Keep the alcohol and cloth away from an open flame. Before you close the product and connect the power cable, allow the alcohol to dry completely.

**NOTE:** In certain areas of California (USA), air pollution control regulations restrict the use of liquid isopropyl alcohol (IPA) as a cleaning agent. In those areas of California, please disregard the previous recommendations and use a dry, lint free cloth, moistened with water, to clean the pickup roller.

3. Use a dry, lint free cloth, to wipe the rollers and remove loose dirt.

# **Clean the paper path**

During the printing process, paper, toner, and dust particles can accumulate inside the product. Over time, this buildup can cause print-quality problems such as toner specks or smearing. This product has a cleaning mode that can correct and prevent these types of problems.

- 1. On the product control panel, press the OK button.
- 2. Scroll to the **Service** menu, and press the OK button.
- 3. Scroll to the **Cleaning Page** option, and press the OK button.

A **Cleaning** message displays on the product control panel. The cleaning process takes a few minutes to complete. Do not turn the product off until the cleaning process has finished. When it is finished, discard the printed page.

# Solve performance problems

| Table 2-7 | Solve performance problems |  |
|-----------|----------------------------|--|
|-----------|----------------------------|--|

| Problem                              | Cause                                                                                                    | Solution                                                                                                    |  |
|--------------------------------------|----------------------------------------------------------------------------------------------------|----------------------------------------------------------------------------------------------------|--|
| Pages print but are totally blank.   | The document might contain blank pages.                                                                                                    | Check the document that you are printing to see if content displays on all of the pages.                                                                                                    |  |
|                                      | The product might be malfunctioning.                                                                                                    | To check the product, print a configuration page.                                                                                                    |  |
| Pages print very slowly.             | Heavier paper types can slow the print job.                                                                                                | Print on a different type of paper.                                                                                                    |  |
|                                      | Complex pages can print slowly.                                                                                                    | Proper fusing might require a slower print speed to ensure the best print quality.                                                                                                    |  |
|                                      | Large batches, narrow paper, and special<br>paper such as gloss, transparency,<br>cardstock, and HP Tough Paper can slow<br>the print job. | Print in smaller batches, on a different<br>type of paper, or on a different size of<br>paper.                                                                                                    |  |
| Pages did not print.                 | The product might not be pulling paper correctly.                                                                                          | Make sure paper is loaded in the tray correctly.                                                                                                    |  |
|                                      | The paper is jamming in the product.                                                                                                    | Clear the jam.                                                                                                    |  |
|                                      | The USB cable might be defective or incorrectly connected.                                                                                 | <ul> <li>Disconnect the USB cable at both<br/>ends and reconnect it.</li> </ul>                                                                                                    |  |
|                                      |                                                                                                    | • Try printing a job that has printed in the past.                                                                                                    |  |
|                                      |                                                                                                    | • Try using a different USB cable.                                                                                                    |  |
|                                      | Other devices are running on your computer.                                                                                                | The product might not share a USB port. If<br>you have an external hard drive or network<br>switchbox that is connected to the same<br>port as the product, the other device might<br>be interfering. To connect and use the<br>product, you must disconnect the other<br>device or you must use two USB ports on<br>the computer. |  |
| Pages printed with image(s) missing. |                                                                                                    | Verify the paper is correctly oriented in the input tray.                                                                                                    |  |

# Solve connectivity problems

# **Solve USB connection problems**

If you have connected the product directly to a computer, check the cable.

- Verify that the cable is connected to the computer and to the product.
- Verify that the cable is not longer than 5 m (16.4 ft). Try using a shorter cable.
- Verify that the cable is working correctly by connecting it to another product. Replace the cable if necessary.

# Solve wired network problems

Check the following items to verify that the product is communicating with the network. Before beginning, print a configuration page from the product control panel and locate the product IP address that is listed on this page.

- <u>Poor physical connection</u>
- <u>The computer is using the incorrect IP address for the product</u>
- The computer is unable to communicate with the product
- <u>The product is using incorrect link and duplex settings for the network</u>
- <u>New software programs might be causing compatibility problems</u>
- The computer or workstation might be set up incorrectly
- <u>The product is disabled, or other network settings are incorrect</u>

**NOTE:** HP does not support peer-to-peer networking, as the feature is a function of Microsoft operating systems and not of the HP print drivers. For more information, go to Microsoft at <u>www.microsoft.com</u>.

## **Poor physical connection**

- 1. Verify that the product is attached to the correct network port using a cable of the correct length.
- 2. Verify that cable connections are secure.
- 3. Look at the network port connection on the back of the product, and verify that the amber activity light and the green link-status light are lit.
- 4. If the problem continues, try a different cable or port on the hub.

# The computer is using the incorrect IP address for the product

- 1. Open the printer properties and click the **Ports** tab. Verify that the current IP address for the product is selected. The product IP address is listed on the product configuration page.
- 2. If you installed the product using the HP standard TCP/IP port, select the box labeled **Always print to this printer, even if its IP address changes**.

- **3.** If you installed the product using a Microsoft standard TCP/IP port, use the hostname instead of the IP address.
- 4. If the IP address is correct, delete the product and then add it again.

# The computer is unable to communicate with the product

- **1.** Test network communication by pinging the network.
  - a. Open a command-line prompt on your computer. For Windows, click **Start**, click **Run**, type cmd, and then press Enter.
  - **b.** Type ping followed by the IP address for your product, and then press Enter.

For Mac OS X, open the Network Utility, and then supply the IP address in the correct field in the **Ping** pane.

- **c.** If the window displays round-trip times, the network is working.
- 2. If the ping command failed, verify that the network hubs are on, and then verify that the network settings, the product, and the computer are all configured for the same network.

## The product is using incorrect link and duplex settings for the network

Hewlett-Packard recommends leaving this setting in automatic mode (the default setting). If you change these settings, you must also change them for your network.

## New software programs might be causing compatibility problems

Verify that any new software programs are correctly installed and that they use the correct print driver.

## The computer or workstation might be set up incorrectly

- 1. Check the network drivers, print drivers, and the network redirection.
- **2.** Verify that the operating system is configured correctly.

### The product is disabled, or other network settings are incorrect

- 1. Review the configuration page to check the status of the network protocol. Enable it if necessary.
- **2.** Reconfigure the network settings if necessary.

# **Service mode functions**

# **Service menu**

Use the control panel Service menu to troubleshoot product problems.

# Service menu settings

The Service menu is used to adjust print settings, restore factory default settings, and clean the print paper path.

The following Service menu items are available:

- Cleaning Page—used to remove dust and toner from the print paper path.
- USB Speed—used to set the USB speed to high or full.
- Less Paper Curl—used to put the product into a mode that reduces paper curl.
- Archive Print—used to put the product into a mode that produces output less susceptible to toner smearing and dusting for preservation and archival.
- Firmware Datecode—used to display the product's firmware date code.
- Restore Defaults—used to reset all customer-accessible menu settings back to the factory default settings (except language) via the control panel or software.

**NOTE:** This Service menu item does not reset factory-settable settings, including formatter number, page counts, factory paper settings, language, and so on.

- Signature Check—used to configure how the product proceeds when a firmware update file does not have a valid signature.
- Laser Jet Update—used to manually update the firmware or to set up automatic firmware updates.

**NOTE:** The Laser Jet Update feature is only available on M701n and M706n models.

## **Restore the factory-set defaults**

- 1. From the Home screen on the product control panel, press the OK button.
- 2. Scroll to and select the Service menu.
- 3. Scroll to and select the Restore Defaults button, and then press the OK button.

The product automatically restarts.

# Secondary service menu

Use the secondary service menu to print service-related reports and to run special tests. Customers do not have access to this menu.

# Open the secondary service menu

NOTE: When the menus are accessed, some of the buttons located along the sides of the control panel display are not illuminated. Use the figure below to locate the Cancel × button and the left arrow button to access the control panel tests.

## Figure 2-20 Control panel 2ndary Service test access buttons

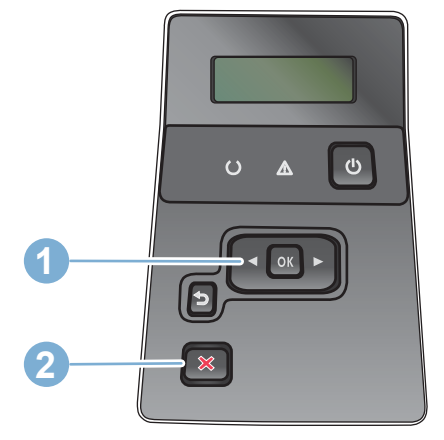

#### Table 2-8 Control panel 2ndary Service test access buttons

| ltem | Description       |  |
|------|-------------------|--|
| 1    | Left arrow button |  |
| 2    | Cancel button     |  |

- **1.** Make sure the product is in the Ready state.
- 2. From the Home screen on the product control panel, touch the OK 🚴 button.
- 3. Press the left arrow button, and then quickly touch the Cancel button.
- 4. The product returns to the Ready state. Press the OK button to reopen the menus.
- **5.** Select the 2ndary Service menu.

# Secondary service menu structure

#### Table 2-9 Secondary Service menu

| Menu item        | Sub-menu item                         | Description                                                                                                    |
|------------------|---------------------------------------|----------------------------------------------------------------------------------------------------|
| Default Settings |                                       | Default service settings for the product.                                                                                                    |
| Location         | A list of available locations appears | This item sets certain product parameters that are dependent on the location, such as the default paper size and the symbol set.                       |
|                  |                                       | Scroll to the appropriate location and select the Yes option to set the location.<br>The product automatically restarts after you change the location. |
| Line Frequency   |                                       | This item allows the refresh rate of the control panel to be changed between 50 and 60 Hz.                                                             |
| LED Test         |                                       | This item allows the testing of the different LED Displays.                                                                                            |

#### Table 2-9 Secondary Service menu (continued)

| Menu item       | Sub-menu item  | Description                                                                                                    |
|-----------------|----------------|----------------------------------------------------------------------------------------------------|
| Display Test    |                | Use this test to verify that the LEDs and characters on the control panel display function correctly.                                                                                                    |
|                 |                | At the beginning of the test, each of the LEDs is turned on one-at-time. Press the OK button to continue to the next LED.                                                                                                    |
|                 |                | After the LED test is complete, the character test begins by testing the pixels<br>on each line. Then, each of the 255 characters is displayed in groups of 16.<br>Press the OK button to continue to the next group of 16 characters. You can<br>cancel the test at any time by pressing the Cancel button. |
| Button Test     |                | Use this test to verify that the control panel buttons function correctly. The display prompts you to press each button.                                                                                                    |
| CP FW Version   |                | This item shows the current date code of the firmware.                                                                                                    |
| NAND Reset      |                | This item allows the NAND to be reset.                                                                                                    |
| Service Reports | Cont Self Test | Print a continuous configuration page.                                                                                                    |

# **Product resets**

# **NVRAM** initialization

**CAUTION:** Be sure to print a configuration page before performing an NVRAM initialization.

An NVRAM initialization erases all data stored in the unprotected NVRAM sections. Performing an NVRAM initialization resets the following settings and information:

- All menu settings are reset to factory default values.
- All localization settings, including language and country/region, are reset.

After performing an NVRAM initialization, reconfigure any computers that print to this product so that the computers can recognize the product.

- **1.** Turn the product off.
- Press and hold the right-arrow button. Keep the right-arrow button depressed as you turn the product on.
- 3. When the **Permanent Storage Init.** message appears on the display, release the buttons.
- 4. When the product has finished the NVRAM initialization, it returns to the Ready state.

### **Super NVRAM initialization**

A super NVRAM initialization restores the product to the "generic product mode" in which it arrived from the factory. This means that you will have to reset the language and country/region settings when the product starts after the initialization. A super NVRAM initialization erases all data stored in the protected and unprotected NVRAM sections.

- **1.** Turn the product off.
- 2. Press and hold the left-arrow button. Keep the left-arrow button depressed as you turn the product on.
- 3. When the **Permanent Storage Init.** message appears on the display, release the buttons.
- 4. When the super NVRAM initialization has been completed, the product enters the generic product mode.

## **Product updates**

HP offers periodic updates to the product firmware. You can load the firmware updates manually, or you can set the product to automatically load firmware updates.

### Manually update the firmware

- 1. From the Home screen on the product control panel, touch the OK button.
- 2. Open the following menus:
  - Service
  - LaserJet Update
  - Check For Updates Now
- 3. Press the Yes button to prompt the product to search for firmware updates. If the product detects an update, it will begin the update process.

### Set the product to automatically update the firmware

- 1. From the Home screen on the product control panel, touch the OK button.
- **2.** Open the following menus:
  - Service
  - LaserJet Update
  - Manage Updates
  - Prompt Before Install
- **3.** Press the Install automatically option.

# A Service and support

- Hewlett-Packard limited warranty statement
- HP's Premium Protection Warranty: LaserJet toner cartridge limited warranty statement
- <u>HP policy on non-HP supplies</u>
- <u>HP anticounterfeit Web site</u>
- Data stored on the toner cartridge
- End User License Agreement
- <u>OpenSSL</u>
- <u>Customer self-repair warranty service</u>
- <u>Customer support</u>

## Hewlett-Packard limited warranty statement

| HP PRODUCT                | DURATION OF LIMITED WARRANTY |
|---------------------------|------------------------------|
| HP LaserJet Pro M701/M706 | One-year on-site warranty    |

HP warrants to you, the end-user customer, that HP hardware and accessories will be free from defects in materials and workmanship after the date of purchase, for the period specified above. If HP receives notice of such defects during the warranty period, HP will, at its option, either repair or replace products which prove to be defective. Replacement products may be either new or equivalent in performance to new.

HP warrants to you that HP software will not fail to execute its programming instructions after the date of purchase, for the period specified above, due to defects in material and workmanship when properly installed and used. If HP receives notice of such defects during the warranty period, HP will replace software which does not execute its programming instructions due to such defects.

HP does not warrant that the operation of HP products will be uninterrupted or error free. If HP is unable, within a reasonable time, to repair or replace any product to a condition as warranted, you will be entitled to a refund of the purchase price upon prompt return of the product.

HP products may contain remanufactured parts equivalent to new in performance or may have been subject to incidental use.

Warranty does not apply to defects resulting from (a) improper or inadequate maintenance or calibration, (b) software, interfacing, parts or supplies not supplied by HP, (c) unauthorized modification or misuse, (d) operation outside of the published environmental specifications for the product, or (e) improper site preparation or maintenance.

TO THE EXTENT ALLOWED BY LOCAL LAW, THE ABOVE WARRANTIES ARE EXCLUSIVE AND NO OTHER WARRANTY OR CONDITION, WHETHER WRITTEN OR ORAL, IS EXPRESSED OR IMPLIED AND HP SPECIFICALLY DISCLAIMS ANY IMPLIED WARRANTIES OR CONDITIONS OF MERCHANTABILITY, SATISFACTORY QUALITY, AND FITNESS FOR A PARTICULAR PURPOSE. Some countries/regions, states or provinces do not allow limitations on the duration of an implied warranty, so the above limitation or exclusion might not apply to you. This warranty gives you specific legal rights and you might also have other rights that vary from country/region to country/region, state to state, or province to province.

HP's limited warranty is valid in any country/region or locality where HP has a support presence for this product and where HP has marketed this product. The level of warranty service you receive may vary according to local standards. HP will not alter form, fit or function of the product to make it operate in a country/region for which it was never intended to function for legal or regulatory reasons.

TO THE EXTENT ALLOWED BY LOCAL LAW, THE REMEDIES IN THIS WARRANTY STATEMENT ARE YOUR SOLE AND EXCLUSIVE REMEDIES. EXCEPT AS INDICATED ABOVE, IN NO EVENT WILL HP OR ITS SUPPLIERS BE LIABLE FOR LOSS OF DATA OR FOR DIRECT, SPECIAL, INCIDENTAL, CONSEQUENTIAL (INCLUDING LOST PROFIT OR DATA), OR OTHER DAMAGE, WHETHER BASED IN CONTRACT, TORT, OR OTHERWISE. Some countries/regions, states or provinces do not allow the exclusion or limitation of incidental or consequential damages, so the above limitation or exclusion may not apply to you.

THE WARRANTY TERMS CONTAINED IN THIS STATEMENT, EXCEPT TO THE EXTENT LAWFULLY PERMITTED, DO NOT EXCLUDE, RESTRICT OR MODIFY AND ARE IN ADDITION TO THE MANDATORY STATUTORY RIGHTS APPLICABLE TO THE SALE OF THIS PRODUCT TO YOU.

## HP's Premium Protection Warranty: LaserJet toner cartridge limited warranty statement

This HP product is warranted to be free from defects in materials and workmanship.

This warranty does not apply to products that (a) have been refilled, refurbished, remanufactured or tampered with in any way, (b) experience problems resulting from misuse, improper storage, or operation outside of the published environmental specifications for the printer product or (c) exhibit wear from ordinary use.

To obtain warranty service, please return the product to place of purchase (with a written description of the problem and print samples) or contact HP customer support. At HP's option, HP will either replace products that prove to be defective or refund your purchase price.

TO THE EXTENT ALLOWED BY LOCAL LAW, THE ABOVE WARRANTY IS EXCLUSIVE AND NO OTHER WARRANTY OR CONDITION, WHETHER WRITTEN OR ORAL, IS EXPRESSED OR IMPLIED AND HP SPECIFICALLY DISCLAIMS ANY IMPLIED WARRANTIES OR CONDITIONS OF MERCHANTABILITY, SATISFACTORY QUALITY, AND FITNESS FOR A PARTICULAR PURPOSE.

TO THE EXTENT ALLOWED BY LOCAL LAW, IN NO EVENT WILL HP OR ITS SUPPLIERS BE LIABLE FOR DIRECT, SPECIAL, INCIDENTAL, CONSEQUENTIAL (INCLUDING LOST PROFIT OR DATA), OR OTHER DAMAGE, WHETHER BASED IN CONTRACT, TORT, OR OTHERWISE.

THE WARRANTY TERMS CONTAINED IN THIS STATEMENT, EXCEPT TO THE EXTENT LAWFULLY PERMITTED, DO NOT EXCLUDE, RESTRICT OR MODIFY AND ARE IN ADDITION TO THE MANDATORY STATUTORY RIGHTS APPLICABLE TO THE SALE OF THIS PRODUCT TO YOU.

## **HP policy on non-HP supplies**

Hewlett-Packard Company cannot recommend the use of non-HP toner cartridges, either new or remanufactured.

**NOTE:** For HP printer products, the use of a non-HP toner cartridge or a refilled toner cartridge does not affect either the warranty to the customer or any HP support contract with the customer. However, if product failure or damage is attributable to the use of a non-HP toner cartridge or refilled toner cartridge, HP will charge its standard time and materials charges to service the product for the particular failure or damage.

## **HP** anticounterfeit Web site

Go to <u>www.hp.com/go/anticounterfeit</u> when you install an HP toner cartridge and the control panel message says the cartridge is non-HP. HP will help determine if the cartridge is genuine and take steps to resolve the problem.

Your toner cartridge might not be a genuine HP toner cartridge if you notice the following:

- The supplies status page indicates that a non-HP supply is installed.
- You are experiencing a high number of problems with the cartridge.
- The cartridge does not look like it usually does (for example, the packaging differs from HP packaging).

## Data stored on the toner cartridge

The HP toner cartridges used with this product contain a memory chip that assists in the operation of the product.

In addition, this memory chip collects a limited set of information about the usage of the product, which might include the following: the date when the toner cartridge was first installed, the date when the toner cartridge was last used, the number of pages printed using the toner cartridge, the page coverage, the printing modes used, any printing errors that might have occurred, and the product model. This information helps HP design future products to meet our customers' printing needs.

The data collected from the toner cartridge memory chip does not contain information that can be used to identify a customer or user of the toner cartridge or their product.

HP collects a sampling of the memory chips from toner cartridges returned to HP's free return and recycling program (HP Planet Partners: <u>www.hp.com/recycle</u>). The memory chips from this sampling are read and studied in order to improve future HP products. HP partners who assist in recycling this toner cartridge might have access to this data, as well.

Any third party possessing the toner cartridge might have access to the anonymous information on the memory chip.

## **End User License Agreement**

PLEASE READ CAREFULLY BEFORE USING THIS SOFTWARE PRODUCT: This End-User License Agreement ("EULA") is a contract between (a) you (either an individual or the entity you represent) and (b) Hewlett-Packard Company ("HP") that governs your use of the software product ("Software"). This EULA does not apply if there is a separate license agreement between you and HP or its suppliers for the Software, including a license agreement in online documentation. The term "Software" may include (i) associated media, (ii) a user guide and other printed materials, and (iii) "online" or electronic documentation (collectively "User Documentation").

RIGHTS IN THE SOFTWARE ARE OFFERED ONLY ON THE CONDITION THAT YOU AGREE TO ALL TERMS AND CONDITIONS OF THIS EULA. BY INSTALLING, COPYING, DOWNLOADING, OR OTHERWISE USING THE SOFTWARE, YOU AGREE TO BE BOUND BY THIS EULA. IF YOU DO NOT ACCEPT THIS EULA, DO NOT INSTALL, DOWNLOAD, OR OTHERWISE USE THE SOFTWARE. IF YOU PURCHASED THE SOFTWARE BUT DO NOT AGREE TO THIS EULA, PLEASE RETURN THE SOFTWARE TO YOUR PLACE OF PURCHASE WITHIN FOURTEEN DAYS FOR A REFUND OF THE PURCHASE PRICE; IF THE SOFTWARE IS INSTALLED ON OR MADE AVAILABLE WITH ANOTHER HP PRODUCT, YOU MAY RETURN THE ENTIRE UNUSED PRODUCT.

- 1. THIRD PARTY SOFTWARE. The Software may include, in addition to HP proprietary software ("HP Software"), software under licenses from third parties ("Third Party Software" and "Third Party License"). Any Third Party Software is licensed to you subject to the terms and conditions of the corresponding Third Party License. Generally, the Third Party License is in a file such as "license.txt" or a "readme" file. You should contact HP support if you cannot find a Third Party License. If the Third Party Licenses include licenses that provide for the availability of source code (such as the GNU General Public License) and the corresponding source code is not included with the Software, then check the product support pages of HP's website (hp.com) to learn how to obtain such source code.
- 2. LICENSE RIGHTS. You will have the following rights provided you comply with all terms and conditions of this EULA:
  - **a.** Use. HP grants you a license to Use one copy of the HP Software. "Use" means installing, copying, storing, loading, executing, displaying, or otherwise using the HP Software. You may not modify the HP Software or disable any licensing or control feature of the HP Software. If this Software is provided by HP for Use with an imaging or printing product (for example, if the Software is a printer driver, firmware, or add-on), the HP Software may only be used with such product ("HP Product"). Additional restrictions on Use may appear in the User Documentation. You may not separate component parts of the HP Software for Use. You do not have the right to distribute the HP Software.
  - **b.** Copying. Your right to copy means you may make archival or back-up copies of the HP Software, provided each copy contains all the original HP Software's proprietary notices and is used only for back-up purposes.
- 3. UPGRADES. To Use HP Software provided by HP as an upgrade, update, or supplement (collectively "Upgrade"), you must first be licensed for the original HP Software identified by HP as eligible for the Upgrade. To the extent the Upgrade supersedes the original HP Software, you may no longer use such HP Software. This EULA applies to each Upgrade unless HP provides other terms with the Upgrade. In case of a conflict between this EULA and such other terms, the other terms will prevail.

#### 4. TRANSFER.

- a. Third Party Transfer. The initial end user of the HP Software may make a one-time transfer of the HP Software to another end user. Any transfer will include all component parts, media, User Documentation, this EULA, and if applicable, the Certificate of Authenticity. The transfer may not be an indirect transfer, such as a consignment. Prior to the transfer, the end user receiving the transferred Software will agree to this EULA. Upon transfer of the HP Software, your license is automatically terminated.
- **b.** Restrictions. You may not rent, lease or lend the HP Software or Use the HP Software for commercial timesharing or bureau use. You may not sublicense, assign or otherwise transfer the HP Software except as expressly provided in this EULA.
- 5. PROPRIETARY RIGHTS. All intellectual property rights in the Software and User Documentation are owned by HP or its suppliers and are protected by law, including applicable copyright, trade secret, patent, and trademark laws. You will not remove any product identification, copyright notice, or proprietary restriction from the Software.
- 6. LIMITATION ON REVERSE ENGINEERING. You may not reverse engineer, decompile, or disassemble the HP Software, except and only to the extent that the right to do so is allowed under applicable law.
- 7. CONSENT TO USE OF DATA. HP and its affiliates may collect and use technical information you provide in relation to (i) your Use of the Software or the HP Product, or (ii) the provision of support services related to the Software or the HP Product. All such information will be subject to HP's privacy policy. HP will not use such information in a form that personally identifies you except to the extent necessary to enhance your Use or provide support services.
- 8. LIMITATION OF LIABILITY. Notwithstanding any damages that you might incur, the entire liability of HP and its suppliers under this EULA and your exclusive remedy under this EULA will be limited to the greater of the amount actually paid by you for the Product or U.S. \$5.00. TO THE MAXIMUM EXTENT PERMITTED BY APPLICABLE LAW, IN NO EVENT WILL HP OR ITS SUPPLIERS BE LIABLE FOR ANY SPECIAL, INCIDENTAL, INDIRECT, OR CONSEQUENTIAL DAMAGES (INCLUDING DAMAGES FOR LOST PROFITS, LOST DATA, BUSINESS INTERRUPTION, PERSONAL INJURY, OR LOSS OF PRIVACY) RELATED IN ANY WAY TO THE USE OF OR INABILITY TO USE THE SOFTWARE, EVEN IF HP OR ANY SUPPLIER HAS BEEN ADVISED OF THE POSSIBILITY OF SUCH DAMAGES AND EVEN IF THE ABOVE REMEDY FAILS OF ITS ESSENTIAL PURPOSE. Some states or other jurisdictions do not allow the exclusion or limitation of incidental or consequential damages, so the above limitation or exclusion may not apply to you.
- 9. U.S. GOVERNMENT CUSTOMERS. Software was developed entirely at private expense. All Software is commercial computer software within the meaning of the applicable acquisition regulations. Accordingly, pursuant to US FAR 48 CFR 12.212 and DFAR 48 CFR 227.7202, use, duplication and disclosure of the Software by or for the U.S. Government or a U.S. Government subcontractor is subject solely to the terms and conditions set forth in this End User License Agreement, except for provisions which are contrary to applicable mandatory federal laws.
- **10.** COMPLIANCE WITH EXPORT LAWS. You will comply with all laws, rules, and regulations (i) applicable to the export or import of the Software, or (ii) restricting the Use of the Software, including any restrictions on nuclear, chemical, or biological weapons proliferation.
- 11. RESERVATION OF RIGHTS. HP and its suppliers reserve all rights not expressly granted to you in this EULA.

© 2009 Hewlett-Packard Development Company, L.P.

Rev. 04/09

## **OpenSSL**

This product includes software developed by the OpenSSL Project for use in the OpenSSL Toolkit (http://www.openssl.org/)

THIS SOFTWARE IS PROVIDED BY THE OpenSSL PROJECT ``AS IS'' AND ANY EXPRESSED OR IMPLIED WARRANTIES, INCLUDING, BUT NOT LIMITED TO, THE IMPLIED WARRANTIES OF MERCHANTABILITY AND FITNESS FOR A PARTICULAR PURPOSE ARE DISCLAIMED. IN NO EVENT SHALL THE OpenSSL PROJECT OR ITS CONTRIBUTORS BE LIABLE FOR ANY DIRECT, INDIRECT, INCIDENTAL, SPECIAL, EXEMPLARY, OR CONSEQUENTIAL DAMAGES (INCLUDING, BUT NOT LIMITED TO, PROCUREMENT OF SUBSTITUTE GOODS OR SERVICES;

LOSS OF USE, DATA, OR PROFITS; OR BUSINESS INTERRUPTION) HOWEVER CAUSED AND ON ANY THEORY OF LIABILITY, WHETHER IN CONTRACT, STRICT LIABILITY, OR TORT (INCLUDING NEGLIGENCE OR OTHERWISE) ARISING IN ANY WAY OUT OF THE USE OF THIS SOFTWARE, EVEN IF ADVISED OF THE POSSIBILITY OF SUCH DAMAGE.

This product includes cryptographic software written by Eric Young (eay@cryptsoft.com). This product includes software written by Tim Hudson (tjh@cryptsoft.com).

## **Customer self-repair warranty service**

HP products are designed with many Customer Self Repair (CSR) parts to minimize repair time and allow for greater flexibility in performing defective parts replacement. If during the diagnosis period, HP identifies that the repair can be accomplished by the use of a CSR part, HP will ship that part directly to you for replacement. There are two categories of CSR parts: 1) Parts for which customer self repair is mandatory. If you request HP to replace these parts, you will be charged for the travel and labor costs of this service. 2) Parts for which customer self repair is optional. These parts are also designed for Customer Self Repair. If, however, you require that HP replace them for you, this may be done at no additional charge under the type of warranty service designated for your product.

Based on availability and where geography permits, CSR parts will be shipped for next business day delivery. Same-day or four-hour delivery may be offered at an additional charge where geography permits. If assistance is required, you can call the HP Technical Support Center and a technician will help you over the phone. HP specifies in the materials shipped with a replacement CSR part whether a defective part must be returned to HP. In cases where it is required to return the defective part to HP, you must ship the defective part back to HP within a defined period of time, normally five (5) business days. The defective part must be returned with the associated documentation in the provided shipping material. Failure to return the defective part may result in HP billing you for the replacement. With a customer self repair, HP will pay all shipping and part return costs and determine the courier/carrier to be used.

## **Customer support**

| Get telephone support for your country/region<br>Have the product name, serial number, date of purchase, and<br>problem description ready. | Country/region phone numbers are on the flyer that was in the box with your product or at <u>www.hp.com/support/</u> . |
|----------------------------------------------------------------------------------------------------|----------------------------------------------------------------------------------------------------|
| Get 24-hour Internet support                                                                                                    | www.hp.com/support/ljM701 or www.hp.com/support/ljM706                                                                 |
| Download software utilities, drivers, and electronic information                                                                           | www.hp.com/support/ljM701 or www.hp.com/support/ljM706                                                                 |
| Order additional HP service or maintenance agreements                                                                                      | www.hp.com/go/carepack                                                                                                 |
| Register your product                                                                                                    | www.register.hp.com                                                                                                    |

# **B Product specifications**

- <u>Physical specifications</u>
- Power consumption, electrical specifications, and acoustic emissions
- <u>Environmental specifications</u>

## **Physical specifications**

#### Table B-1 Physical specifications

| Product                                                          | Height           | Depth            | Width            | Weight          |
|------------------------------------------------------------------|------------------|------------------|------------------|-----------------|
| HP LaserJet Pro M701/<br>M706 with all doors and<br>trays closed | 295 mm (11.6 in) | 425 mm (16.7 in) | 500 mm (19.7 in) | 17 kg (37.5 lb) |

# Power consumption, electrical specifications, and acoustic emissions

See <u>www.hp.com/support/ljM701</u> or <u>www.hp.com/support/ljM706</u> for current information.

**CAUTION:** Power requirements are based on the country/region where the product is sold. Do not convert operating voltages. This will damage the product and void the product warranty.

## **Environmental specifications**

#### Table B-2 Operating-environment specifications

| Environment       | Recommended                       | Allowed                      |
|-------------------|-----------------------------------|------------------------------|
| Temperature       | 17° to 25°C (62.6° to 77°F)       | 10° to 32.5°C (50° to 91°F)  |
| Relative humidity | 30% to 70% relative humidity (RH) | 10% to 80% RH                |
| Altitude          | Not applicable                    | 0 to 3048 m (0 to 10,000 ft) |

# **C** Regulatory information

- FCC regulations
- Environmental product stewardship program
- Declaration of conformity
- Declaration of conformity
- <u>Certificate of Volatility</u>
- <u>Safety statements</u>

## **FCC regulations**

This equipment has been tested and found to comply with the limits for a Class A digital device, pursuant to Part 15 of the FCC rules. These limits are designed to provide reasonable protection against harmful interference when the equipment is operated in a commercial environment. This equipment generates, uses, and can radiate radio frequency energy, and if not installed and used in accordance with the instruction manual, may cause harmful interference to radio communications. Operation of this equipment in a residential area is likely to cause harmful interference in which case the user will be required to correct the interference at his own expense.

**NOTE:** Any changes or modifications to the printer that are not expressly approved by HP could void the user's authority to operate this equipment.

Use of a shielded interface cable is required to comply with the Class A limits of Part 15 of FCC rules.

## **Environmental product stewardship program**

## **Protecting the environment**

Hewlett-Packard Company is committed to providing quality products in an environmentally sound manner. This product has been designed with several attributes to minimize impacts on our environment.

### **Ozone production**

The airborne emissions of ozone for this product has been measured according to a generally recognized method\* and when these emissions data are applied to a "generic office model exposure scenario"\*\*, HP is able to determine there is no appreciable amount of ozone generated during printing that exceeds any current indoor air quality standards or guidelines.

\* Test method for the determination of emissions from hardcopy devices with respect to awarding the environmental label for office devices with printing function; RAL-UZ 171 – BAM July, 2012

\*\* Based on ozone concentration when printing 2 hours per day in a 32 cubic meter room with a ventilation rate of 0.72 air changes per hour with HP printing supplies

### **Power consumption**

Power usage drops significantly while in Sleep or Auto-off mode, which saves natural resources and saves money without affecting the high performance of this product. Hewlett-Packard printing and imaging equipment marked with the ENERGY STAR<sup>®</sup> logo is qualified to the U.S. Environmental Protection Agency's ENERGY STAR specifications for imaging equipment. The following mark will appear on ENERGY STAR qualified imaging products:

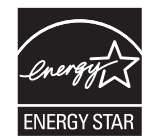

Additional ENERGY STAR qualified imaging product model information is listed at:

www.hp.com/go/energystar

### **Toner consumption**

EconoMode uses less toner, which might extend the life of the toner cartridge. HP does not recommend the full-time use of EconoMode. If EconoMode is used full-time, the toner supply might outlast the mechanical parts in the toner cartridge. If print quality begins to degrade and is no longer acceptable, consider replacing the toner cartridge.

#### **Paper use**

This product's manual or optional automatic duplex feature (two-sided printing) and N-up printing (multiple pages printed on one page) capability can reduce paper usage and the resulting demands on natural resources.

## **Plastics**

Plastic parts over 25 grams are marked according to international standards that enhance the ability to identify plastics for recycling purposes at the end of the product's life.

### **HP LaserJet print supplies**

It's easy to return and recycle your HP LaserJet toner cartridges after use—free of charge—with HP Planet Partners. Multilingual program information and instructions are included in every new HP LaserJet toner cartridge and supplies package. You help reduce the toll on the environment further when you return multiple cartridges together rather than separately.

HP is committed to providing inventive, high-quality products and services that are environmentally sound, from product design and manufacturing to distribution, customer use and recycling. When you participate in the HP Planet Partners program, we ensure your HP LaserJet toner cartridges are recycled properly, processing them to recover plastics and metals for new products and diverting millions of tons of waste from landfills. Since this cartridge is being recycled and used in new materials, it will not be returned to you. Thank you for being environmentally responsible!

**NOTE:** Use the return label to return original HP LaserJet toner cartridges only. Please do not use this label for HP inkjet cartridges, non-HP cartridges, refilled or remanufactured cartridges or warranty returns. For information about recycling your HP inkjet cartridges please go to <a href="http://www.hp.com/recycle">http://www.hp.com/recycle</a>.

## **Return and recycling instructions**

#### **United States and Puerto Rico**

The enclosed label in the HP LaserJet toner cartridge box is for the return and recycling of one or more HP LaserJet toner cartridges after use. Please follow the applicable instructions below.

#### Multiple returns (more than one cartridge)

- 1. Package each HP LaserJet toner cartridge in its original box and bag.
- 2. Tape the boxes together using strapping or packaging tape. The package can weigh up to 31 kg (70 lb).
- **3.** Use a single pre-paid shipping label.

#### OR

- 1. Use your own suitable box, or request a free bulk collection box from <u>www.hp.com/recycle</u> or 1-800-340-2445 (holds up to 31 kg (70 lb) of HP LaserJet toner cartridges).
- 2. Use a single pre-paid shipping label.

#### **Single returns**

- 1. Package the HP LaserJet toner cartridge in its original bag and box.
- 2. Place the shipping label on the front of the box.

#### Shipping

For US and Puerto Rico HP LaserJet toner cartridge recycling returns, use the pre-paid, pre-addressed shipping label contained in the box. To use the UPS label, give the package to the UPS driver during your next delivery or pick-up, or take it to an authorized UPS drop-off center. (Requested UPS Ground pickup will be

charged normal pick-up rates) For the location of your local UPS drop-off center, call 1-800-PICKUPS or visit <u>www.ups.com</u>.

If you are returning the package with the FedEx label, give the package to either the U.S. Postal Service carrier or FedEx driver during your next pick-up or delivery. (Requested FedEx Ground pickup will be charged normal pick-up rates). Or, you can drop off your packaged toner cartridge(s) at any U.S. Post Office or any FedEx shipping center or store. For the location of your nearest U.S. Post Office, please call 1-800-ASK-USPS or visit <u>www.usps.com</u>. For the location of your nearest FedEx shipping center/store, please call 1-800-GOFEDEX or visit <u>www.fedex.com</u>.

For more information, or to order additional labels or boxes for bulk returns, visit <u>www.hp.com/recycle</u> or call 1-800-340-2445. Information subject to change without notice.

#### **Residents of Alaska and Hawaii**

Do not use the UPS label. Call 1-800-340-2445 for information and instructions. The U.S. Postal Service provides no-cost cartridge return transportation services under an arrangement with HP for Alaska and Hawaii.

#### Non-U.S. returns

To participate in HP Planet Partners return and recycling program, just follow the simple directions in the recycling guide (found inside the packaging of your new product supply item) or visit <u>www.hp.com/recycle</u>. Select your country/region for information on how to return your HP LaserJet printing supplies.

#### Paper

This product is capable of using recycled papers when the paper meets the guidelines outlined in the *HP LaserJet Printer Family Print Media Guide*. This product is suitable for the use of recycled paper according to EN12281:2002.

#### **Material restrictions**

This HP product does not contain added mercury.

This HP product does not contain a battery.

### **Disposal of waste equipment by users**

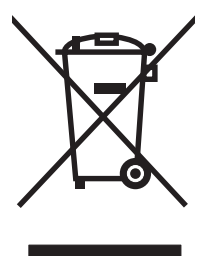

This symbol means do not dispose of your product with your other household waste. Instead, you should protect human health and the environment by handing over your waste equipment to a designated collection point for the recycling of waste electrical and electronic equipment. For more information, please contact your household waste disposal service, or go to: www.hp.com/recycle.

## **Electronic hardware recycling**

HP encourages customers to recycle used electronic hardware. For more information about recycling programs go to: <u>www.hp.com/recycle</u>.

## **Chemical substances**

HP is committed to providing our customers with information about the chemical substances in our products as needed to comply with legal requirements such as REACH (Regulation EC No 1907/2006 of the European Parliament and the Council). A chemical information report for this product can be found at: <a href="https://www.hp.com/go/reach">www.hp.com/go/reach</a>.

## **Material Safety Data Sheet (MSDS)**

Material Safety Data Sheets (MSDS) for supplies containing chemical substances (for example, toner) can be obtained by accessing the HP Web site at <u>www.hp.com/go/msds</u>.

### **EPEAT**

Many HP products are designed to meet EPEAT. EPEAT is a comprehensive environmental rating that helps identify greener electronics equipment. For more information on EPEAT go to <u>www.epeat.net</u>. For information on HP's EPEAT registered products go to <u>www.hp.com/hpinfo/globalcitizenship/environment/</u>pdf/epeat\_printers.pdf.

### For more information

To obtain information about these environmental topics:

- Product environmental profile sheet for this and many related HP products
- HP's commitment to the environment
- HP's environmental management system
- HP's end-of-life product return and recycling program
- Material Safety Data Sheets

Visit www.hp.com/go/environment.

## **Declaration of conformity**

|                                       | according to ISO/IEC 17050-1 and EN 17050                  | )-1                      |  |  |
|---------------------------------------|------------------------------------------------------------|--------------------------|--|--|
| Manufacturer's Name:                  | Hewlett-Packard Information Technology                     | DoC#: SHNGC-1300-00 rel2 |  |  |
|                                       | R&D (Shanghai) Co., LTD                                    |                          |  |  |
| Manufacturer's Address:               | Building 6, No. 690 BiBo Road, ZhangJiang, Shanghai, China |                          |  |  |
| declares, that the product            |                                                            |                          |  |  |
| Product Name:                         | HP LaserJet Pro M701a/HP LaserJet Pro M701n                |                          |  |  |
| Regulatory Model: <sup>2)</sup>       | SHNGC-1300-00                                              |                          |  |  |
| Product Options:                      | All                                                        |                          |  |  |
| Toner Cartridges:                     | CZ192A                                                     |                          |  |  |
| conforms to the following Product Spe | cifications:                                               |                          |  |  |
| SAFETY:                               | IEC 60950-1:2005 +A1:2009 / EN60950-1: 2006 +A11           | :2009+A1:2010 +A12:2011  |  |  |
|                                       | IEC 60825-1:2007 / EN 60825-1:2007 (Class 1 Laser/I        | LED Product)             |  |  |
|                                       | IEC 62479:2010/EN 62479:2010                               |                          |  |  |
|                                       | GB4943.1-2011                                              |                          |  |  |
| EMC:                                  | CISPR22:2008/ EN55022:2010- Class A <sup>1) 3)</sup>       |                          |  |  |
|                                       | EN 61000-3-2:2006 +A1:2009 +A2:2009                        |                          |  |  |
|                                       | EN 61000-3-3:2008                                          |                          |  |  |
|                                       | EN 55024:2010                                              |                          |  |  |
|                                       | FCC Title 47 CFR, Part 15 Class A / ICES-003, Issue 5      |                          |  |  |
|                                       | GB9254-2008, GB17625.1-2003                                |                          |  |  |
| RoHS                                  | EN50581:2012                                               |                          |  |  |

#### **Declaration of Conformity**

#### Supplementary Information:

The product herewith complies with the requirements of the EMC Directive 2004/108/EC and the Low Voltage Directive 2006/95/EC, the RoHS Directive 2011/65/EU and carries the CE-Marking C carcordingly.

This Device complies with Part 15 of the FCC Rules. Operation is subject to the following two Conditions: (1) this device may not cause harmful interference, and (2) this device must accept any interference received, including interference that may cause undesired operation.

- 1. The product was tested in a typical configuration with Hewlett-Packard Personal Computer Systems.
- 2. For regulatory purposes, this product is assigned a Regulatory model number. This number should not be confused with the marketing names or the product number(s).
- 3. The product meets the requirements of EN55022 & CNS13438 Class A in which case the following applies: "Warning This is a class A product. In a domestic environment this product may cause radio interference in which case the user may be required to take adequate measures".

Shanghai, China

May 24, 2013

#### For Regulatory Topics only, contact:

European Contact:

USA Contact:

Your Local Hewlett-Packard Sales and Service Office or Hewlett-Packard GmbH, HQ-TRE, Herrenberger Straße 140, 71034 Böblingen, Germany <u>www.hp.eu/certificates</u>

Product Regulations Manager, Hewlett-Packard, 3000 Hanover St., Palo Alto 94304, U.S.A. 1-650-857-1501

## **Declaration of conformity**

|                                       | according to ISO/IEC 17050-1 and EN 17050                  | )-1                      |  |  |
|---------------------------------------|------------------------------------------------------------|--------------------------|--|--|
| Manufacturer's Name:                  | Hewlett-Packard Information Technology                     | DoC#: SHNGC-1300-01 rel2 |  |  |
|                                       | R&D (Shanghai) Co., LTD                                    |                          |  |  |
| Manufacturer's Address:               | Building 6, No. 690 BiBo Road, ZhangJiang, Shanghai, China |                          |  |  |
| declares, that the product            |                                                            |                          |  |  |
| Product Name:                         | HP LaserJet Pro M706n                                      |                          |  |  |
| Regulatory Model: <sup>2)</sup>       | SHNGC-1300-01                                              |                          |  |  |
| Product Options:                      | All                                                        |                          |  |  |
| Toner Cartridges:                     | CZ192A                                                     |                          |  |  |
| conforms to the following Product Spe | cifications:                                               |                          |  |  |
| SAFETY:                               | IEC 60950-1:2005 +A1:2009 / EN60950-1: 2006 +A11           | :2009+A1:2010 +A12:2011  |  |  |
|                                       | IEC 60825-1:2007 / EN 60825-1:2007 (Class 1 Laser/I        | ED Product)              |  |  |
|                                       | IEC 62479:2010/EN 62479:2010                               |                          |  |  |
|                                       | GB4943.1-2011                                              |                          |  |  |
| EMC:                                  | CISPR22:2008/ EN55022:2010- Class A <sup>1) 3)</sup>       |                          |  |  |
|                                       | EN 61000-3-2:2006 +A1:2009 +A2:2009                        |                          |  |  |
|                                       | EN 61000-3-3:2008                                          |                          |  |  |
|                                       | EN 55024:2010                                              |                          |  |  |
|                                       | FCC Title 47 CFR, Part 15 Class A / ICES-003, Issue 5      |                          |  |  |
|                                       | GB9254-2008, GB17625.1-2003                                |                          |  |  |
| RoHS                                  | EN50581:2012                                               |                          |  |  |

#### **Declaration of Conformity**

#### Supplementary Information:

The product herewith complies with the requirements of the EMC Directive 2004/108/EC and the Low Voltage Directive 2006/95/EC, the RoHS Directive 2011/65/EU and carries the CE-Marking C carcordingly.

This Device complies with Part 15 of the FCC Rules. Operation is subject to the following two Conditions: (1) this device may not cause harmful interference, and (2) this device must accept any interference received, including interference that may cause undesired operation.

- 1. The product was tested in a typical configuration with Hewlett-Packard Personal Computer Systems.
- 2. For regulatory purposes, this product is assigned a Regulatory model number. This number should not be confused with the marketing names or the product number(s).
- 3. The product meets the requirements of EN55022 & CNS13438 Class A in which case the following applies: "Warning This is a class A product. In a domestic environment this product may cause radio interference in which case the user may be required to take adequate measures".

Shanghai, China

May 24, 2013

#### For Regulatory Topics only, contact:

European Contact:

USA Contact:

Your Local Hewlett-Packard Sales and Service Office or Hewlett-Packard GmbH, HQ-TRE, Herrenberger Straße 140, 71034 Böblingen, Germany <u>www.hp.eu/certificates</u>

Product Regulations Manager, Hewlett-Packard, 3000 Hanover St., Palo Alto 94304, U.S.A. 1-650-857-1501

## **Certificate of Volatility**

## Figure C-1 Certificate of Volatility (1 of 2)

| Hewlett-Packard Certificate of Volatility                                                       |                 |                  |                              |                             |  |
|-------------------------------------------------------------------------------------------------|-----------------|------------------|------------------------------|-----------------------------|--|
| Model:                                                                                          | Pa              | rt Number:       |                              | Address:                    |  |
| HP LaserJet M701/M7                                                                             | '06 M7          | 701a=B6S00A      |                              | Hewlett Packard Company     |  |
|                                                                                                 | M7              | 701n=B6S01A      |                              | 11311 Chinden Blvd          |  |
|                                                                                                 | M7              | 706n=B6S02A      |                              | Boise, ID 83714             |  |
|                                                                                                 | Volatile Memory |                  |                              |                             |  |
| Does the device contain volatile memory (Memory whose contents are lost when power is removed)? |                 |                  |                              |                             |  |
| Yes 🗌 No If Yes please describe the type, size, function, and steps to clear the memory below   |                 |                  | e memory below               |                             |  |
| Type (SRAM, DRAM, etc):                                                                         | Size:           | User Modifiable: | Function:                    | Steps to clear memory:      |  |
| SDRAM - DDR3                                                                                    | 256MB           | 🗌 Yes 🖾 No       | Temporarily store print/scan | When the printer is powered |  |
|                                                                                                 |                 |                  | data during job processing   | off, the memory is erased.  |  |
| Type (SRAM, DRAM, etc):                                                                         | Size:           | User Modifiable: | Function:                    | Steps to clear memory:      |  |
|                                                                                                 |                 | 🗌 Yes 🗌 No       |                              |                             |  |
| Type (SRAM, DRAM, etc):                                                                         | Size:           | User Modifiable: | Function:                    | Steps to clear memory:      |  |
|                                                                                                 |                 | 🗌 Yes 🗌 No       |                              |                             |  |

| Non-Volatile Memory Does the device contain non-volatile memory (Memory whose contents are retained when power is removed)? |                |                                |                                                                                |                                                                                                    |
|----------------------------------------------------------------------------------------------------|----------------|--------------------------------|--------------------------------------------------------------------------------|----------------------------------------------------------------------------------------------------|
| Type (Elash EEPROM etc):                                                                                                    | Se describ     | liser Modifiable               | Function:                                                                      | Steps to clear memory:                                                                                                    |
| EEPROM                                                                                                    | 16KB           | Yes No                         | Printer specific data such as page count, configuration etc.                   | Perform a NVRAM initialization<br>to clear unprotected data as<br>explained in SM (for service<br>person to perform only)                           |
| Type (Flash, EEPROM, etc):<br>NAND Flash                                                                                    | Size:<br>256MB | User Modifiable:<br>☐ Yes ⊠ No | Function:<br>FW code /partial printer<br>configuration information<br>storage. | Steps to clear memory:<br>Perform a NVRAM initialization<br>to clear unprotected data as<br>explained in SM (for service<br>person to perform only) |
| Type (Flash, EEPROM, etc):                                                                                                  | Size:          | User Modifiable:               | Function:                                                                      | Steps to clear memory:                                                                                                    |

| Mass Storage                                                                |       |                  |           |                        |
|-----------------------------------------------------------------------------|-------|------------------|-----------|------------------------|
| Does the device contain mass storage memory (Hard Disk Drive, Tape Backup)? |       |                  |           |                        |
| Type (HDD, Tape, etc):                                                      | Size: | User Modifiable: | Function: | Steps to clear memory: |

### Figure C-2 Certificate of Volatility (2 of 2)

| USB                                                                                                    |
|----------------------------------------------------------------------------------------------------|
| Does the item accept USB input and if so, for what purpose (i.e Print Jobs, device firmware updates, scan upload)?<br>☐ Yes ⊠ No If Yes please describe below |
|                                                                                                    |
| Can any data other than scan upload be sent to the USB device)?                                                                                               |
|                                                                                                    |

| RF/RFID                                                                                                    |                                |  |
|----------------------------------------------------------------------------------------------------|--------------------------------|--|
| Does the item use RF or RFID for receive or transmit of any data including remote diagnostics. (e.g. Cellular phone, |                                |  |
| Bluetooth) Yes No If Yes please describe below                                                                       |                                |  |
| Purpose:                                                                                                    |                                |  |
| Frequency:                                                                                                    | Bandwidth:                     |  |
| Modulation:                                                                                                    | Effective Radiate Power (ERP): |  |
| Specifications:                                                                                                    |                                |  |

| Other Transmission Capabilities                                                                                        |                                |  |
|----------------------------------------------------------------------------------------------------|--------------------------------|--|
| Does the device employ any other methods of non-wired access to transmit or receive any data whatsoever (e.g. anything |                                |  |
| other than standard hard wired TCP/IP, direct USB, or parallel connections)? 🗌 Yes 🛛 No If Yes please describe below:  |                                |  |
| Purpose:                                                                                                    |                                |  |
| Frequency:                                                                                                    | Bandwidth:                     |  |
| Modulation:                                                                                                    | Effective Radiate Power (ERP): |  |
| Specifications:                                                                                                    |                                |  |

| Other Capabilities                                                                                        |
|----------------------------------------------------------------------------------------------------|
| Does the device employ any other method of communications such as a Modem to transmit or receive any data |
| whatsoever? 🗌 Yes 🛛 No If Yes please describe below:                                                      |
| Purpose:                                                                                                  |
| Specifications: We send fax not data                                                                      |

| Author Information  |                               |                             |                            |  |  |  |  |  |
|---------------------|-------------------------------|-----------------------------|----------------------------|--|--|--|--|--|
| Name:<br>Frany Yang | Title:<br>Technical Marketing | Email:<br>Frany.yang@hp.com | Business Unit:<br>IPG      |  |  |  |  |  |
|                     | Engineer                      |                             | Date Prepared: 18 Aug 2013 |  |  |  |  |  |
|                     | Engineer                      |                             | Date Prepared: 18,Aug,2    |  |  |  |  |  |

## **Safety statements**

## **Laser safety**

The Center for Devices and Radiological Health (CDRH) of the U.S. Food and Drug Administration has implemented regulations for laser products manufactured since August 1, 1976. Compliance is mandatory for products marketed in the United States. The device is certified as a "Class 1" laser product under the U.S. Department of Health and Human Services (DHHS) Radiation Performance Standard according to the Radiation Control for Health and Safety Act of 1968. Since radiation emitted inside the device is completely confined within protective housings and external covers, the laser beam cannot escape during any phase of normal user operation.

WARNING! Using controls, making adjustments, or performing procedures other than those specified in this user guide may result in exposure to hazardous radiation.

## Canada - Industry Canada ICES-003 Compliance Statement

CAN ICES-3(A)/NMB-3(A)

## VCCI statement (Japan)

この装置は、クラスA情報技術装置です。この装置を家庭 環境で使用すると電波妨害を引き起こすことがあります。 この場合には使用者は適切な対策を講ずるよう要求される ことがあります。 VCCI-A

### **Power cord instructions**

Make sure your power source is adequate for the product voltage rating. The voltage rating is on the product label. The product uses 220-240 Vac and 50/60 Hz.

Connect the power cord between the product and a grounded AC outlet.

**CAUTION:** To prevent damage to the product, use only the power cord that is provided with the product.

## **Power cord statement (Japan)**

製品には、同梱された電源コードをお使い下さい。 同梱された電源コードは、他の製品では使用出来ません。

## **EMC statement (China)**

此为A级产品,在生活环境中,该 产品可能会造成无线电干扰。在这种情 况下,可能需要用户对其干扰采取切实 可行的措施。

## **EMC statement (Korea)**

| A급 기기        | 이 기기는 업무용(A급)으로 전자파적합등록을 한 기 |  |  |  |  |  |  |
|--------------|------------------------------|--|--|--|--|--|--|
| (업무용 방송통신기기) | 기이오니 판매자 또는 사용자는 이점을 주의하시기   |  |  |  |  |  |  |
|              | 바라며, 가정 외의 지역에서 사용하는 것을 목적으  |  |  |  |  |  |  |
|              | 로 합니다.                       |  |  |  |  |  |  |

### EMI statement (Taiwan)

警告使用者:

這是甲類的資訊產品,在居住的環境中使用時,可能會造成射頻 干擾,在這種情況下,使用者會被要求採取某些適當的對策。

### **Laser statement for Finland**

#### Luokan 1 laserlaite

Klass 1 Laser Apparat

HP LaserJet Pro M701/M706, laserkirjoitin on käyttäjän kannalta turvallinen luokan 1 laserlaite. Normaalissa käytössä kirjoittimen suojakotelointi estää lasersäteen pääsyn laitteen ulkopuolelle. Laitteen turvallisuusluokka on määritetty standardin EN 60825-1 (2007) mukaisesti.

#### **VAROITUS!**

Laitteen käyttäminen muulla kuin käyttöohjeessa mainitulla tavalla saattaa altistaa käyttäjän turvallisuusluokan 1 ylittävälle näkymättömälle lasersäteilylle.

#### **VARNING**!

Om apparaten används på annat sätt än i bruksanvisning specificerats, kan användaren utsättas för osynlig laserstrålning, som överskrider gränsen för laserklass 1.

#### HUOLTO

HP LaserJet Pro M701/M706 - kirjoittimen sisällä ei ole käyttäjän huollettavissa olevia kohteita. Laitteen saa avata ja huoltaa ainoastaan sen huoltamiseen koulutettu henkilö. Tällaiseksi huoltotoimenpiteeksi ei katsota väriainekasetin vaihtamista, paperiradan puhdistusta tai muita käyttäjän käsikirjassa lueteltuja, käyttäjän tehtäväksi tarkoitettuja ylläpitotoimia, jotka voidaan suorittaa ilman erikoistyökaluja.

#### VARO!

Mikäli kirjoittimen suojakotelo avataan, olet alttiina näkymättömällelasersäteilylle laitteen ollessa toiminnassa. Älä katso säteeseen.

#### **VARNING**!

Om laserprinterns skyddshölje öppnas då apparaten är i funktion, utsättas användaren för osynlig laserstrålning. Betrakta ej strålen.

Tiedot laitteessa käytettävän laserdiodin säteilyominaisuuksista: Aallonpituus 775-795 nm Teho 5 m W Luokan 3B laser.

0609

Das Gerät ist nicht für die Benutzung im unmittelbaren Gesichtsfeld am Bildschirmarbeitsplatz vorgesehen. Um störende Reflexionen am Bildschirmarbeitsplatz zu vermeiden, darf dieses Produkt nicht im unmittelbaren Gesichtsfeld platziert warden.

Das Gerät ist kein Bildschirmarbeitsplatz gemäß BildscharbV. Bei ungünstigen Lichtverhältnissen (z. B. direkte Sonneneinstrahlung) kann es zu Reflexionen auf dem Display und damit zu Einschränkungen der Lesbarkeit der dargestellten Zeichen kommen.

## Substances Table (China)

**有毒有害物质表** 根据中国电子信息产品污染控制管理办法的要求而出台

|        | 有毒有害物质和元素 |      |      |          |       |        |  |
|--------|-----------|------|------|----------|-------|--------|--|
|        | 铅 (Pb)    | 汞    | 镉    | 六价铬      | 多溴联苯  | 多溴二苯醚  |  |
| 部件名称   |           | (Hg) | (Cd) | (Cr(VI)) | (PBB) | (PBDE) |  |
| 打印引擎   | Х         | 0    | 0    | 0        | 0     | 0      |  |
| 控制面板   | 0         | 0    | 0    | 0        | 0     | 0      |  |
| 塑料外壳   | 0         | 0    | 0    | 0        | 0     | 0      |  |
| 格式化板组件 | Х         | 0    | 0    | 0        | 0     | 0      |  |
| 碳粉盒    | Х         | 0    | 0    | 0        | 0     | 0      |  |
|        |           |      |      |          |       |        |  |

0:表示在此部件所用的所有同类材料中,所含的此有毒或有害物质均低于 SJ/T11363-2006 的限制要求。

X:表示在此部件所用的所有同类材料中,至少一种所含的此有毒或有害物质高于 SJ/T11363-2006 的限制要求。

注:引用的"环保使用期限"是根据在正常温度和湿度条件下操作使用产品而确定的。

## **SEPA Ecolabel User Information (China)**

中国环境标识认证产品用户说明

噪声大于 63.0 dB(A)的办公设备不宜放置于办公室内,请在独立的隔离区域使用。

如需长时间使用本产品或打印大量文件,请确保在通风良好的房间内使用。

如您需要确认本产品处于零能耗状态,请按下电源关闭按钮,并将插头从电源插座断开。

您可以使用再生纸,以减少资源耗费。

## **Restriction on Hazardous Substances statement (Turkey)**

Türkiye Cumhuriyeti: EEE Yönetmeliğine Uygundur

## **Restriction on Hazardous Substances statement (Ukraine)**

Обладнання відповідає вимогам Технічного регламенту щодо обмеження використання деяких небезпечних речовин в електричному та електронному обладнанні, затвердженого постановою Кабінету Міністрів України від 3 грудня 2008 № 1057

## Eurasian Conformity (Belarus, Kazakhstan, Russia)

EHC

## Index

#### Symbols/Numerics

2ndary service menu 90

#### A

acoustic specifications 108 anticounterfeit supplies 99

#### B

batteries included 113 black page, problem-solving 84 blank page problem-solving 79 blank pages troubleshooting 87 blurred print, problem-solving 85

### C

cables USB, troubleshooting 87 cartridges detection operations 3 non-HP 98 recycling 112 warranty 97 cautions iii characters, misformed 82 checklists pre-troubleshooting 18 checklists, printing 50 circuit diagrams general 38 cleaning mode 90 paper path 41,86 components diagrams of 24 configuration page 23, 41 control panel button test 92

cleaning page, printing 41, 86 display test 92 menus 43 message types 51 messages, troubleshooting 51 conventions, document iii counterfeit supplies 99 creased paper, problem-solving 83 crooked pages 83 curled paper, problem-solving 83 customer support online 105

### D

**DC** controller engine control system operations 3 default settings, restoring NVRAM initialization 92 defaults restoring 90 demo page 23 density problem-solving 79 disposal, end-of-life 113 document conventions iii dots, problem-solving 80, 84 dropouts, problem-solving 80 drum sequence of operations 3

#### E

electrical specifications 108 electronic hardware recycling 113 end-of-life disposal 113 engine control system operations 3 envelopes wrinkled, problem-solving 83 environmental stewardship program 111 error messages error report 57 event log 57 error messages, control panel 51 Eurasian conformity 124 event log 23

#### F

factory defaults, restoring NVRAM initialization 92 FCC regulations 110 Finnish laser safety statement 122 firmware version 92 flowcharts troubleshooting 20 formatter sequence of operations 3 fraud Web site 99 fuser motor sequence of operations 4

#### G

graph paper, printing 50 gray background, problem-solving 81

#### H

high-voltage power supply engine control system operations 3 HP Customer Care 105 HP Device Toolbox, using 40 HP fraud Web site 99 HP Jetdirect print server NVRAM initialization 92

image defects, problem-solving 79
image formation sequence of operations 4
image repetition, problem-solving 85
information pages configuration page 41
initialization NVRAM 92
INTR (initial rotation) period 3

### J

jams causes of 60, 77 locating 60 Japanese VCCI statement 121 Jetdirect print server NVRAM initialization 92

#### K

Korean EMC statement 122

#### L

laser safety statements 121, 122 license, software 101 light print problem-solving 79 lines horizontal, problem-solving 81, 84 lines vertical, problem-solving 83 lines, problem-solving 81, 84 location setting 91 loose toner, problem-solving 82 low-voltage power supply engine control system operations 3 LSTR (last rotation) period 4

#### Μ

material restrictions 113 Material Safety Data Sheet (MSDS) 114 media trailing edge detection 4 memory NVRAM initialization 92 memory chip, toner cartridge description 100

#### menu control panel, access 43 Network config 49 Quick Forms 50 Reports 44 Service 47 System setup 45 menu map, printing 17 mercury-free product 113 messages, control panel 51 misformed characters, problemsolving 82 motors sequence of operations 3 music paper, printing 50

#### N

network configuring 49 Network config menu 49 non-HP supplies 98 notebook paper, printing 50 notes iii NVRAM initialization 92

#### 0

online support 105 operations engine control system 3

#### Ρ

pages blank 87 not printing 87 printing slowly 87 paper curled 83 jams 60,77 skewed 83 trailing edge detection 4 wrinkled 83 paper jams locating 60 paper pickup problems solving 77 photosensitive drum sequence of operations 3 physical specifications 108 Dower consumption 108 sequence of operations 3 power supplies engine control system operations 3 power supply troubleshooting 21 powersave 90 pre-troubleshooting checklist 18 PRINT period 4 print quality black page 84 blurred 85 dropouts 80 grav background 81 horizontal lines 81 image defects 79 light print 79 lines 81 loose toner 82 misformed characters 82 repeating defects 82 repetitive images 85 scattered lines 84 smeared toner 81 specks 80 tire tracks 84 white horizontal lines 84 white lines vertical 83 white spots 84 printing configuration page 41 troubleshooting 87 problem-solving black page 84 blank page 79 blurred print 85 control panel messages 51 curled paper 83 dropouts 80 gray background 81 image defects 79 light print 79 lines 81 lines horizontal 81.84 lines vertical 83 repeating defects 82 repetitive images 85 scattered lines 84 skewed pages 83 smeared toner 81 specks 80

text quality 82, 85 tire tracks 84 white spots 84 wrinkled paper 83

#### R

recycling 112 electronic hardware 113 HP printing supplies returns and environmental program 112 repeating defects, problem-solving 82,85 reports configuration page 44 error 57,92 menu map 44 network report 44 PCL 6 font list 44 PCL font list 44 PS font list 44 service 92 service page 44 supplies status page 44 usage page 44 resets NVRAM initialization 92 restoring defaults 90 factory defaults 90 restoring default settings NVRAM initialization 92

#### S

safety statements 121, 122 secondary service menu 90 sensors sequence of operations 4 sequence of operations 3 Service menu 47 secondary 90 service menu 90 service menu settings 90 cleaning mode 90 powersave 90 restoring defaults 90 size specifications, product 108 skewed pages 83 smeared toner, problem-solving 81 software software license agreement 101 solenoids sequence of operations 3 solve problems 15 specifications electrical and acoustic 108 physical 108 specks, problem-solving 80, 84 spots, problem-solving 80, 84 status page 23 STBY (standby) period 3 supplies counterfeit 99 non-HP 98 recycling 112 support online 105 System setup menu 45

#### Т

Taiwan EMI statement 122 technical support online 105 text, problem-solving blurred 85 misformed characters 82 theory of operations engine control system 3 tips iii tire tracks, problem-solving 84 toner output quality, problem-solving 81 toner cartridges detection operations 3 memory chips 100 non-HP 98 recycling 112 warrantv 97 trailing edge detection 4 transfer roller sequence of operations 3 troubleshooting 15 blank pages 87 checklist 18 configuration page 23 control panel checks 22 control panel messages 51 demo page 23 event log 23 flowchart 20

jams 60, 77 network problems 88 NVRAM initialization 92 pages not printing 87 pages printing slowly 87 paper feed problems 77 power 21 process 18 reports and tools 23 status page 23 USB cables 87 USB connection 88 wired network 88

#### U

USB connection troubleshooting 88 USB port troubleshooting 87

#### W

WAIT period 3 warnings iii warranty customer self repair 104 license 101 product 96 toner cartridges 97 waste disposal 113 wavy paper, problem-solving 83 Web sites customer support 105 fraud reports 99 Material Safety Data Sheet (MSDS) 114 white horizontal lines or spots, problem-solving 84 white vertical lines or spots, problem-solving 83 wrinkled paper, problem-solving 83
© 2014 Hewlett-Packard Development Company, L.P.

www.hp.com

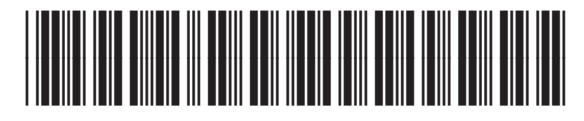

B6S00-90904

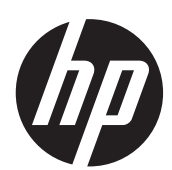